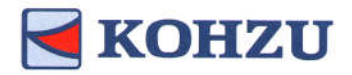

## マルチアクシスコントローラ

## KOSMOS シリーズ 型式 : ARIES / LYNX

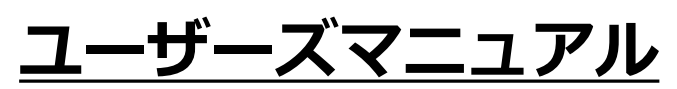

製品のご使用前に、このマニュアルをお読みください。 いつでも使用できるように大切に保管してください。

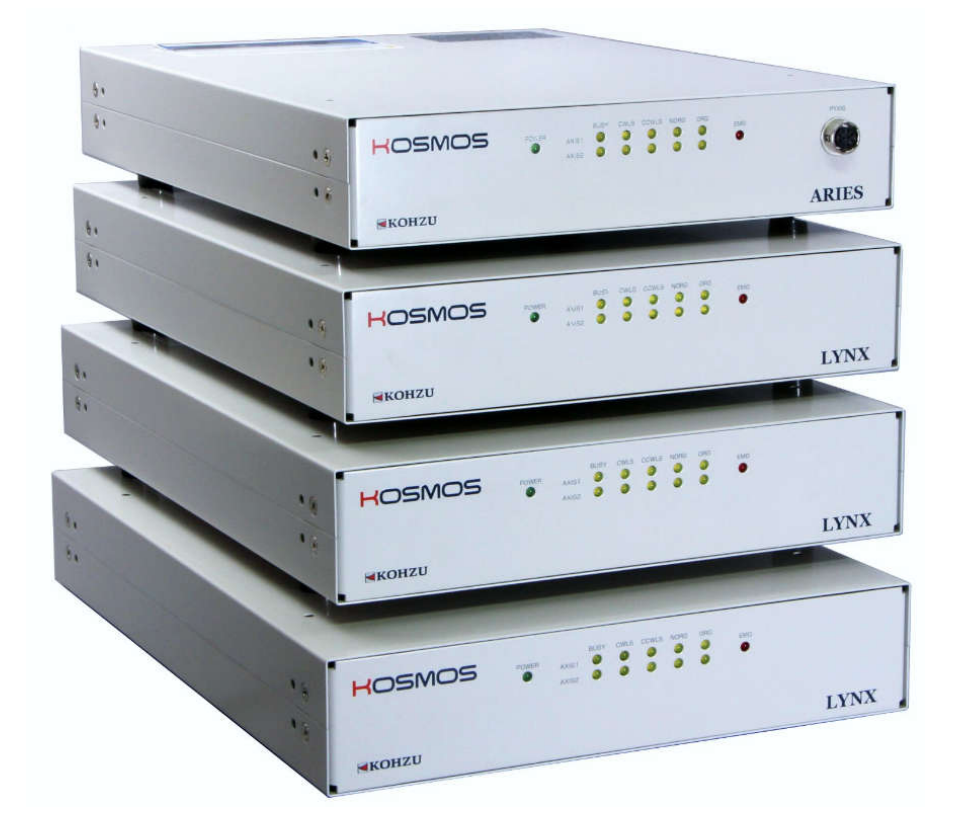

# Kohzu Precision Co.,Ltd.

operation manual Rev1.43

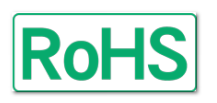

**ARIES** 

### はじめに

本書はマルチアクシスコントローラ「ARIES」「LYNX」に関する情報と 操作方法を説明したものです。

「ARIES」「LYNX」の機能を十分にご利用頂くために、本書をよくお読みになり、 十分理解した上でご使用ください。 また、いつでもご利用頂けますよう、本書は大切に保管してください。

#### 記号の表記について

本書では人への危害や機器の損害を未然に防ぐために、守っていただきたい項目を下記のように表記区分しています。

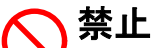

禁止項目であることを伝えるマークです。この記述のある行為は絶対おこなわないでください。

#### ∧ 警告(注意)

 注意)を促す項目であることを伝える表記です。この記述のある内容を 無視し操作を行うと、傷害や物的損害の発生が想定されます。

#### ՝ ╡ 参考・備考

「本文の理解を深める事項や、知っておくと役立つ情報を示しています。

### 安全にご使用いただく為の注意事項

| $\otimes$    | KOSMOS       | 製品に強い衝撃を与えたり、振動の多いとこ<br>ろでの使用は避けてください。                                                                     |
|--------------|--------------|----------------------------------------------------------------------------------------------------|
| $\bigotimes$ | KOSMOS       | 装置に液体や薬品がかかると危険で故障の原<br>因にもなります。<br>そのような可能性のあるところで使用しない<br>でください。                                         |
|              | AC90V~AC240V | 電源はAC90V~AC240V(50/60Hz)を使用してくだ<br>さい。<br><u>※電源ケーブルの定格を必ずご確認ください。</u><br><u>※FG(フレームグランド)は必ず接地してください。</u> |
| $\otimes$    |              | 本製品は精密電子機器です。大きな原動機や<br>強電機器、または強い磁気を発する機器の近<br>くでは、誤動作する恐れがありますので、そ<br>のような環境での使用は避けてください。                |
| $\bigotimes$ | KOSMOS       | 本製品の分解や改造は行わないでください。                                                                                       |
|              | KOSMOS       | 当社指定以外のモーター駆動ステージやモー<br>ターを接続するときは、十分にご注意くださ<br>い。                                                         |
|              |              | コントローラの電源が入っている時は、ケー<br>ブル類を抜き差ししないでください。                                                                  |

# もくじ

| は | じめに            | <u>.</u>        | •                                       | •       | •       | •  | •        | •  | •         | •        | •  | •   | •  | • | • | 1  |
|---|----------------|-----------------|-----------------------------------------|---------|---------|----|----------|----|-----------|----------|----|-----|----|---|---|----|
| 記 | 号の表            | 長記に             | こつ                                      | い       | τ       | •  | •        | •  | •         | •        | •  | •   | •  | • | • | 1  |
| 安 | 全にこ            | * 使用            | L                                       | t-      | だ       | ٢  | 為        | ത  | 注         | 音        | 車  | 咟   |    |   |   | 2  |
| 2 |                | - 12/1          | 10                                      | /_      | /_      | `  | עיירי    | •• | <u>`</u>  | 101      | +  | -,  |    |   |   | 2  |
| Ŧ | 118            |                 |                                         |         |         |    |          |    |           |          |    |     |    |   |   | 2  |
| Ð | くじ・            | • •             | •                                       | •       | •       | •  | •        | •  | •         | •        | •  | •   | •  | • | • | 3  |
|   |                |                 |                                         |         |         |    |          |    |           |          |    |     |    |   |   |    |
| 1 | 製品             | 概要              | •                                       | •       | •       | •  | •        | •  | •         | •        | •  | •   | •  | • | • | 5  |
|   | 1-1. 4         | 、製品             | る                                       | っ       | い       | τ  | •        | •  | •         | •        | •  | •   | •  | • | • | 5  |
|   | 1-1-1          | 太齿              | 1<br>L                                  | ത       | 特       | 徴  |          |    |           |          |    |     |    |   |   | 5  |
|   | 1 - 1 - 2      | 制品              | は構                                      | сť      | 個       |    |          |    |           |          |    |     |    |   |   | 6  |
|   | 1 0 4          | · 衣 II<br>16 45 | 日午日日日日日日日日日日日日日日日日日日日日日日日日日日日日日日日日日日日日日 | 13      | ניפו    | -  | -        | -  | -         | -        | -  | -   | -  | - | - | 7  |
|   | Ⅰ─∠. 傍         | 发肥一             | - 見                                     | 1       | •       |    | •        |    | •<br>4-11 |          | •  | •   | •  | • | • | 1  |
|   | 1-3. ሱ         | ] 禹山            | 4E                                      | 才       | フ       | シ  | Ξ        | ン  | 製         | 品        | •  | •   | •  | • | • | 8  |
|   | 1-3-1          | . 付厚            | 品                                       | •       | •       | •  | •        | •  | •         | •        | •  | •   | •  | • | • | 8  |
|   | 1-3-2          | オフ              | パシ                                      | Ξ       | ン       | 製  | 品        | (水 | 23        | 頁)       | •  | •   | •  | • | • | 9  |
|   | 1 - 3 - 3      | * 7             | パシ                                      | Ŧ       | ッ       | 刬  | 品        | (4 | FT        | 1        | )_ | – л | L) |   |   | 10 |
|   |                |                 | -                                       | -       | -       | 20 | нн       | 1. | ~ 1       |          |    |     |    |   |   |    |
| 2 | 設業             | レ淮              | 供                                       |         |         |    |          |    |           |          |    |     |    |   | - | 11 |
| 2 |                |                 | )用<br>:注                                | -<br>/# | ÷       | •# | <u>ц</u> |    | •         |          | •  | -   |    | • |   | 11 |
|   | Z-1. 部         | え直と             | : 凖                                     | 俪       | 0)      | 進  | Ø        | 力  | •         | •        | •  | •   | •  | • | • |    |
|   | 2-2. 겯         | ら部の いちょうしょう     | )名                                      | 称       | •       | •  | •        | •  | •         | •        | •  | •   | •  | • | • | 12 |
|   | 2-2-1          | . AR I I        | ESŧ                                     | 5音      | βØ      | Dá | 呂利       | 尓  | •         | •        | •  | •   | •  | • | • | 12 |
|   | 2-2-2          | . LYN)          | (各                                      | 部       | の       | 名  | 称        | •  | •         | •        | •  | •   | •  | • | • | 13 |
|   | 2-3 統          | も線ナ             | 法                                       | •       | •       |    |          |    |           |          |    |     |    |   |   | 14 |
|   | 2_1 3          | 「行い」            | , 五<br>1中                               | ⊞       |         | _  | 与        | П  | _         | 7        | ۲  | w,  | チ  |   |   | 15 |
|   | 2 4.近<br>0 F D |                 |                                         | Л       | н<br>=л |    | ~        | .) |           | <b>~</b> | -1 | 2   | 1  |   | Ĩ | 10 |
|   | 2-9. D         | evic            | εN                                      | 0.      | 訤       | 疋  | ゝ        | 1  | ッ         | ナ        | •  | •   | •  | • | • | 10 |

| 3 | 機能                  | •             | •                | •          | •       | •       | •       | •         | •          | •     | •   | •          | •   | • | • | • | 17 |
|---|---------------------|---------------|------------------|------------|---------|---------|---------|-----------|------------|-------|-----|------------|-----|---|---|---|----|
|   | 3-1.速               | 度             | 設                | 定          | •       | •       | •       | •         | •          | •     | •   | •          | •   | • | • | • | 17 |
|   | 3-1-1.              | 速             | 度                | テ          | _       | ブ       | ル       | •         | •          | •     | •   | •          | •   | • | • | • | 17 |
|   | 3-1-2.              | IJ            | Ŧ                | _          | ト       | 操       | 作       | 時         | の          | 速     | 度   | 指          | 定   | • | • | • | 17 |
|   | 3-1-3.              | 速             | 度                | 設          | 定       | 規       | 定       | •         | •          | •     | •   | •          | •   | • | • | • | 18 |
|   | 3-2. 加              | 速             | パ                | タ          |         | ン       | •       | •         | •          | •     | •   | •          | •   | • | • | • | 19 |
|   | 3-3.1               | ッ             | ク                | ラ          | ッ       | シ       | 고       | 補         | īE         | •     | •   | •          | •   | • | • | • | 20 |
|   | 3-3-1.              | 設             | 定                | Ť          | 順       | •       |         | •         | •          |       |     |            |     | • |   |   | 20 |
|   | 3-3-2.              | 補             | īĒ               | 方          | 式       | の       | 詳       | 細         |            |       |     |            |     | • |   |   | 21 |
|   | 3-4. h              | IJ            | ガ                | 什          | 様       |         | •       |           |            |       |     |            |     |   |   |   | 22 |
|   | 3-4-1               | ĥ             | IJ               | ゴ          | 信       | 뮴       | ത       | ж         | ታ          | 方     | Ť   |            |     |   |   |   | 22 |
|   | 3-4-2               | ۲             | í                | ガ          | 信       | 号       | ത       | 設         | 定          | 手     | 順   |            |     |   |   |   | 22 |
|   | 3-4-3               | י<br>ר        | í                | ガ          | 柈       | 能       | ത       | 設         | 品          |       |     |            |     |   |   |   | 23 |
|   | 3-5 #               | ,<br>空        | 信                | íŀ         | -       | •       |         |           |            |       |     |            |     |   |   |   | 26 |
|   | 3-6 Z               | テ             | דו<br>ייי        | Ľ          | •,      | バ       | Ŧ       | _         | 々          | _     | [[] | 뀺妆         |     |   |   |   | 20 |
|   | 0 0. 7              | おお            | ÷                | <u>ر</u>   | -       | ,<br>++ | _       | ボ         | <b>N</b>   | /∩    | FF  | ~~~~<br>(十 | 枆   |   |   |   | 27 |
|   | 3-7 1               | <sub>20</sub> | 5                | 1          | `=      | ,<br>vj | F       | 识         | 完          | , u   |     |            | 125 |   |   |   | 27 |
|   | 3-8 T               | ς,            | -<br>-           | _          | トガ      | ノ       | 규       | -x        |            |       |     |            |     |   |   |   | 28 |
|   | 3-8-1               | · _           | Ξ,               | _          | _       | で曲      | 止端      | ᅲ         | 1-         |       | 15  | $\tau$     |     |   |   |   | 20 |
|   | 3 0 1.<br>3 - 0 - 2 | +             | ~,               | -          |         | ノガ      | тн<br>— | ш<br>/    | <u> </u>   | ビ     | い.  | с<br>      | Ь   |   |   |   | 20 |
|   | 5 0 Z.              | -             | ጋ<br>መ           | ᇒ          | ÷       |         |         | 1         |            | 1.    |     |            |     |   |   |   | 20 |
|   | 2_0 酉               | ь             | の治               | 1回         | 化七      | -<br>-+ |         | 2         | 2          | 2     |     | 2          |     | 2 |   | 2 | 29 |
|   | 3-9. 原              |               | .1友<br>          | 师吉         | 万田      | 八万      |         | т         | •          | .,    |     | •          | •   | • | • | • | 30 |
|   | 3-10. <i>F</i>      | ר או<br>ר     | נס<br>יחע        | 守          | с.      | 7       | 9       | 7         | <i>/</i> \ | ハ     | N   |            |     |   |   |   | 10 |
|   | 2 10 1              | 1<br>+        | የ፤<br>ታቀ         | × 1<br>± → | ა]<br>ა | L 7     | с.<br>1 |           |            | •<br> | ÷.  | •          | •   | • | • | • | 40 |
|   | 3-10-1              | . <u>†</u>    | <b>安</b> 常<br>「M | 元け<br>ここ   | Э с     | ר (<br> | ノガ      | ₩Ĩ<br>⊏≞  | Fノ<br>チッ   | ᇄᇊ    | 5   | •          | •   | • | • | • | 40 |
|   | 3-10-2              | <u>.</u> .    |                  |            | nj      | ᄪ       | ᄪ       | 11日<br>二子 | ∔ポ<br>200  | Ш     | •   | •          | •   | • | • | • | 41 |
|   | 3-10-3              | 5.            | IA               | B9         |         | 画       | 四       | 計         | 細          | •     | •   | •          | •   | • | • | • | 42 |
|   | 3-10-4              | ŀ.            | IK               | EL         | 1       | 画       | 直       | 手         | 細          | •     | •   | •          | •   | • | • | • | 42 |
|   | 3-10-5              | ).            | 15               | 15         | ]       | 画       | 面       | 手         | 韷          | ÷     | •   | •          | •   | • | • | • | 43 |
|   | 3-10-6              | ).<br>        | 19               | YΧ         | IS      |         | 表       | 示         | Т          | ラ     | —   | _          | 覓   | • | • | • | 45 |
|   | 3-11. 🗴             | 凡月            | ĦΙ               | /0         | •       | •       | •       | •         | •          | •     | •   | •          | •   | • | • | • | 46 |

| 4 | リモート制御・・・・・・                 | •  | • | • | 47  |
|---|------------------------------|----|---|---|-----|
|   | 4-1. 設置と準備の進め方 ・・・           | •  | • | • | 47  |
|   | 4-1-1.送受信 ・・・・・・             | •  | • | • | 47  |
|   | 4-1-2. リモート制御手順 ・・・          | •  | • | • | 48  |
|   | 4-1-3. コマンド書式 ・・・・・          | •  | • | • | 48  |
|   | 4-1-4. 返答 ・・・・・・・            | •  | • | • | 49  |
|   | 4-1-5. 使用文字 ・・・・・・           | •  | • | • | 50  |
|   | 4-2. Ethernet (TCP/IP) 通信につい | いっ | C | • | 51  |
|   | 4-2-1. Ethernet (TCP/IP) 関連の |    |   |   |     |
|   | パラメータ設定から                    |    |   |   |     |
|   | 接続までの流れ ・・                   | •  | • | • | 52  |
|   | 4-2-2. 複数のクライアントが            |    |   |   |     |
|   | 接続している場合の注意                  | 意  | • | • | 55  |
|   | 4-2-3. その他注意点 ・・・・・          | •  | • | • | 55  |
|   | 4-3. コマンド一覧 ・・・・・            | •  | • | • | 56  |
|   | 4-4. コマンド詳細 ・・・・・            | •  | • | • | 58  |
|   | 4-5. エラーコード ・・・・・            | •  | • | • | 110 |
|   | 4-5-1.エラーコード、                |    |   |   |     |
|   | ワーニングコード一覧                   | •  | • | • | 111 |
|   | 4-6. システム設定 ・・・・・            | •  | • | • | 113 |
|   | 4-6-1. システム設定一覧 ・・・          | •  | • | • | 113 |
|   | 4-6-2. 各システム設定詳細・・           | •  | • | • | 115 |
|   |                              |    |   |   |     |
| 5 | 仕様・・・・・・・・・・                 | •  | • | • | 122 |
|   | 5-1.仕様 ・・・・・・・・              | •  | • | • | 122 |
|   | 5-2. コネクタ ・・・・・・             | •  | • | • | 123 |
|   | 5-2-1. モーター接続コネクタ・           | •  | • | • | 123 |
|   | 5-2-2. エンコーダコネクタ・・           | •  | • | • | 124 |
|   | 5-2-3. I/0コネクタ・・・・・          | •  | • | • | 125 |
|   | 5-2-4.非常停止信号入力コネク            | タ  | • | • | 126 |
|   | 5-2-5. トリガ信号出力コネクタ           | •  | • | • | 126 |
|   | 5-2-6. RS-232Cコネクタ・・・・       | •  | • | • | 127 |
|   | 5-3.入出力信号回路図 ・・・・            | •  | • | • | 128 |
|   | 5-4. 外形寸法 ・・・・・・・            | •  | • | • | 129 |

6 メンテナンス・サービス・・・・・132
6-1.故障とお考えになる前に ・・・132
6-2.製品の保守 ・・・・・・・・134
6-3.保証とアフターサービス ・・・134
6-4.お問い合わせ ・・・・・・・・134
Ex 改定履歴 ・・・・・・・・・・・・・・・・135

### 1 製品概要

#### 1-1. 本製品について

#### 1-1-1. 本製品の特徴

弊社のマルチアクシスコントローラ「ARIES」「LYNX」をご購入いただきまして 誠にありがとうございます。

ARIES、LYNXはMotionnet®を採用し、多軸制御を一元管理することにより総合的な システム構築を可能としたコントローラです。

ARIES(マスターコントローラ)に対してLYNX(スレーブコントローラ)を増設 することで最大32軸の制御が可能となりました。

その他フィードバック制御、トリガ機能等、サーボ制御、汎用I/0、 ソフトリミット等の機能も備えています。

 ●弊社のモーター駆動精密ステージ<モンブランシリーズ>に完全対応。
 ●5相マイクロステップモータードライバだけでなく、パルス列制御の 2相モータードライバやサーボドライバの接続も可能。

●矩形駆動、台形駆動、S字駆動、非対称台形駆動、非対称S字駆動対応。

●15種類(+ORG OFFSET)から原点復帰方式を選択可。

●Ethernet (TCP/IP) 通信でのリモート制御が可能。 ●RS-232C通信でのリモート制御が可能。

●ARIES専用タッチパネル「PYXIS」(オプション)にて制御が可能。
 ●付属のステージ駆動用アプリケーション「Chamonix」にて制御が可能。
 弊社HPよりダウンロード可能。

http://www.kohzu.co.jp/

#### 1-1-2. 製品構成例

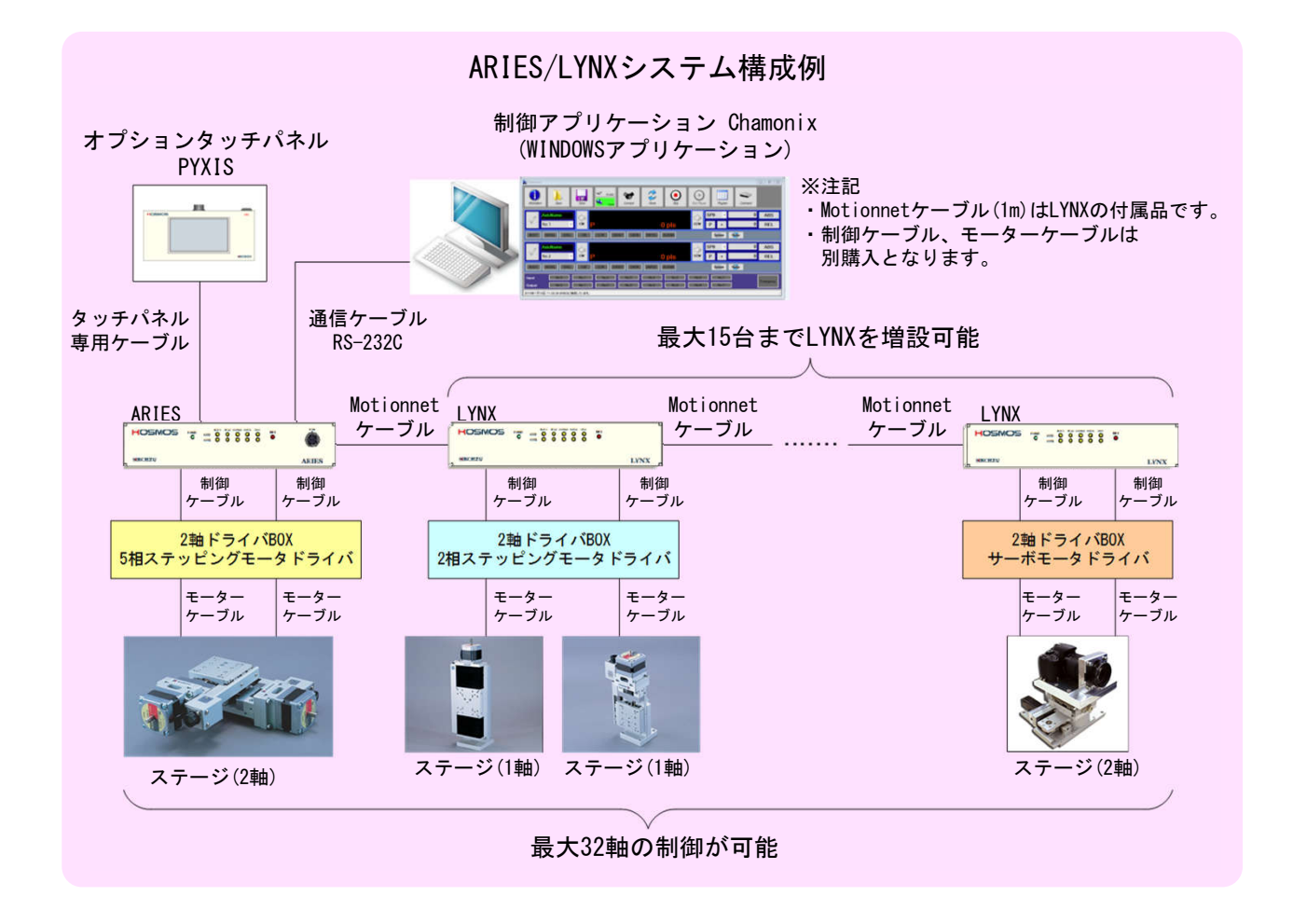

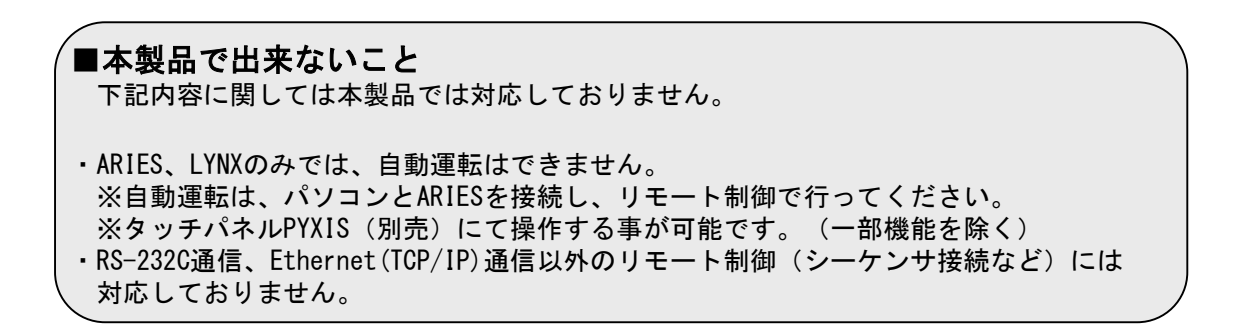

### 1-2. 機能一覧

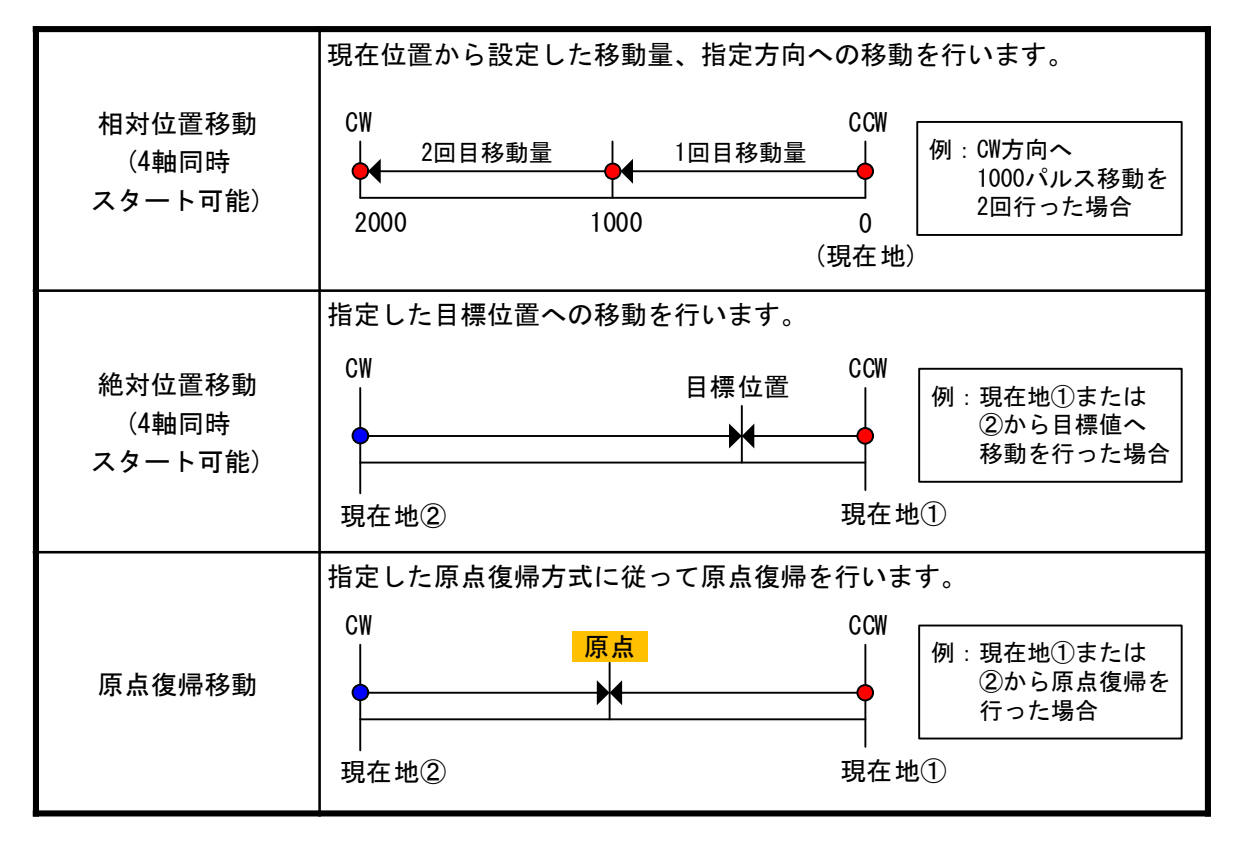

### 1-3. 付属品とオプション製品

1-3-1. 付属品

本製品には下記の物が付属品として添付されています。 購入時には全部揃っているか必ずご確認ください。 万が一、欠品がある場合や付属品が破損していた場合は至急、購入先もしくは 弊社営業部へご連絡ください。

#### ①**電源ケーブル**(3P)

AC100V対応の電源ケーブル(3P)を付属します。 また、オプションとして3P→2P変換プラグが付属します。 ※AC200V用電源ケーブルについてはお客様にて用意頂くか、 弊社営業部にお問い合わせください。

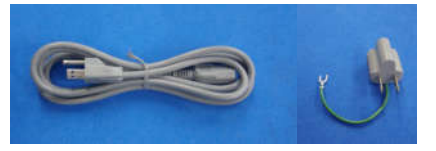

#### ②Motionnet®コネクタ/ケーブル ARIES-LYNX間を接続するコネクタ/ケーブル。 ARIESにはターミナルプラグ、LYNXにはMotionnet®ケーブル0.5mが付属します。

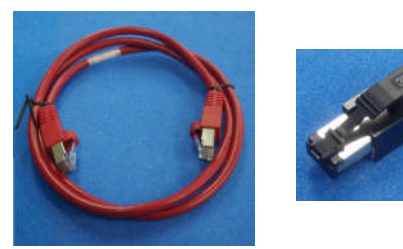

※ Motionnet®ケーブルの規格は CAT5e以上のシールド付 LANケーブル(ストレート)です。 付属ケーブル以上の長さが必要な場合は 別途お買い求めください。

※ Motionnet®ケーブルの最大長はすべての ARIES/LYNXを接続した場合のMotionnet® ケーブル全長<100mとなります。</p>

③非常停止ショートプラグ 非常停止信号を使用しない場合に 接続するショートプラグが付属します。

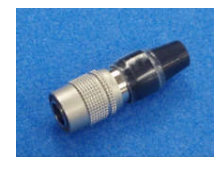

#### 1-3-2. オプション製品(必須)

モンブラン製品を駆動するために必要なドライバBOX、KOSMOSシリーズ用モーターケーブル、 エンコーダケーブル、パソコンからの制御に用いるRS-232C(クロス)通信ケーブル、 またはLANケーブルは付属しておりません。

ドライバBOX、モーターケーブル、エンコーダケーブルは別途お買い求めください。 また、通信ケーブルもしくはLANケーブル(CAT5e以上推奨)は 市販品をお買い求めください。

#### KOSMOSシリーズ用ドライバBOX一覧

| タイプ          | ドライバBOX型式    |
|--------------|--------------|
| 2軸用ACドライバBOX | ΤΙΤΑΝ-Α Π    |
| 2軸用DCドライバBOX | TITAN-D II F |

KOSMOSシリーズ用ドライバ接続ケーブルー覧

| 長さ   | ケーブル型式 |
|------|--------|
| 0.5m | CPS005 |
| 1m   | CPS010 |

#### KOSMOSシリーズ用モーターケーブル一覧

| ステージ側  | <b>=</b> + | ケーブル型式 |         |  |  |  |  |  |  |
|--------|------------|--------|---------|--|--|--|--|--|--|
| コネクタ形状 | 大さ         | 固定ケーブル | 可動ケーブル  |  |  |  |  |  |  |
|        | 3m         | CB1503 | RCB1503 |  |  |  |  |  |  |
| 丸型コネクタ | 5m         | CB1505 | RCB1505 |  |  |  |  |  |  |
|        | 10m        | CB1510 | RCB1510 |  |  |  |  |  |  |

※エンコーダケーブルは受注生産品。

上記以外のケーブル(10本リード用、角型コネクタ用)についても 製作可能です。

詳しくは弊社営業部にお問い合わせください。

### 1-3-3. オプション製品(便利ツール)

本製品を、より簡単にお使いいただくために、下記のオプション製品があります。 必要に応じて購入いただくか、ダウンロードを行ってください。 下記製品についてのご質問等につきましては、購入先もしくは弊社営業部へご連絡ください。

① ARIES専用タッチパネル「PYXIS」 ARIESの機能をコントロールできるタッチパネルです。 詳細は「3-10. ARIES専用タッチパネル「PYXIS」」(P40)をご覧ください。

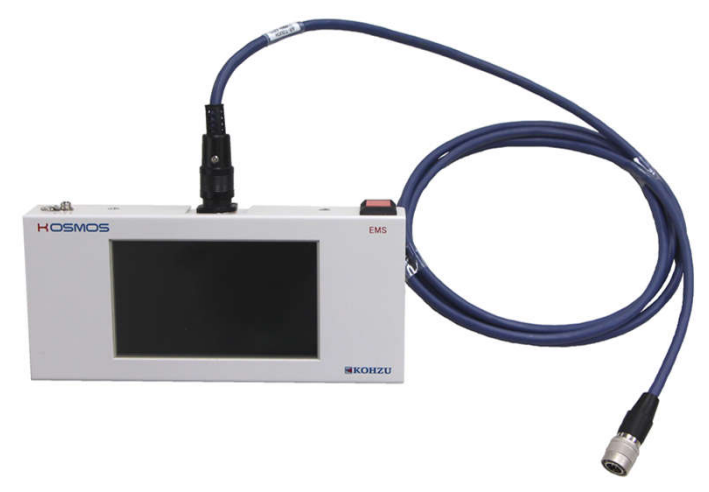

② ステージ制御アプリケーション「Chamonix」 PCからARIES、LYNXの全ての機能をコントロールできるアプリケーションです。 弊社HPよりダウンロードが可能です。

| Chamonix    |                   |                   |         |         |         |                                                                                                    |           |            |         |           |
|-------------|-------------------|-------------------|---------|---------|---------|----------------------------------------------------------------------------------------------------|-----------|------------|---------|-----------|
| Infromation | )<br>Open         | Save              | RS-222C | Connect | Home    | (Internet internet in | Run/Pause | Program    | Command |           |
| 1           | isName            | 6                 |         |         |         |                                                                                                    | s s       | P9 •       | 0       | ABS       |
| N           | •.1 •             | CW                | P       |         | 0       | pls                                                                                                    | ccw F     | ) +        | 0       | REL       |
| BUSY        | IORG              | CW                | CCW SVR | DY SVON | INPOS   | LARM                                                                                                    |           | System     | foije   |           |
| 1           | isName            | $\langle \rangle$ |         |         |         |                                                                                                    | e s       | P9 •       | 0       | ABS       |
| N           | .2 •              | cw                | P       |         | 0       | pls                                                                                                    | ccw I     | <b>)</b> + | 0       | REL       |
| BUSY        | IORG ORG          | cw                | CCW SVR | DY SVON | INPOS / | ILARM                                                                                                    |           | System I   | lome    |           |
| Input       | No.0              | No.1              | No.2    | No.3    | No.4    | No.5                                                                                                    | No.6      | No.7       |         | Emergency |
| Output      | No.0              | No.1              | No.2    | No.3    | No.4    | No.5                                                                                                    | No.6      | No.7       |         | emergency |
| 2016年1月18日  | 11:25:39 ARIES(ご接 | 続しています。           |         |         |         |                                                                                                    |           |            |         | .d        |

2 設置と準備

#### 2-1. 設置と準備の進め方

本機を設置する場合は必ず次の順序で行ってください。

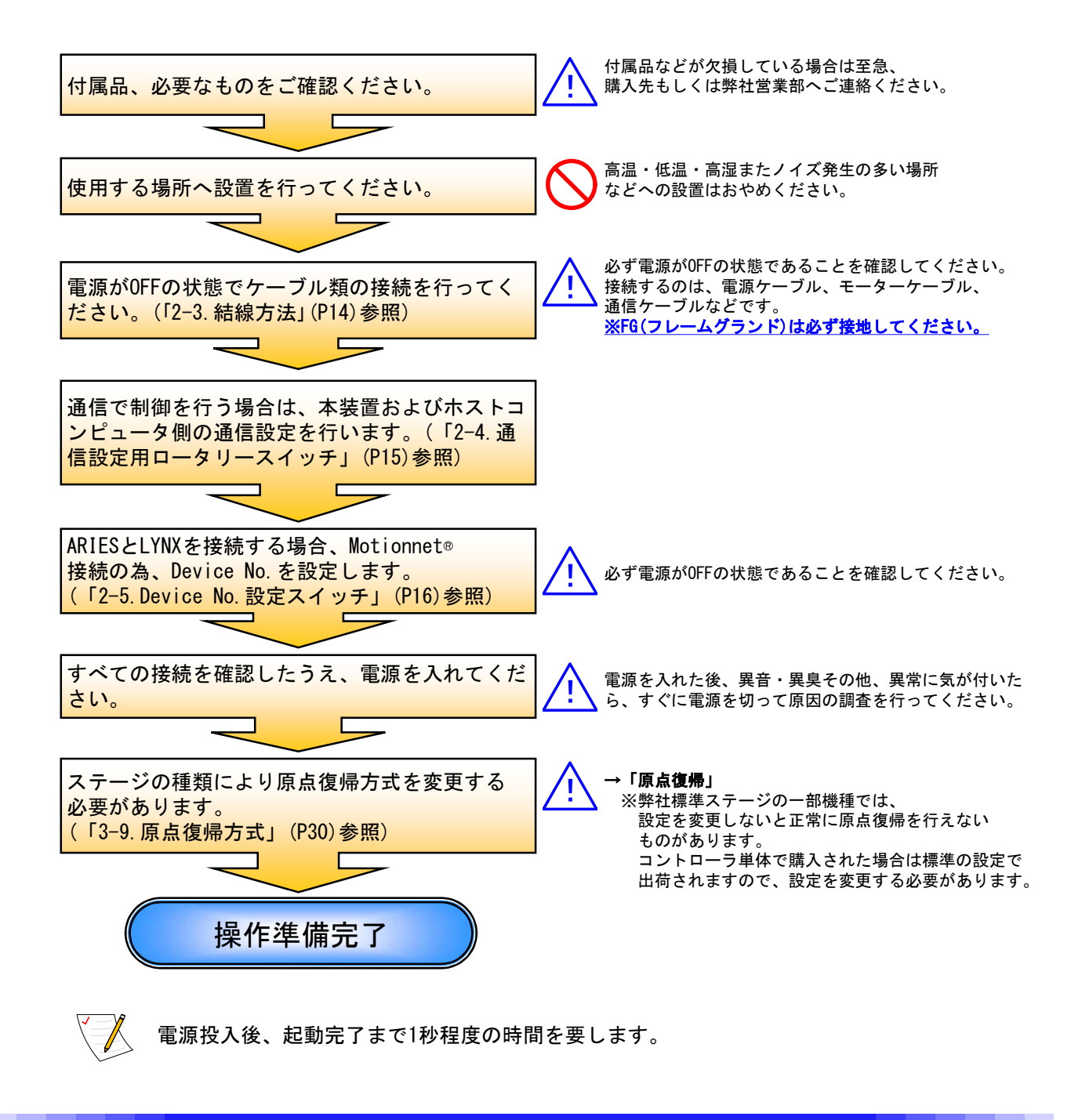

### 2-2. 各部の名称

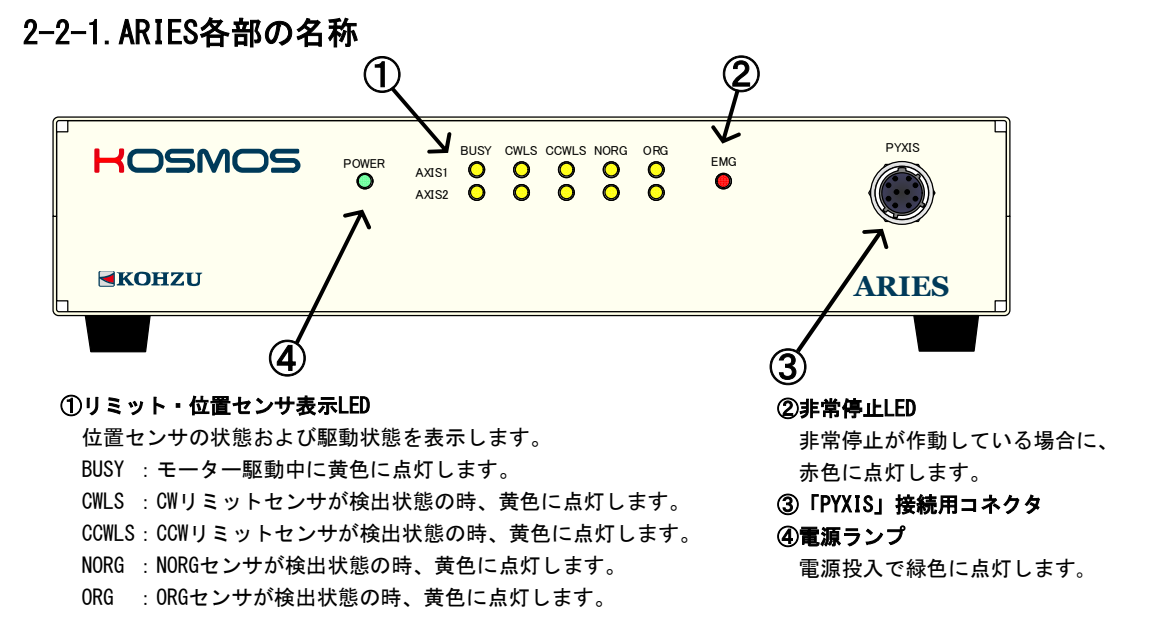

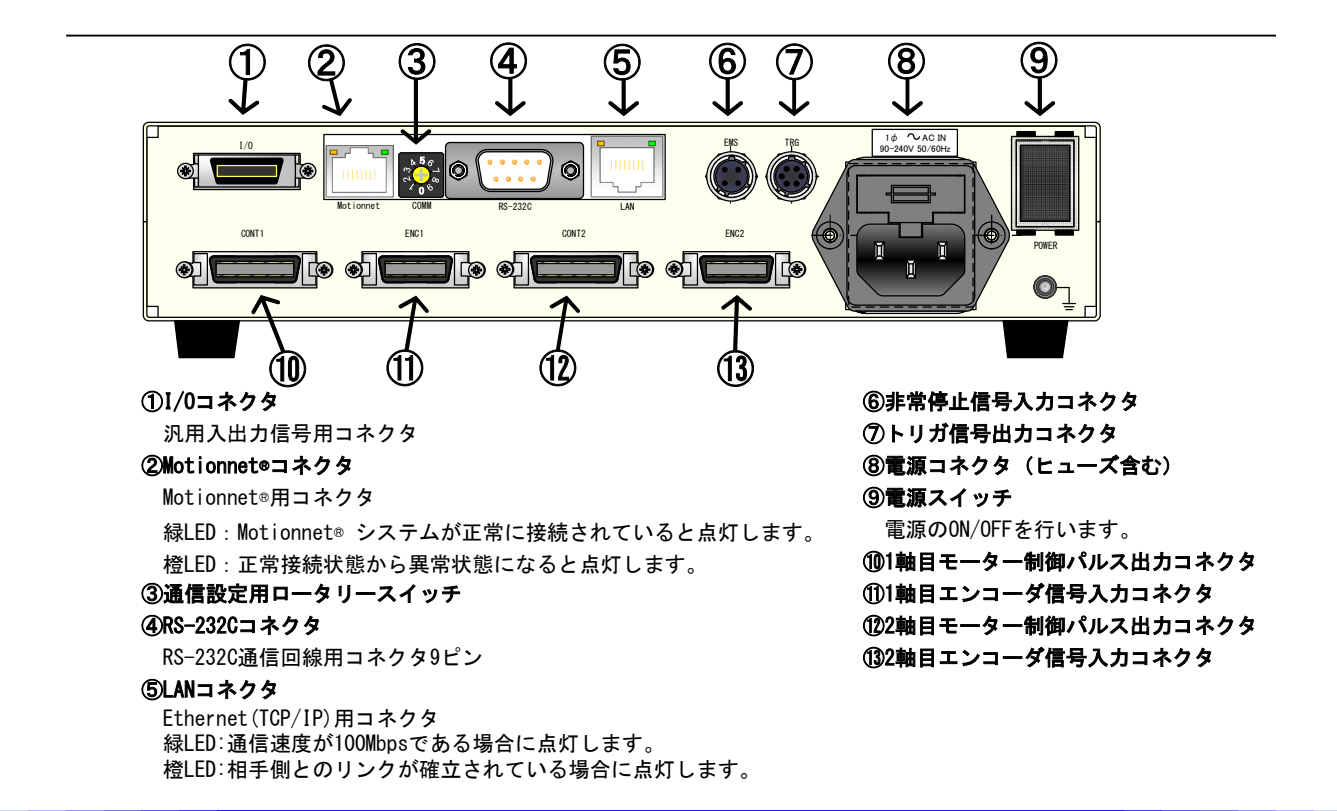

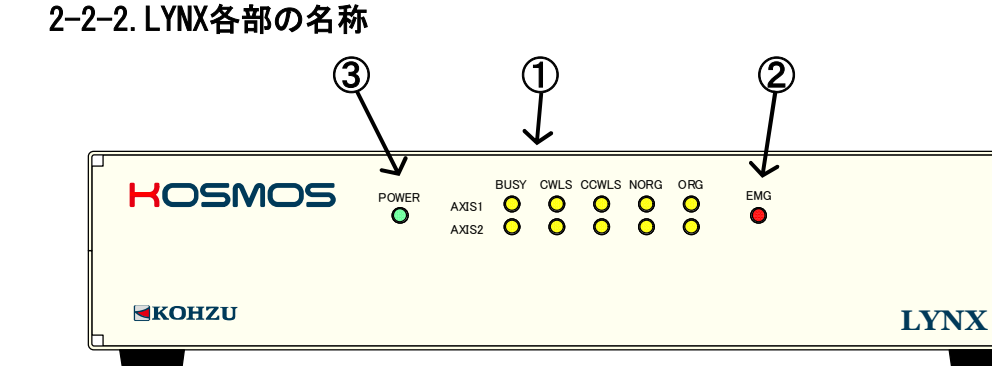

#### ①リミット・位置センサ表示LED

位置センサの状態および駆動状態を表示します。
 BUSY :モーター駆動中に黄色に点灯します。
 CWLS : CWリミットセンサが検出状態の時、黄色に点灯します。
 CCWLS : CCWリミットセンサが検出状態の時、黄色に点灯します。
 NORG : NORGセンサが検出状態の時、黄色に点灯します。
 ORG : ORGセンサが検出状態の時、黄色に点灯します。

②非常停止LED

非常停止が作動している場合に、 赤色に点灯します。 ③電源ランプ 電源投入で緑色に点灯します。

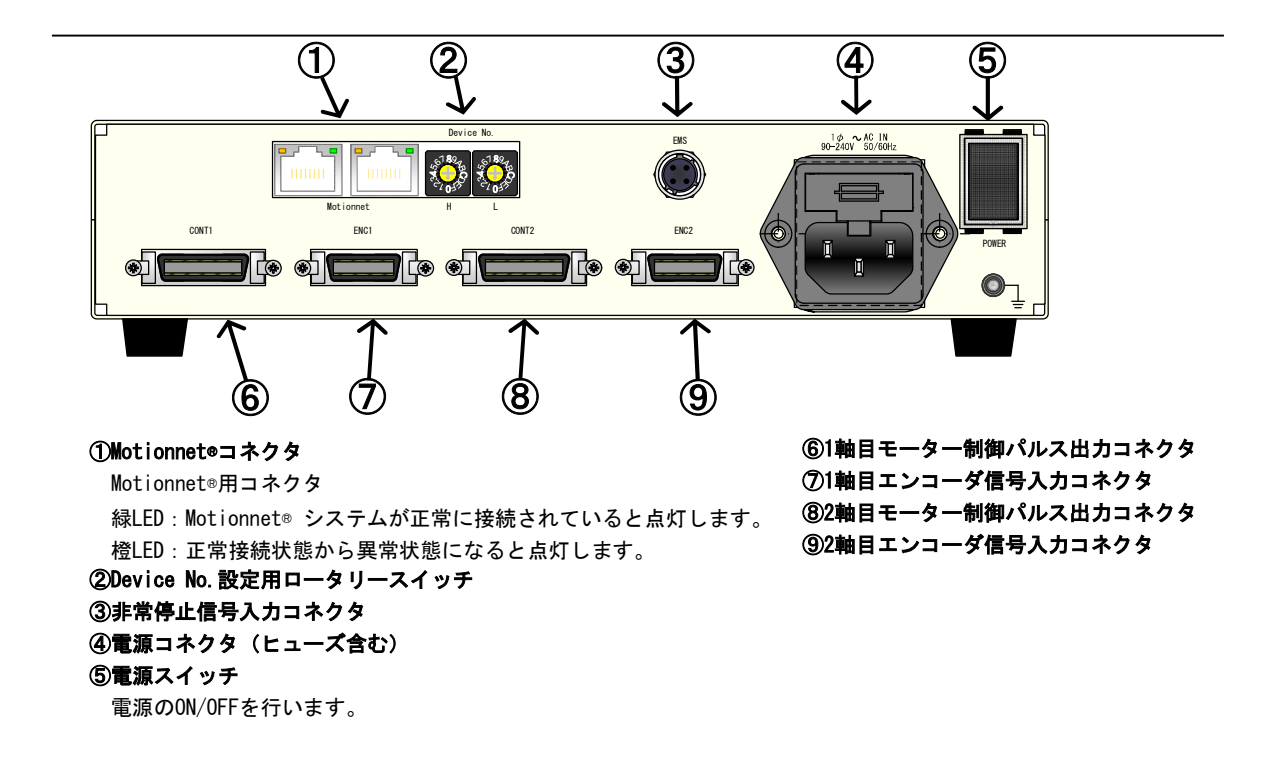

#### 2-3. 結線方法

結線の抜き差しを行う際には、必ず本体の電源を切った状態で行ってください。 ARIESと、外部機器との接続/結線を説明します。

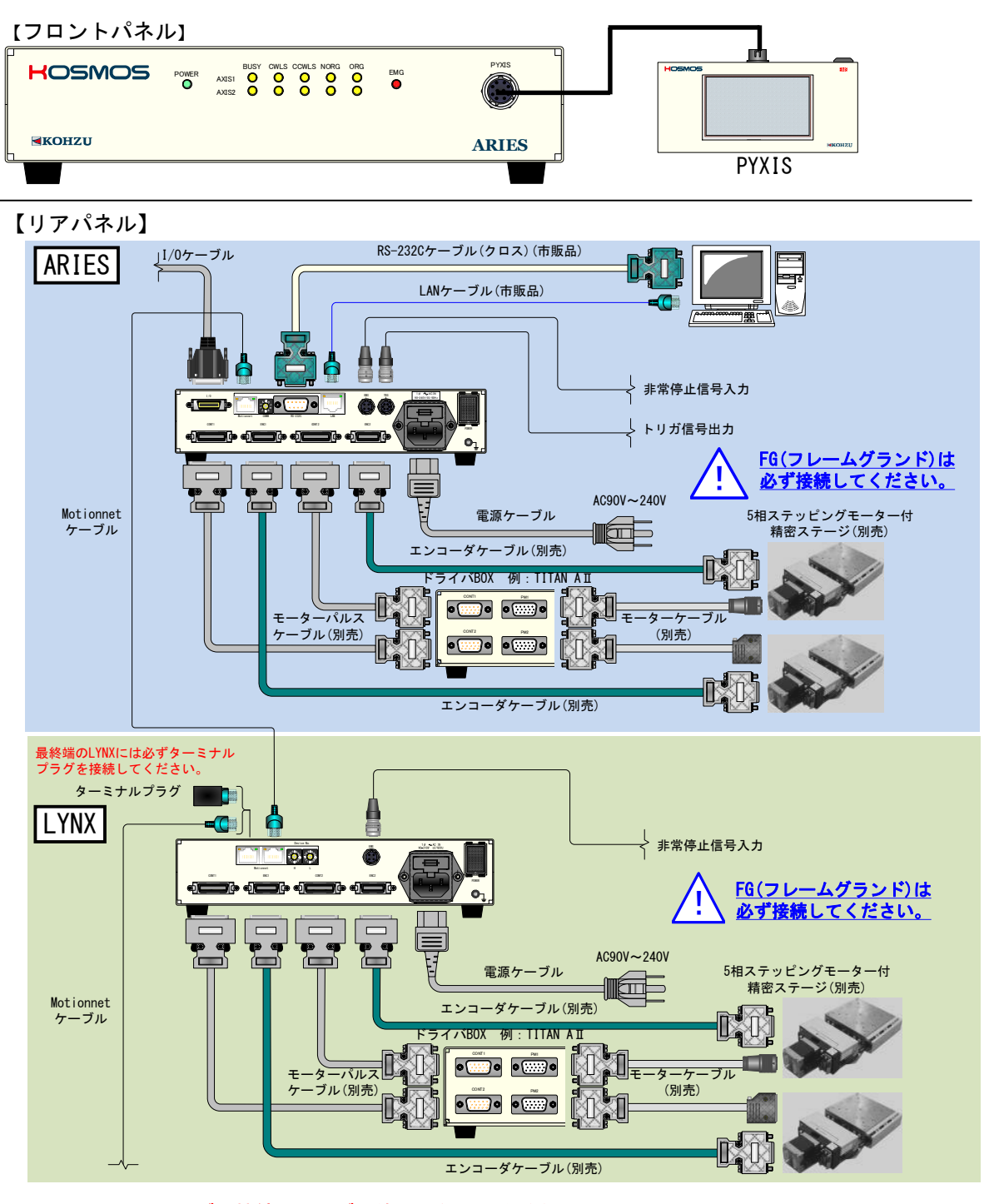

<u>※Motionnet®ケーブル接続間にハブは使用しないでください。</u>

### 2-4. 通信設定用ロータリースイッチ

ARIESはリアパネルにあるロータリースイッチ(COMM)にて通信の条件を設定・変更を 行うことができます。 初期設定はモード4(RS-232C 115200baud)です。

※RS-232C通信において速度(baud)以外の設定は

パリティ : NON 語長 : 8bit ストップビット : 1 固定となります。

■ロータリースイッチの位置

【リアパネル】

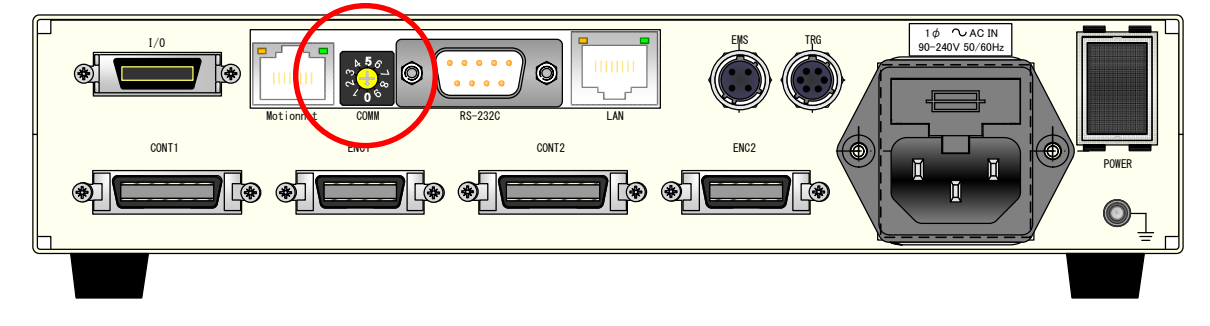

#### ■設定

設定は下表の通りです。 (モード6~9は使用できません)

|       | 通信設定      |     |
|-------|-----------|-----|
| 通信モード | RS-232C速度 |     |
|       | (baud)    | LAN |
| 0     | 9600      | *   |
| 1     | 19200     | *   |
| 2     | 38400     | *   |
| 3     | 57600     | *   |
| 4     | 115200    | *   |
| 5     | *         | LAN |
| 6     | *         | *   |
| 7     | *         | *   |
| 8     | *         | *   |
| 9     | *         | *   |

### 2-5. Device No. 設定スイッチ

ARIES/LYNXに搭載されているMotionnet®はLYNXを増設するごとに Device No.を設定する必要があります。 Device No.00はARIESに割り振られ、固定値となっております。 LYNXのDevice No. はリアパネルにあるDevice No. 設定スイッチにて,  $(H/L \rightarrow 0/2)$ から $(H/L \rightarrow 1/E)$ まで、2刻みで設定してください。

#### ■Device No. 設定スイッチの位置

#### 【リアパネル】

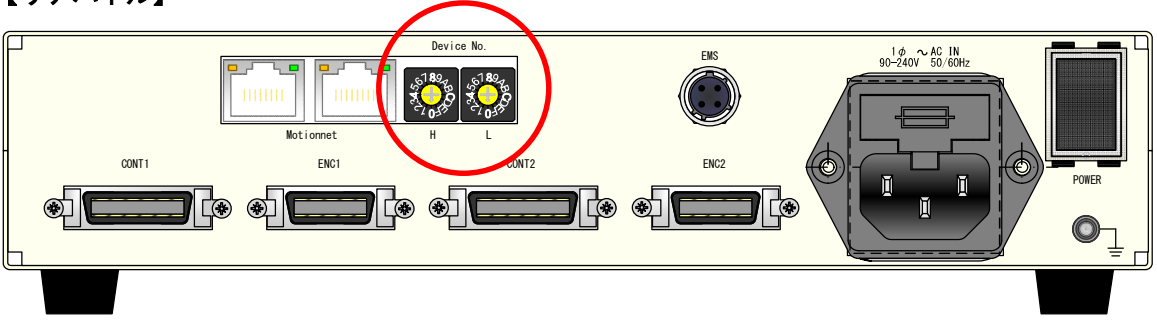

#### ■設定

| 設定は下表の通     | りです。       | )     |       |        |                                                       |
|-------------|------------|-------|-------|--------|-------------------------------------------------------|
| <b>松</b> 括  | <b>盐</b> 粉 | Devic | e No. | ₩No    |                                                       |
| 1成 1生       | 判理支入       | Н     | L     | ¥⊞NU.  | Davias No 記字は16准数での実現し                                |
| ARIES       | 2          | 0     | 0     | 1, 2   | ・Device No.設定はTo進致での表現と<br>・なります。                     |
| LYNX (No1)  | 4          | 0     | 2     | 3,4    | ・H側が十の位、L側が一の位となります。                                  |
| LYNX (No2)  | 6          | 0     | 4     | 5,6    | ・00~1FのDevice No け軸No 1~32に対応                         |
| LYNX (No3)  | 8          | 0     | 6     | 7, 8   | ・します。                                                 |
| LYNX (No4)  | 10         | 0     | 8     | 9,10   | ・ARIESはDevice No.[00](=軸No.1,2)を持ち、                   |
| LYNX (No5)  | 12         | 0     | Α     | 11, 12 | LYNXはDevice No. [設定値] (=軸No. 設定値+1,<br>  設定値+2) を持たます |
| LYNX (No6)  | 14         | 0     | С     | 13, 14 |                                                       |
| LYNX (No7)  | 16         | 0     | E     | 15, 16 | ・Device No. に重複があった場合は誤動作                             |
| LYNX (No8)  | 18         | 1     | 0     | 17, 18 | の原因となります。必す左の表に従って<br>Device No を設定してください             |
| LYNX (No9)  | 20         | 1     | 2     | 19, 20 |                                                       |
| LYNX (No10) | 22         | 1     | 4     | 21, 22 |                                                       |
| LYNX (No11) | 24         | 1     | 6     | 23, 24 |                                                       |
| LYNX (No12) | 26         | 1     | 8     | 25, 26 |                                                       |
| LYNX (No13) | 28         | 1     | Α     | 27, 28 |                                                       |
| LYNX (No14) | 30         | 1     | C     | 29, 30 |                                                       |
| LYNX (No15) | 32         | 1     | E     | 31, 32 |                                                       |

### 3 機能

### 3-1. 速度設定

#### 3-1-1. 速度テーブル

ARIES、LYNXは2~5,000,000 (pulse/second) までの範囲で速度設定が可能ですが、 一般的に細かく速度変更を行う必要がないケースが多いため、<u>12段階の速度テーブル</u>から 選択する方式を採用しています。 No. 10はPYXISのJOGモードボタンの「High」、 No. 11は「Low」に該当します。 (「3-10. ARIES専用タッチパネル「PYXIS」」(P40)参照)

また、各速度テーブルは任意に設定が可能な為、必要な駆動速度を12パターン設定する事も できます。

| 速度<br>テーブルNo. | スタート速度<br>[pps] | 最高速度<br>[pps] | 加速時間<br>×10msec | 減速時間<br>×10msec | 加速パターン   |
|---------------|-----------------|---------------|-----------------|-----------------|----------|
| 0             | 500             | 1,000         | 16              | 16              | 台形駆動     |
| 1             | 500             | 2,000         | 20              | 20              | 台形駆動     |
| 2             | 500             | 3, 000        | 24              | 24              | 台形駆動     |
| 3             | 500             | 4, 000        | 28              | 28              | 台形駆動     |
| 4             | 500             | 5,000         | 32              | 32              | 台形駆動     |
| 5             | 500             | 6,000         | 36              | 36              | 台形駆動     |
| 6             | 500             | 7,000         | 40              | 40              | 台形駆動     |
| 7             | 500             | 8, 000        | 44              | 44              | 台形駆動     |
| 8             | 500             | 9,000         | 48              | 48              | 台形駆動     |
| 9             | 500             | 10, 000       | 52              | 52              | 台形駆動     |
| 10            | 10              | 8,000         | 50              | 15              | S字駆動(固定) |
| 11            | 5               | 4,000         | 25              | 10              | S字駆動(固定) |

■速度テーブル ※下表の設定値は初期値

#### 3-1-2. リモート操作時の速度指定

リモート操作では、各移動コマンドの中で速度テーブルNo.を指定します。

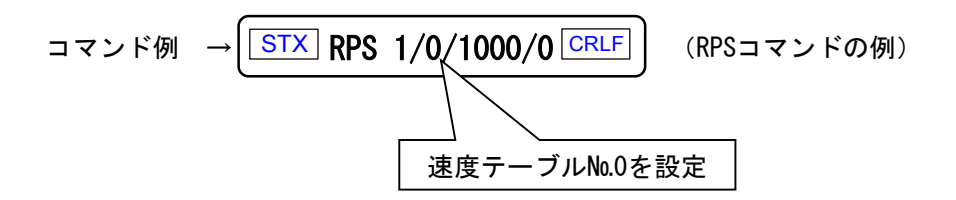

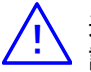

速度テーブル№0~11の設定は、RTB、WTBコマンドを用います。
 詳細は「4-4. コマンド詳細」のRTB(P88)、WTB(P108)参照

#### 3-1-3. 速度設定規定

各速度パラメータの設定範囲以外に加減速時間と最高速度、スタート速度の関係に 規定があります。

①最高速度範囲により、設定可能加減速時間に制限があります。 ②スタート速度設定範囲は最高設定速度の50%以下に制限されます。

- ③最高速度はシステムパラメータNo.16「最高速度制限値」(以下SYS.16) の設定以上に設定することはできません。SYS.16の変更で最高速度の 制限値を変更できます。
- ④最高速度が大きくなるほど加減速時間の設定値の誤差が大きくなります。 WTBコマンドで速度テーブル設定すると、設定可能な範囲で送信パラメータに 近い値が設定され、その値を返します。
- ⑤減速時間を加速時間の2倍以上に設定できません。WTBコマンドでそのような設定を 行うと、減速時間は加速時間の2倍以内の値に丸め込まれます。

下記規定を超えない範囲での設定を行ってください。

設定範囲を超えた場合エラーコード601~605が返答されます。

| ※取向述及、加減述时间は設定値か入さくなるに促い設定単位も入さくなり | ノエ9。 |
|------------------------------------|------|
|------------------------------------|------|

| 最高速度範囲<br>[pps] |             | 速度          | 加減速時間              |          |                    |            |           |
|-----------------|-------------|-------------|--------------------|----------|--------------------|------------|-----------|
|                 |             | 設定          | 設定<br>範囲<br>[msec] |          | 設定<br>単位<br>[msec] | 設定誤差[msec] |           |
|                 |             | 単位<br>[pps] |                    |          |                    | 台形<br>駆動時  | S字<br>駆動時 |
| 1 ~             | 20          | 1           | 10 ~               | 100      | 10                 | ±0.01以内    | ±0.02以内   |
| 21 ~            | 250         | 1           | 10 ~               | 1, 000   | 10                 | ±0.125以内   | ±0.25以内   |
| 251 ~           | 500         | 1           | 10 ~               | 10, 000  | 10                 | ±0.5以内     | ±1以内      |
| 501 ~           | 1,000       | 1           | 10 ~               | 10, 000  | 10                 | ±0.5以内     | ±1以内      |
| 1,001 ~         | 2, 500      | 1           | 10 ~               | 10, 000  | 10                 | ±0.5以内     | ±1以内      |
| 2, 501 ~        | 5,000       | 1           | 10 ~               | 10, 000  | 10                 | ±0.5以内     | ±1以内      |
| 5,002 ~         | 10, 000     | 2           | 10 ~               | 10, 000  | 10                 | ±0.5以内     | ±1以内      |
| 10,005 ~        | 25, 000     | 5           | 10 ~               | 10, 000  | 10                 | ±0.5以内     | ±1以内      |
| 25,010 ~        | 50, 000     | 10          | 10 ~               | 10, 000  | 10                 | ±0.5以内     | ±1以内      |
| 50,020 ~        | 100, 000    | 20          | 10 ~               | 10, 000  | 10                 | ±0.5以内     | ±1以内      |
| 100, 050 ~      | 250, 000    | 50          | 10 ~               | 10, 000  | 10                 | ±0.5以内     | ±1以内      |
| 250, 200 ~      | 500, 000    | 50          | 10 ~               | 10, 000  | 10                 | ±1以内       | ±2以内      |
| 500, 050 ~      | 1, 000, 000 | 50          | 20 ~               | 20, 000  | 20                 | ±2以内       | ±4以内      |
| 1,000,050 ~     | 2,000,000   | 50          | 40 ~               | 40, 000  | 40                 | 土4以内       | ±8以内      |
| 2, 000, 050 ~   | 5,000,000   | 50          | 100 ~              | 100, 000 | 100                | ±10以内      | ±20以内     |

注:表中の加速時間の単位は[msec]となっていますが、WTBコマンドでの設定単位は[10msec]です。

#### 3-2. 加速パターン

物体を動かす場合、慣性力がある為、いきなり最高速度で動かすことはできません。 ステッピングモーターの場合も、通常、スタート速度で起動してから徐々に加速させて 最高速度に達することができます。

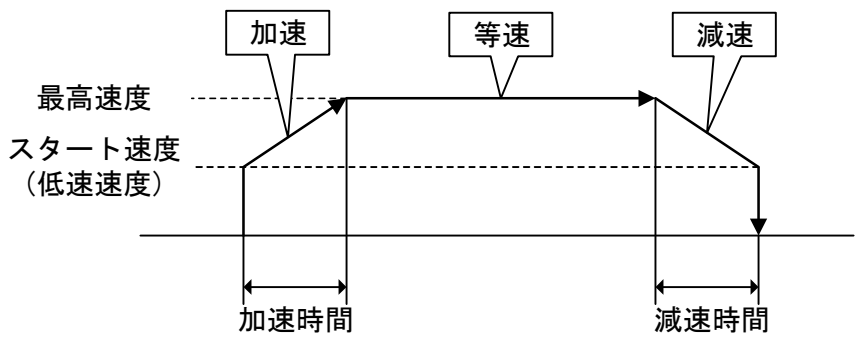

ARIES、LYNXは、スタート速度(低速速度)、最高速度、加速時間、減速時間を 設定することにより、加減速のレートを内部で計算して一連の加減速動作を自動的に行います。

#### 台形駆動・非対称台形駆動

加速および減速の増減を一定の加減速比で行う方式を台形駆動といいます。 本製品では加速と減速を異なる設定で行える非対称台形駆動にも対応しています。

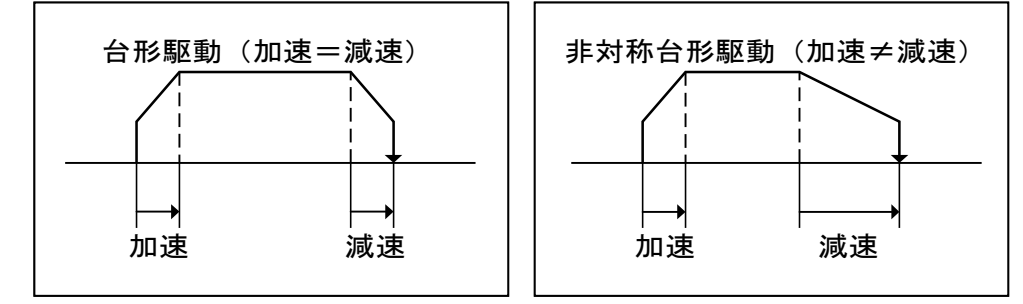

#### S字駆動・非対称S字駆動

S字駆動とは、曲線的な加減速を行い、滑らかな動きを実現する方式です。

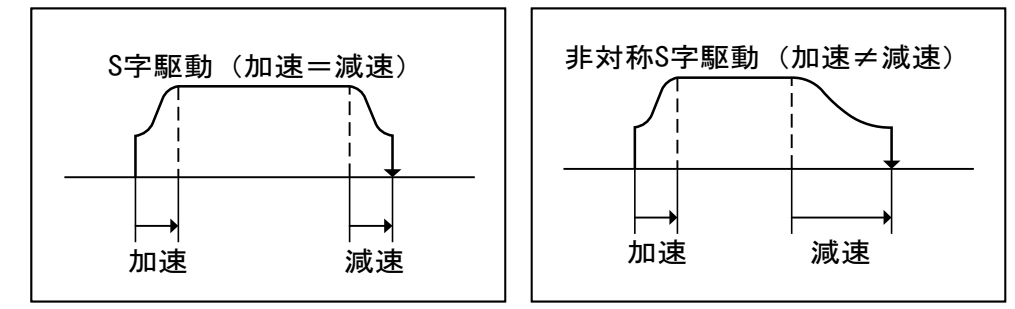

矩形駆動

矩形駆動とは、加速、減速を伴わずに最初から最後まで最高速度で駆動を行う方式です。

3-3. バックラッシュ補正

ギヤ機構などで発生するバックラッシュを補正する ことができます。 バックラッシュ補正を行うためには、補正パルス量と 補正方式を設定する必要があります。

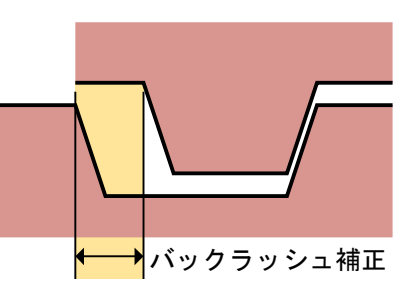

※バックラッシュ補正が有効なリモートコマンドは APS、RPS、MPS のみです。

※エンコーダ補正とバックラッシュ補正が同時に有効な場合、 バックラッシュ補正は 無効となります。

#### 3-3-1. 設定手順

ARIES専用タッチパネルPYXIS(別売)、ステージ制御アプリケーション「Chamonix」、 その他リモート制御にて、

①システムNo.11(バックラッシュ補正パルスの設定)にて補正量を設定。 ②システムNo.12(バックラッシュ補正方式の設定)で方式を設定。 ③各駆動コマンド実行に伴いバックラッシュ補正制御も実行。

システムNo.12

実行可能なバックラッシュ補正方式は下表の通りです。

| 方式 | 内容                                |
|----|-----------------------------------|
| 0  | バックラッシュ補正無効( <b>初期値</b> )         |
| 1  | CCW方向からCW方向へ反転時、移動前に補正パルス数の補正往復駆動 |
| 2  | CW方向からCCW方向へ反転時、移動前に補正パルス数の補正往復駆動 |
| 3  | CCW方向へ移動時、移動後に補正パルス数の補正往復駆動       |
| 4  | CW方向へ移動時、移動後に補正パルス数の補正往復駆動        |

詳細は「4-6-2. 各システム設定詳細」(P115)を参照してください。

#### 3-3-2. 補正方式の詳細

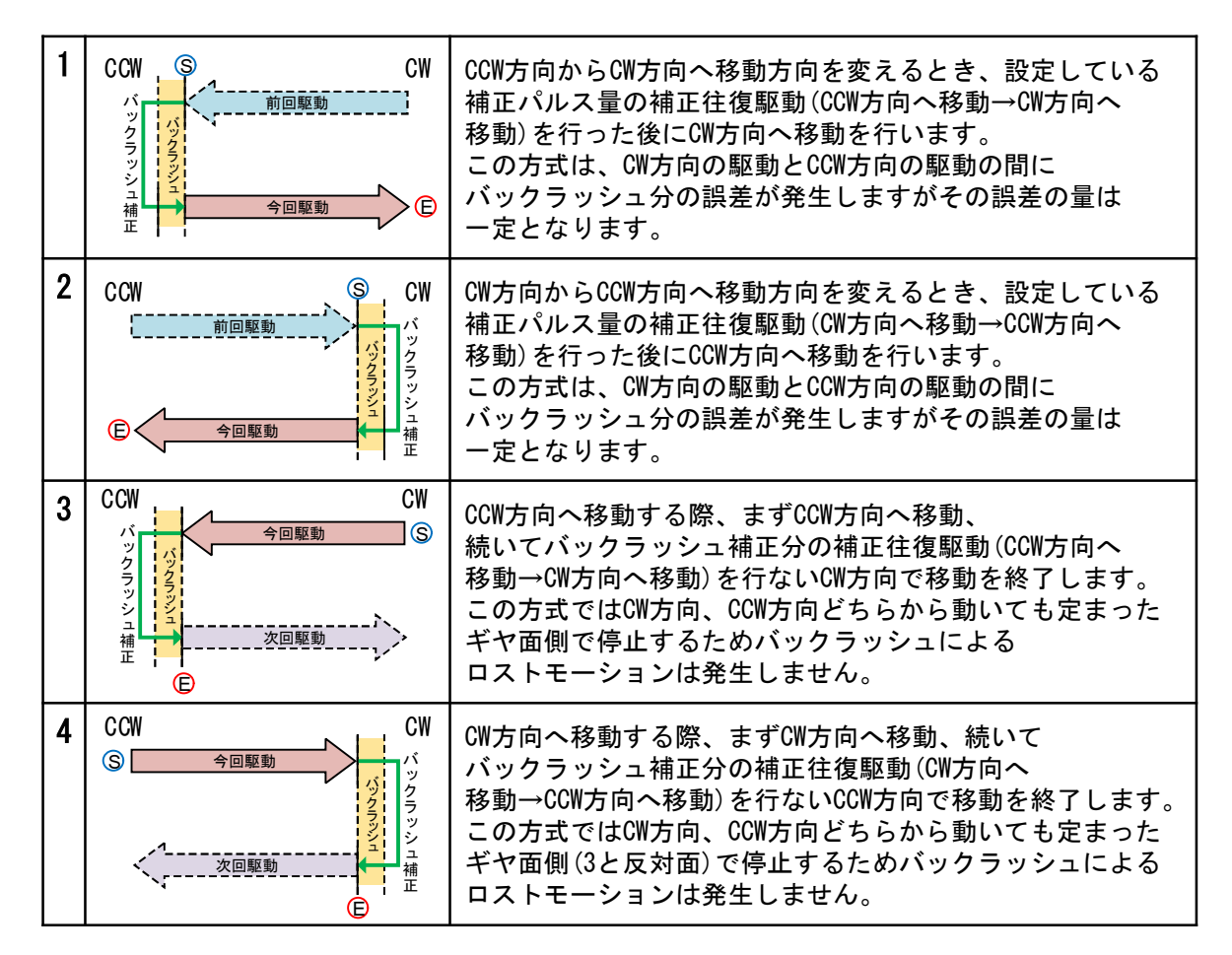

上表において、Sは駆動スタート位置、Cは移動終了位置です。

#### 3-4. トリガ仕様

ARIESでは、モーターパルス/エンコーダパルスからトリガ信号源を選択し、 トリガ信号出力コネクタよりA/D変換ユニット、データロガー等の外部機器に 対してトリガ信号を出力させることができます。

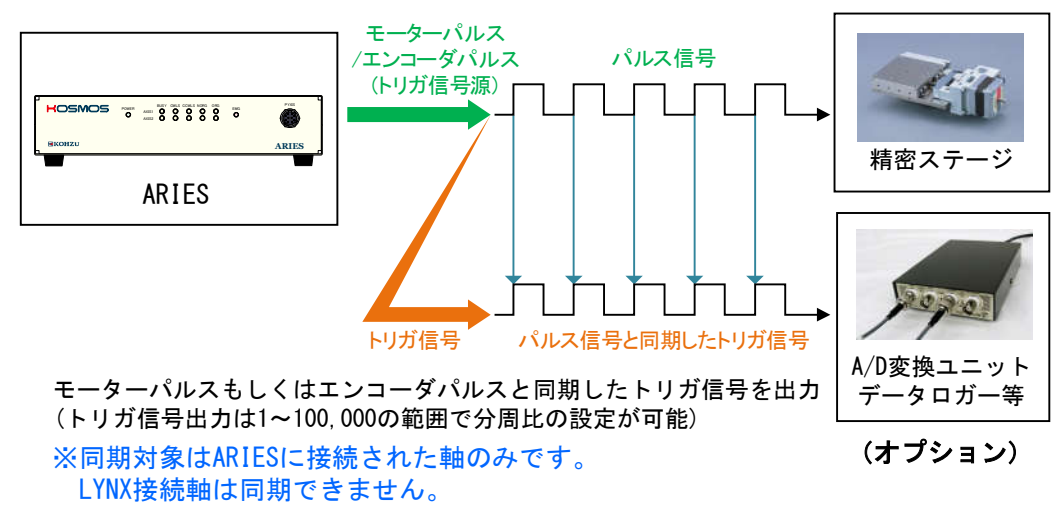

#### 3-4-1. トリガ信号の出力方式

ARIESのトリガ信号の出力方式は差動出力(TTLレベル)です。

差動出力(TTLレベル)

ARIES側の出力回路は差動出力のIC(AM26C31相当)を使用しています。

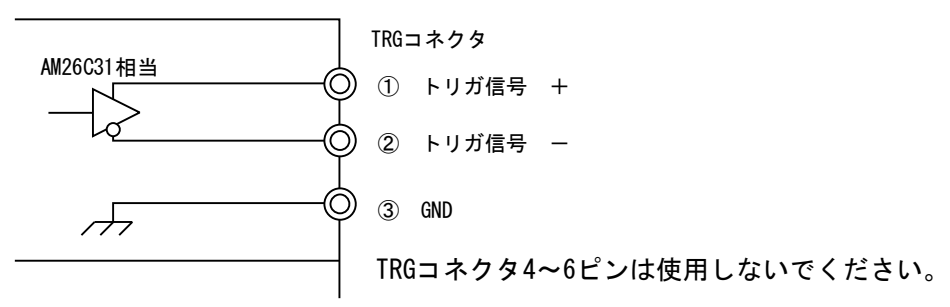

3-4-2. トリガ信号の出力方法

手動:1パルスだけトリガ信号を出力させる TFRコマンドを発行すると、ただちにトリガパルスを1回出力します。 (「⑥任意タイミングトリガ出力」(P25)参照) トリガのパルス幅はTFRコマンドの設定に従います。

#### 自動:駆動に同期させてトリガパルスを出力させる

①TRSコマンドにてトリガ信号詳細設定を行います。
 ②続いて駆動コマンドを発行すると、駆動に同期したトリガパルスを出力します。
 トリガのパルス幅はシステムパラメータ(システムNo. 55)の設定に従います。

#### 3-4-3. トリガ機能の説明

以下にARIESが有するトリガ出力の機能の概要を説明します。 トリガ信号はTRSコマンド発行後1回目の駆動コマンドに対してのみ有効となります。 (「4-4. コマンド詳細」**TRS** (P94)参照)

①パルスに同期した出力

「モーターパルスに同期した出力」と「エンコーダパルスに同期した出力」の2種類があります。 ともに分周比(1~100,000)を設定できます。 同期するトリガ信号源はシステムパラメータ(システムNo.51)の設定に従います。 トリガのパルス幅はシステムパラメータ(システムNo.55)の設定に従います。

①-1. モーターパルスに同期した出力

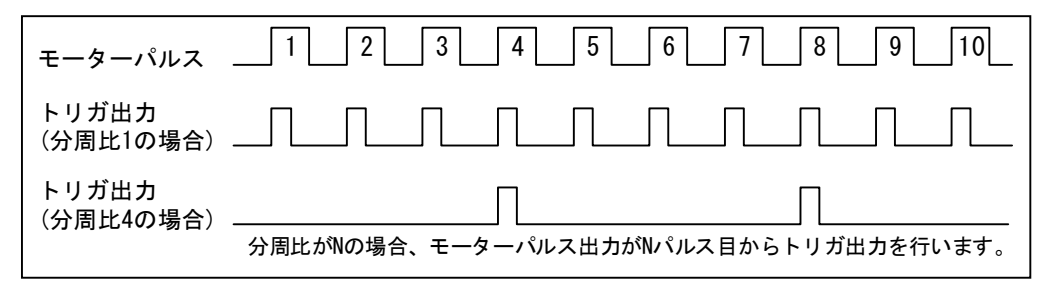

①-2. エンコーダパルスに同期した出力

逓倍数1,2,4の場合それぞれに対してトリガパルスを出力できます。

逓倍数に応じたカウントタイミングでパルス出力を行います。(CW/CCW方向の区別はありません) トリガの出力期間はBUSY信号がアクティブとなっている間です。

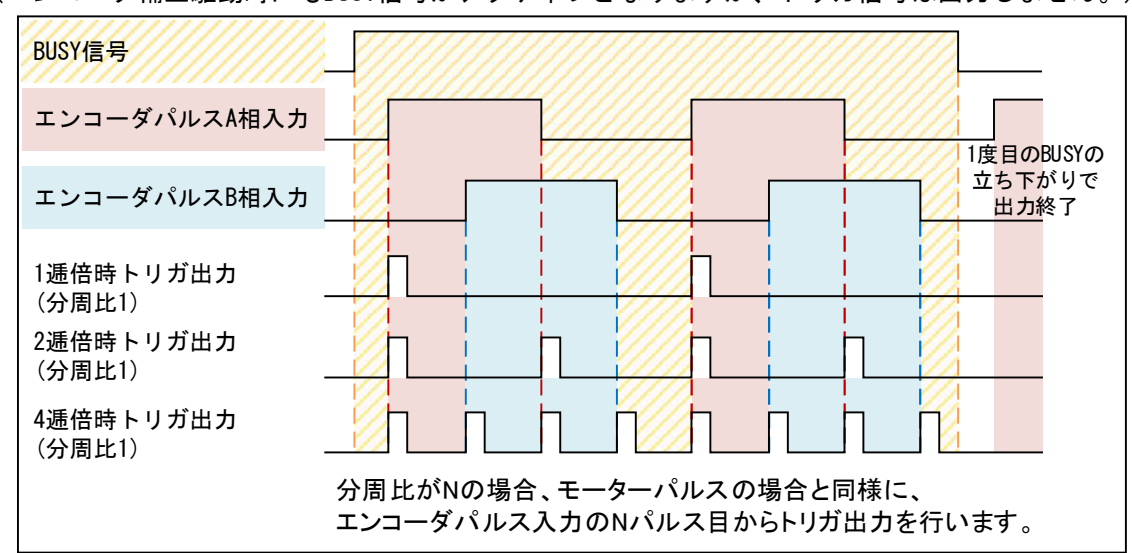

(エンコーダ補正駆動時にもBUSY信号がアクティブとなりますが、トリガ信号は出力しません。)

#### ②立ち上がり/立ち下がりエッジ選択

パルス同期でのトリガ出力の際、トリガ信号源の立ち上がりに同期させるか、 立ち下がりに同期させるかを選択します。立ち下がりに設定した場合、下図の様になります。 トリガのパルス幅はシステムパラメータ(システムNo.55)の設定に従います。

2-1. モーターパルス同期で立ち下がりエッジを選択した場合

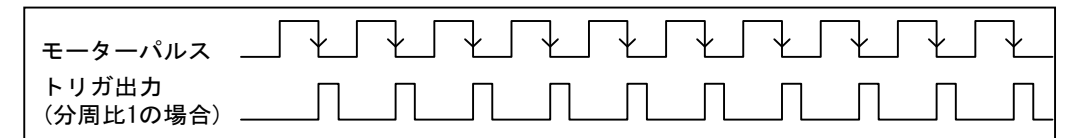

#### 2-2. エンコーダパルス同期で立ち下がりエッジを選択した場合

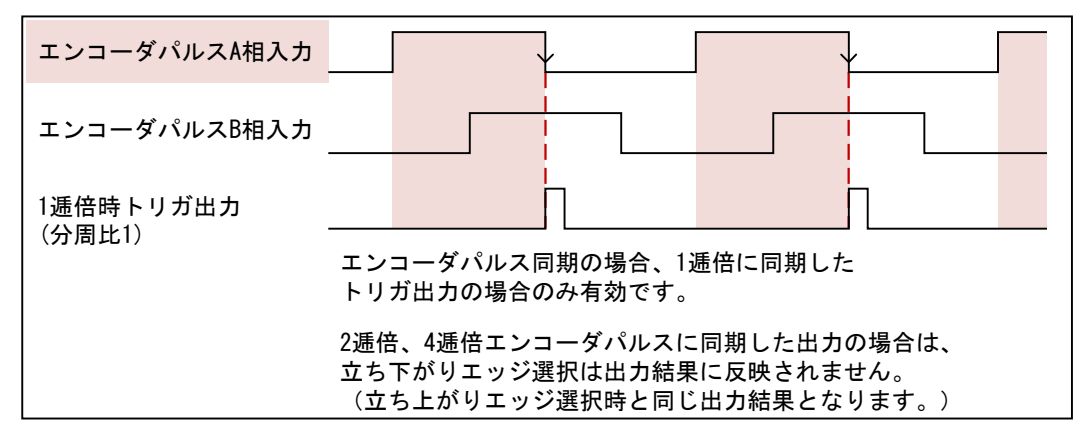

③BUSY信号出力(下図参照)

④等速信号出力(下図参照)

⑤駆動開始時&終了時トリガ出力 駆動の開始時と終了時にトリガパルスを出力します。(下図参照) トリガのパルス幅はシステムパラメータ(システムNo.55)の設定に従います。

 パルス速度
 加速領域
 等速領域
 減速領域

 モーターパルス出力
 時間

 ③BUSY信号出力

 ④等速信号出力

 ⑤駆動開始時

 &終了時トリガ出力

③BUSY信号、④等速信号、⑤駆動開始&終了時のトリガ信号出力図

⑥任意タイミングトリガ出力

任意のタイミングでトリガを出力します。TFRコマンド受信時に、 TFRのコマンドパラメータに従ったパルス幅で、1パルスを出力します。 (システムパラメータ(システムNo.55)の設定は関係ありません)

⑦出力論理反転

トリガの出力レベルを反転させます。

#### 3-5. 非常停止

非常停止には大きく分けて以下の2つの要因があります。 各要因について解除方法が異なりますのでご注意下さい。

#### 要因① 非常停止信号の検出による非常停止

以下の場合、非常停止信号を検出したものとして全ての軸に対し非常停止がかかり、 パルスを停止させ、フロントパネルのEMGランプが点灯します。

- ・ARIES、LYNXの非常停止入力コネクタ(EMS)の非常停止信号が作動している場合
- ・ARIES専用タッチパネル「PYXIS」の非常停止スイッチがONになった場合
- ・接続されているARIES、LYNX間のケーブルが切断された場合
- ・ターミナルプラグが接続されていない場合

状態の確認:この状態となったとき、ARIESはPCに対してエラーコード「E SYS 5」を 自発的に発信します。(「4-5-1.エラーコード、ワーニングコード一覧」(P111)参照) また、STRコマンドにて非常停止検出状態を確認することができます。 詳細は「4-4.コマンド詳細」のSTR(P91)参照。

解除方法 : 非常停止原因を解消した後、非常停止解除コマンドREMを 実行することで、解除が完了します。 詳細は「4-4. コマンド詳細」のREM(P73)参照。

要因②. Motionnetエラーによる非常停止 駆動中の軸がある状態でいずれかのLYNXの接続の切断(例えば電源OFF等) が確認された場合、全ての軸に対し非常停止がかかり、フロントパネルの EMGランプが点灯します。

 状態の確認:この状態となったとき、ARIESはPCに対してエラーコード「E SYS 6」を 自発的に発信します。(「4-5-1.エラーコード、ワーニングコード一覧」(P111)参照) また、この状態で駆動コマンドもしくはSTRコマンドを発行すると エラーコード802が返されます。 (「4-5-1.エラーコード、ワーニングコード一覧」(P111)参照)
 解除方法 :軸構成読み出しコマンドRAXを実行することで、解除が完了します。

**解除力法** : 軸構成記が出しコマンドMAXを実行することで、解除が光子しよす。 詳細は「4-4. コマンド詳細」のRAX (P69)参照。

駆動中にMotionnetケーブルが切断された場合は要因①、②の両方に該当します。 このときARIESはエラーコード5、6の両方を発信します。 この状態を解除するには非常停止原因を解消後にREM、RAXを発行する必要があります。

※ 非常停止が行われた場合、ステージの位置ズレが発生している可能性があります。 非常停止解除後は原点復帰を実行して頂く事を推奨します。 (ROGコマンド(原点復帰確認)も未完了となります。 詳細は「4-4. コマンド詳細」のROG(P79)参照)

#### 3-6. ステッピングモーター励磁および、サーボON/OFF仕様

ARIES、LYNXはモーターの種類、状態をシステム設定にて規定します。 システムNo.61にてモーター仕様、No.62にてモーター状態が設定できます。 電源投入時の状態はシステムNo.62にて選択したモーター仕様で初期値が異なります。

#### モーター仕様

・ステッピングモーター仕様(初期値)

・サーボモーター仕様

#### 電源投入時初期状態

・ステッピングモーター仕様:**励磁ON** 

・サーボモーター仕様 : **励磁OFF (サーボOFF**)

詳細は「4-6-2. 各システム設定詳細」(P115)を参照してください。

※ モーター仕様、状態パラメータはシステムリフレッシュ RSTコマンドの対象外です。

#### 3-7. ソフトリミット設定

ARIES、LYNXのソフトリミット設定値は初期設定において十分大きな値な為、 通常の操作では到達しません。

ソフトリミットを設定したい場合は、システムNo13,14,15にてソフトリミット値を 設定してください。

| SYS No. | 機能          | 設定                                | 初期値             |
|---------|-------------|-----------------------------------|-----------------|
| 13      | ソフトリミット設定   | 0:無効<br>1:有効                      | 0               |
| 14      | +側ソフトリミット設定 | -134, 217, 728<br>~+134, 217, 727 | +134, 217, 727  |
| 15      | ー側ソフトリミット設定 | -134, 217, 728<br>~+134, 217, 727 | — 134, 217, 728 |

◇駆動コマンド実行時ソフトリミット値を超える場合、ソフトリミット値に向けて 減速停止を行います。

- ※ 原点復帰時、バックラッシュ補正実行時、エンコーダフィードバック実行時 においては、ソフトリミットは無効となります。
- ※ 多軸駆動 (MPS、SPS) 中にいずれかの軸がソフトリミット位置に到達する場合 全ての軸が停止します。
- ※ ソフトリミット状態確認:STRコマンドにて確認が可能です。
   詳細は「4-4. コマンド詳細」のSTR(P91)参照。

#### 3-8. エンコーダ補正

ARIES、LYNXは、エンコーダ信号入力による位置補正(フィードバック)が可能です。 エンコーダ信号出力方式がインクリメンタル方式(差動タイプ) のものに対応しています。

※エンコーダ補正が有効なリモートコマンドは APS、MPS(絶対位置駆動モード)のみです。

※エンコーダ補正とバックラッシュ補正が同時に有効な場合、 バックラッシュ補正は無効となります。

本製品は、下図に示すように座標値(絶対値)を管理してエンコーダ補正を行います。

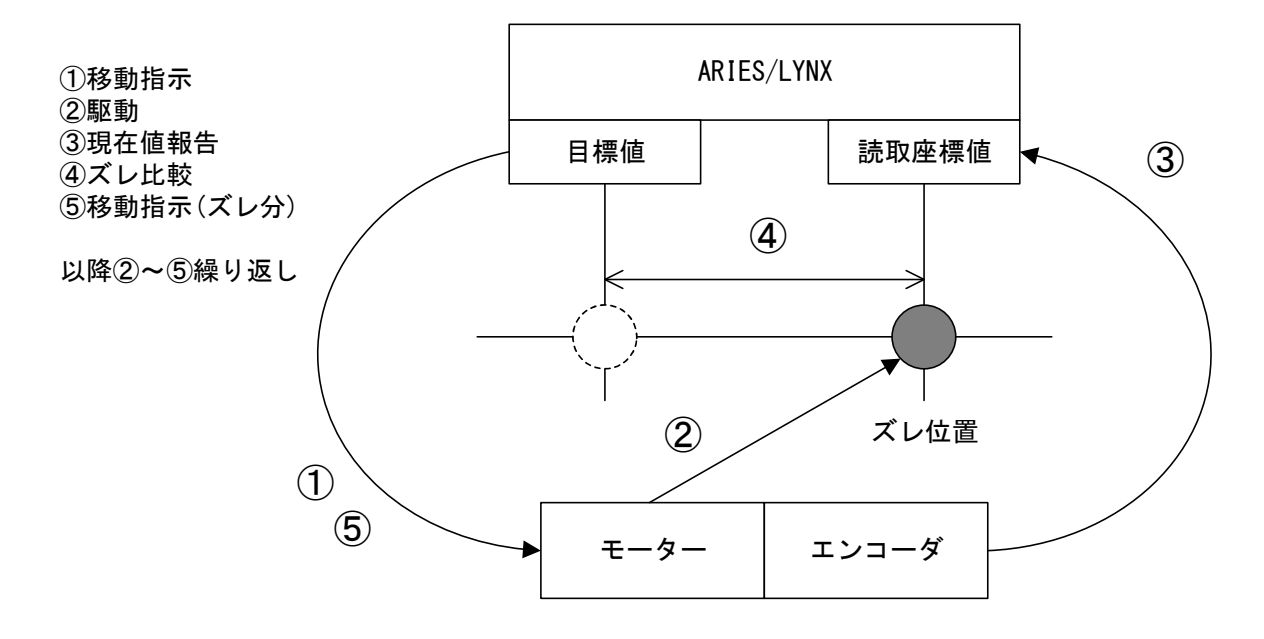

#### 3-8-1. エンコーダ補正について

ARIES、LYNXコントローラはエンコーダからの信号で座標値を読み取り、 駆動指定位置と比較を行います。エンコーダ読み取り座標値と、駆動指定位置に ズレが生じた場合、指定位置へステージが駆動するようにモーターを駆動させます。 本製品の管理できる座標範囲は、 -134, 217, 728~+134, 217, 727パルスと広く、 この範囲の中で位置のズレが生じても補正することが可能です。 3-8-2. エンコーダフィードバックの設定

エンコーダフィードバックを使用するためには、以下の設定手順が必要です。

①エンコーダフィードバックに必要なパラメータを設定。(下記パラメータ参照)
 ②駆動系コマンドを発行すると、エンコーダフィードバックを含めた駆動を行います。

※エンコーダフィードバックの状況はSTRコマンドにて確認ができます。

■エンコーダフィードバックパラメーター覧

| SYS No. | パラメータ名             | 内容                 | 初期値      |
|---------|--------------------|--------------------|----------|
| 31      | ENC MULTIPLICITY   | エンコーダ値逓倍           | 4:4逓倍    |
| 32      | ENC PRESCALE       | エンコーダ値プリスケール       | 0        |
| 33      | ENC CALC NUM       | モーターパルス/エンコーダ分解能比率 | 1        |
| 34      | ENC CALC DEN       | ※下記の例参照            | 1        |
| 35      | ENC ROTATE CHANGE  | エンコーダ加算方向の変更       | 0:標準     |
| 36      | ENC Z LOGIC        | エンコーダZ相の論理切り替え     | 1: 負論理   |
| 37      | PM&ENC SYNC WRITE  | 原点復帰時エンコーダ値リセット    | 1:実行する   |
| 38      | ENC FILTER         | エンコーダ信号のフィルタ切替     | 0:フィルタあり |
| 41      | FEEDBACK TYPE      | フィードバック制御方式        | 0:補正なし   |
| 42      | PERMIT RANGE       | フィードバック時パルス許容範囲    | 1        |
| 43      | RETRY COUNT        | フィードバック時リトライ回数     | 100      |
| 44      | FEEDBACK WAIT TIME | フィードバック時待機時間(msec) | 100      |

モーターパルス/エンコーダ分解能比率

例:モーターパルス分解能0.1 $\mu$ m/1パルス、エンコーダ分解能1 $\mu$ m/1パルスの場合 モーターパルス/エンコーダ分解能比は 1:10 と、なります。 この場合、システムNo.33に1、システムNo.34に10を設定してください。

詳細は「4-6-2. 各システム設定詳細」(P115)を参照してください。

#### 3-9. 原点復帰方式

ARIESでは使用する位置決め装置のセンサの組み合わせに合わせて 原点復帰方式を選択することができます。

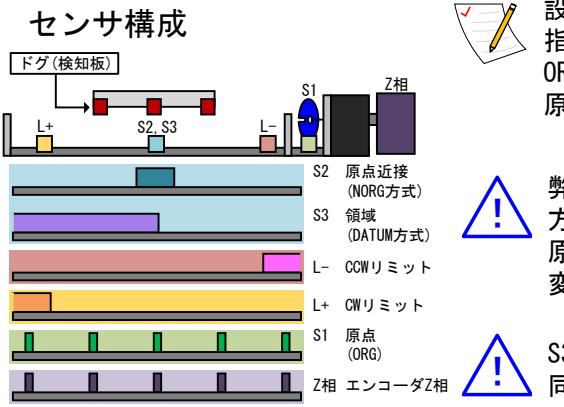

設定した原点復帰方式に従い、指定のセンサ付近まで 指定した速度テーブルの最高速度で移動後、 ORGスキャン速度(SYS No.3 初期値:500pps)で 原点まで移動して停止します。

弊社の標準ステージは、ほとんどの機種で初期値の 方式4の設定で対応可能ですが、一部モーター軸に 原点センサ(S1)を搭載する機種では、方式3に 変更する必要があります。

S3 領域センサ(DATUM)は、S2 原点近接(NORG)と 同じ入力信号です。

| 方式 | センサ構成      | 説明                                                            |
|----|------------|---------------------------------------------------------------|
| 1  | S1, S3     | 領域センサ(DATUM)で戻り方向を判断し、領域センサ内にて最初の原点センサ(ORG)の<br>エッジを原点位置とします。 |
| 2  | S3         | 領域センサ(DATUM)のエッジを原点位置とします。                                    |
| 3  | S1, S2, L- | 原点近接センサ(NORG)内にある原点センサ(ORG)のエッジを原点位置とします。                     |
| 4  | S2, L-     | 原点近接センサ(NORG)のエッジを原点位置とします。 (弊社標準方式)                          |
| 5  | S1, L+     | CWリミット近くの原点センサ(ORG)を原点位置とします。                                 |
| 6  | S1, L-     | CCWリミット近くの原点センサ(ORG)を原点位置とします。                                |
| 7  | L+         | CWリミットのエッジを原点位置とします。                                          |
| 8  | L-         | CCWリミットのエッジを原点位置とします。                                         |
| 9  | S1         | 原点センサ(ORG)のエッジを原点位置とします。                                      |
| 10 | 無          | 現在位置を原点位置とします。(駆動しない)                                         |
| 11 | Z相         | エンコーダ搭載時、移動域にあるZ相のエッジを原点位置とします。                               |
| 12 | Z相、S3      | 領域センサ(DATUM)で戻り方向を判断し領域センサ内にて<br>エンコーダΖ相のエッジを原点位置とします。        |
| 13 | Z相、S2      | エンコーダ搭載時、原点近接センサ(NORG)内にあるZ相のエッジを原点位置とします。                    |
| 14 | Z相、L+      | エンコーダ搭載時、CWリミット近くのZ相のエッジを原点位置とします。                            |
| 15 | Z相、L-      | エンコーダ搭載時、CCWリミット近くのZ相のエッジを原点位置とします。                           |

#### 🖌 システムNo.1 ORG OFFSET で設定した場合

各原点復帰動作実行後に、システムNo.1 「ORG OFFSET」に設定された値の分だけ移動し、 その位置を座標値0とします。

※ 方式10では「ORG OFFSET」は無効です。

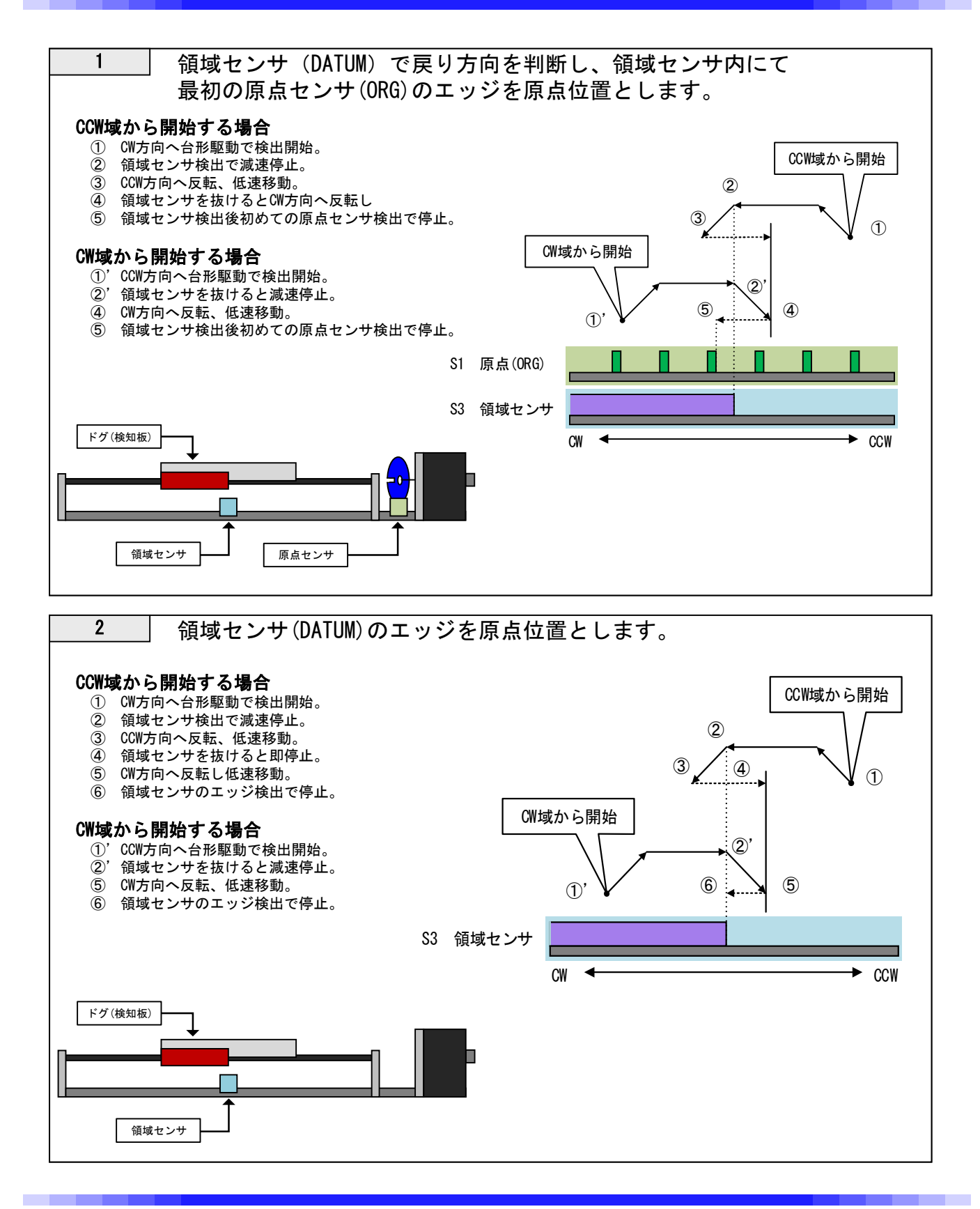

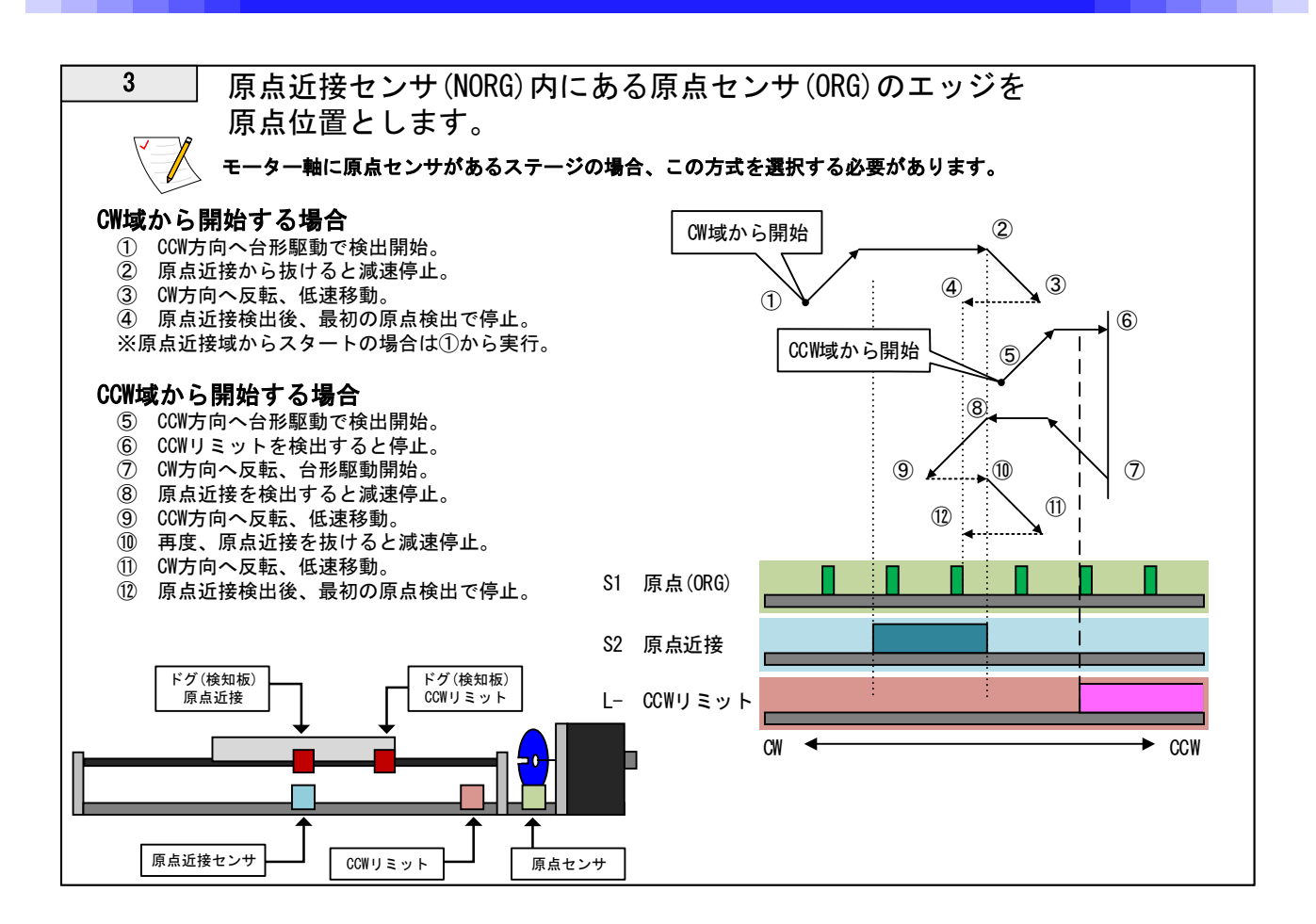

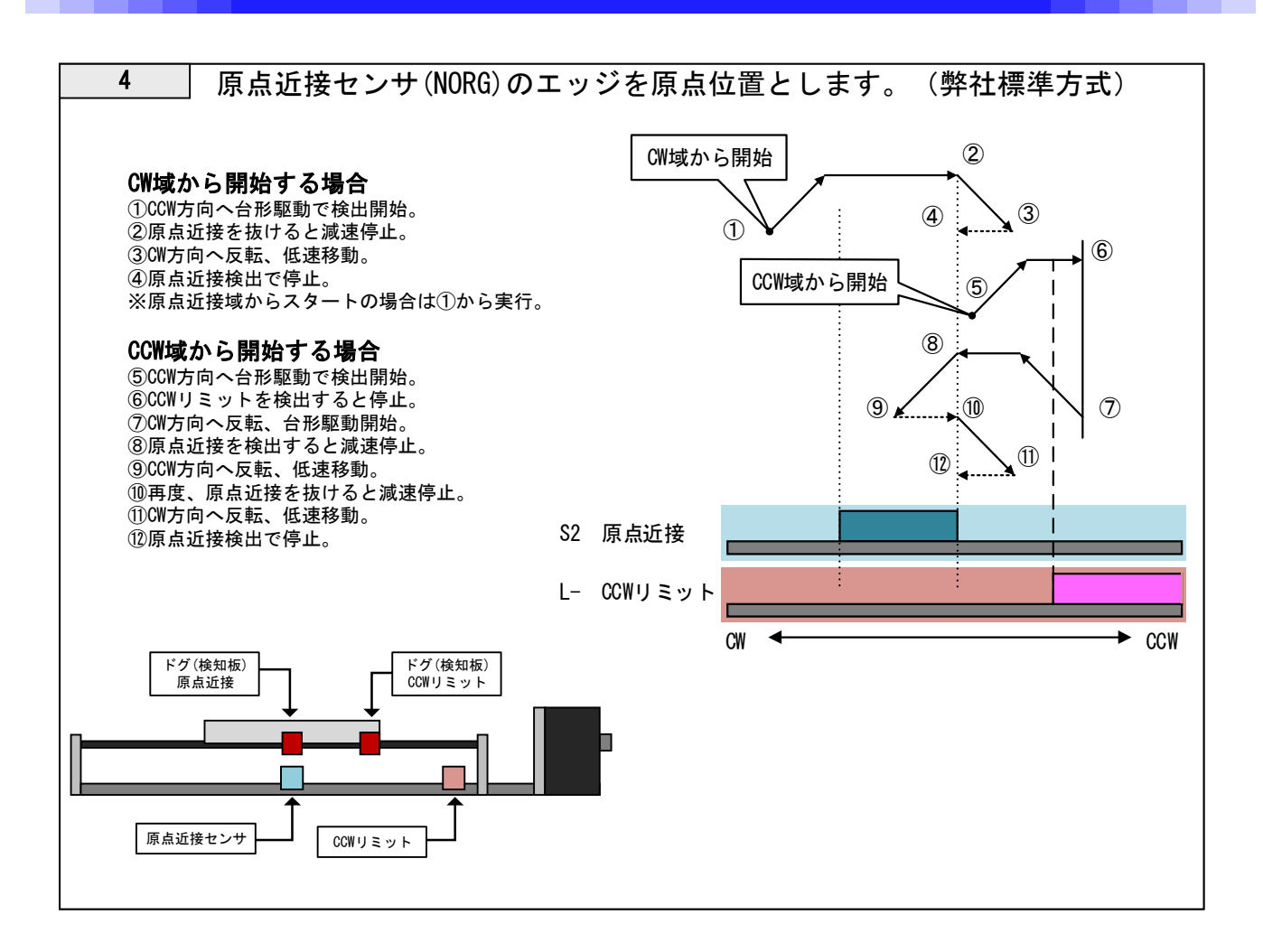

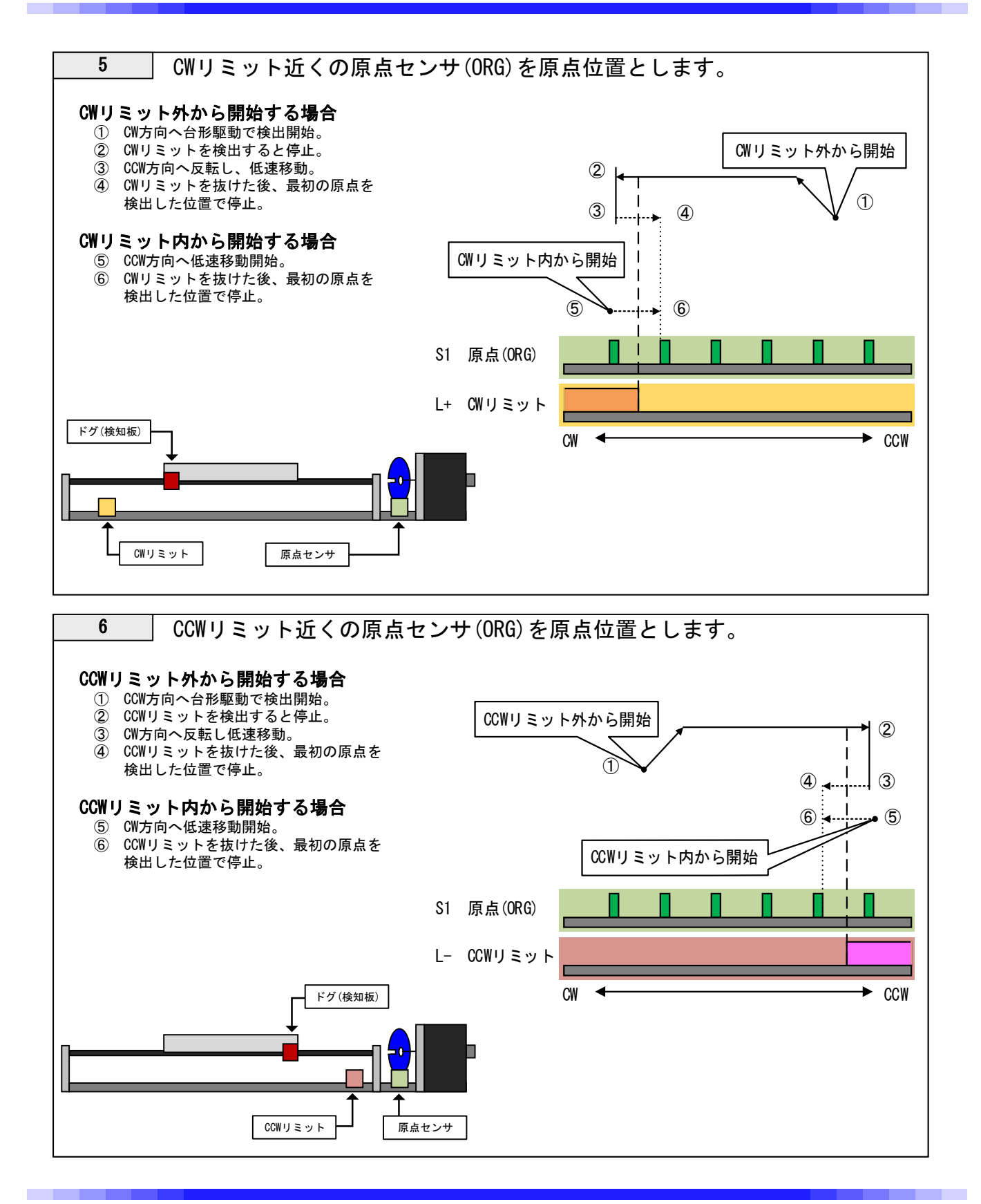

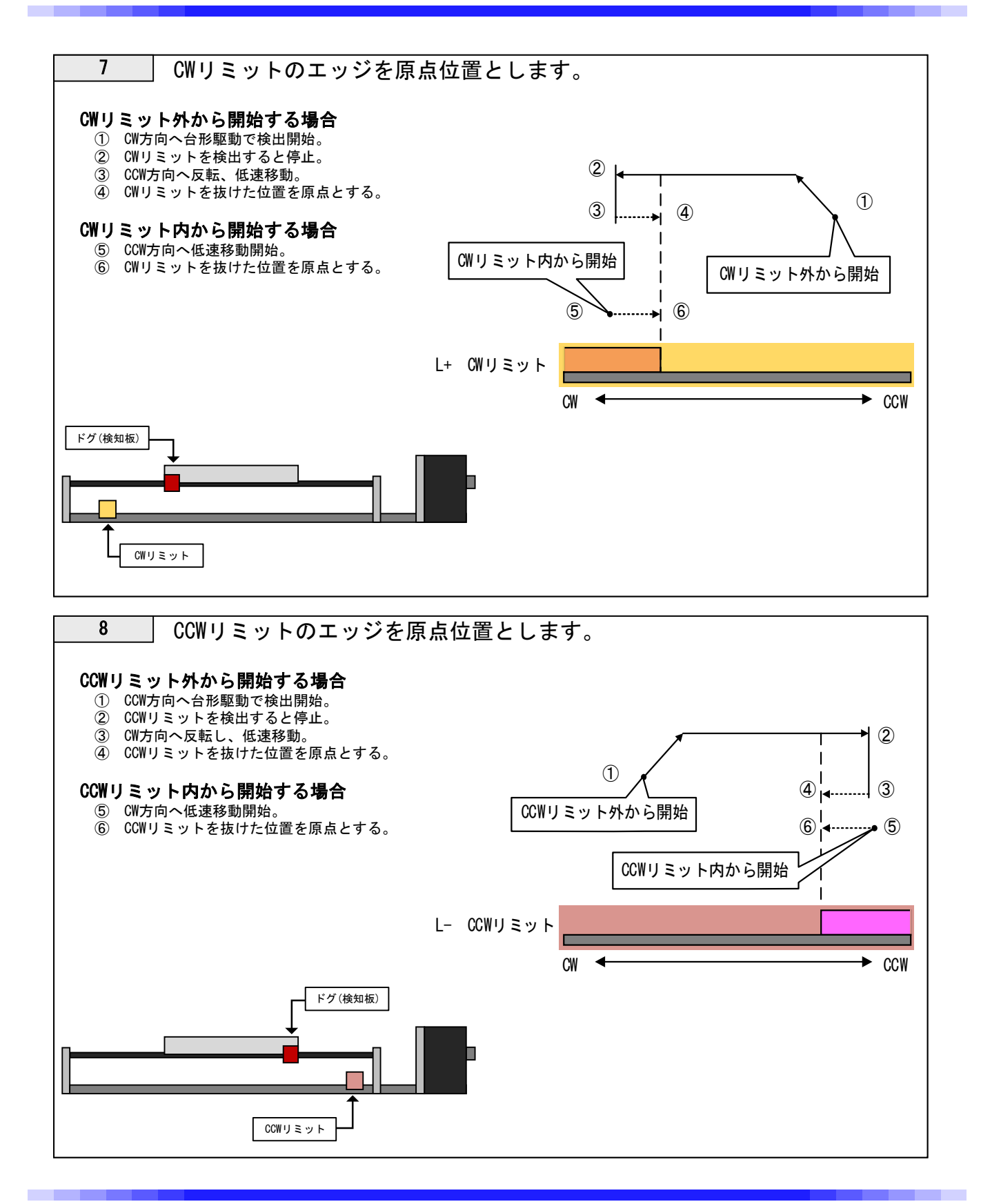
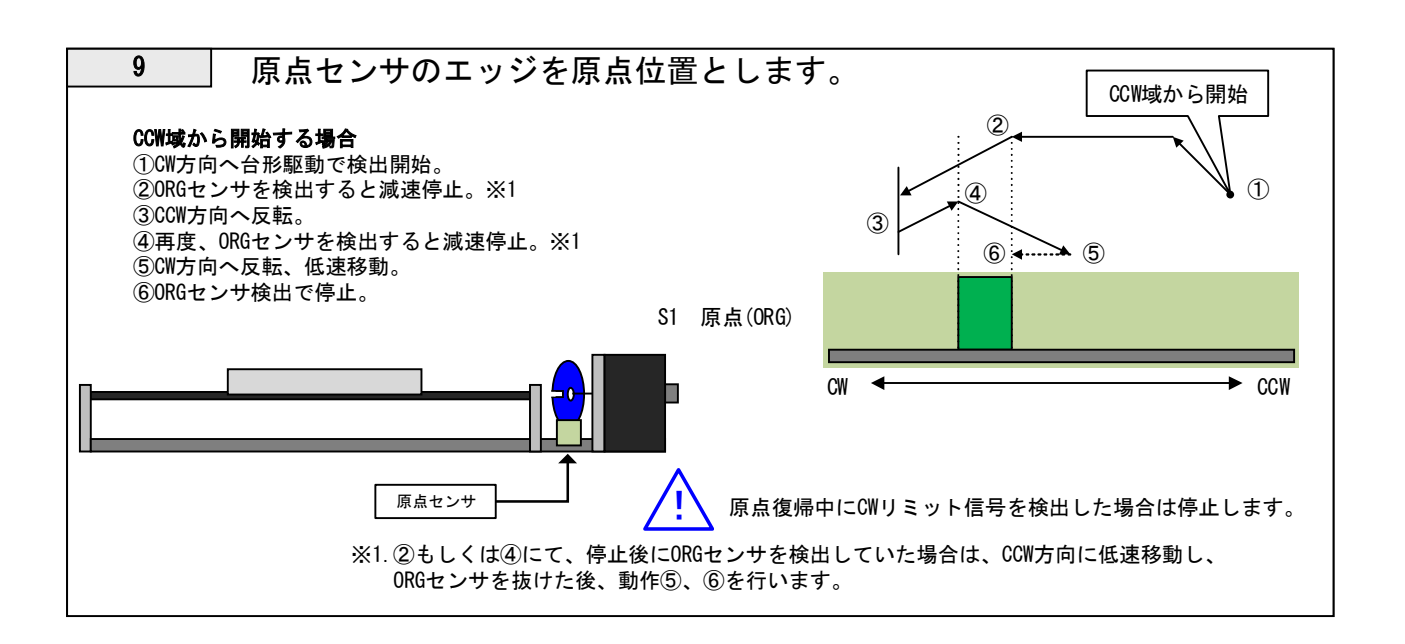

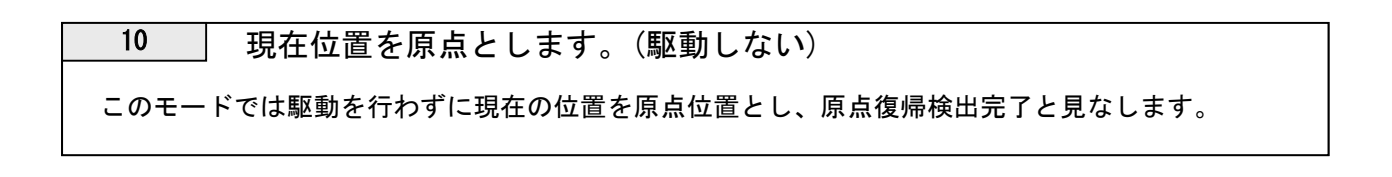

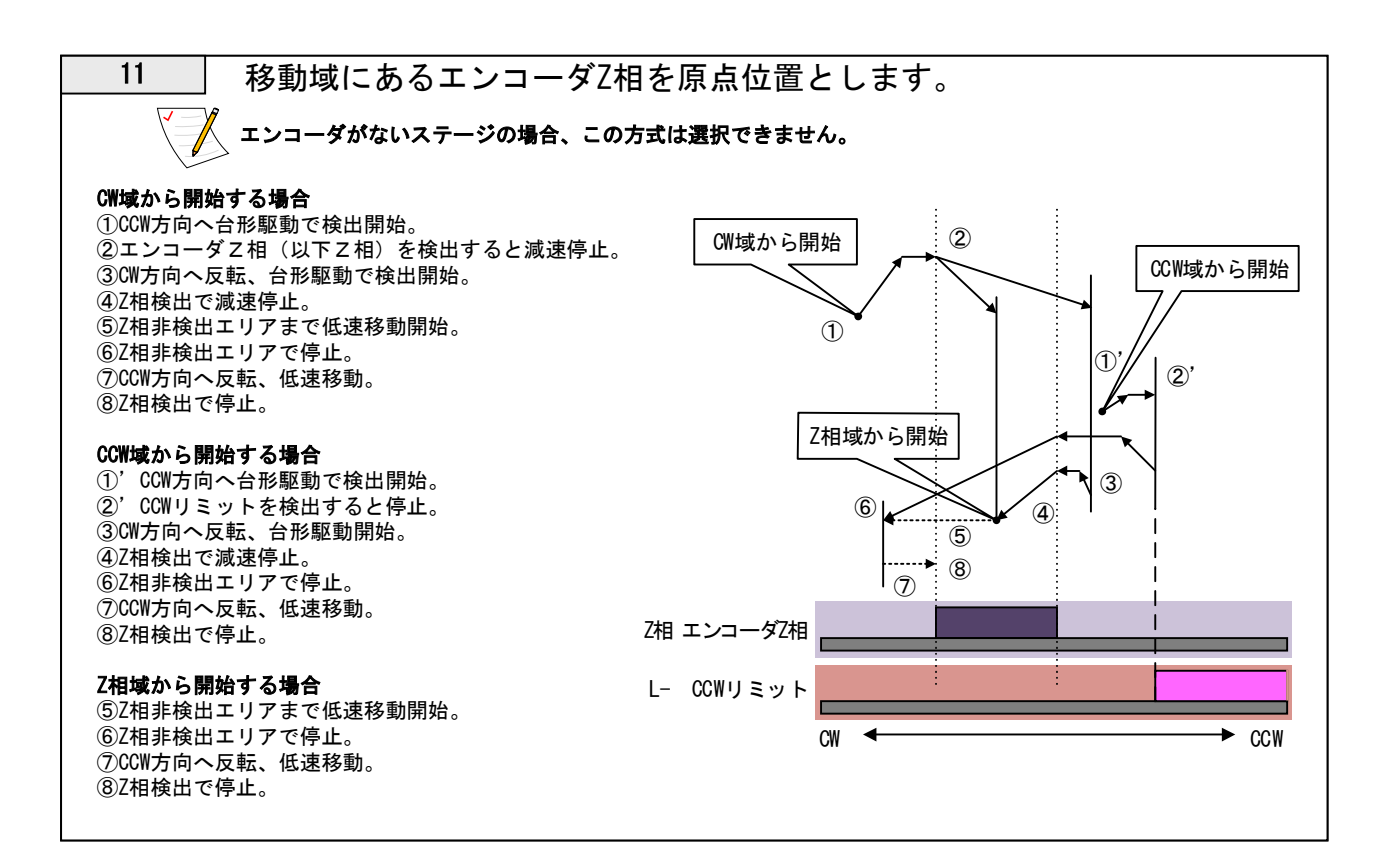

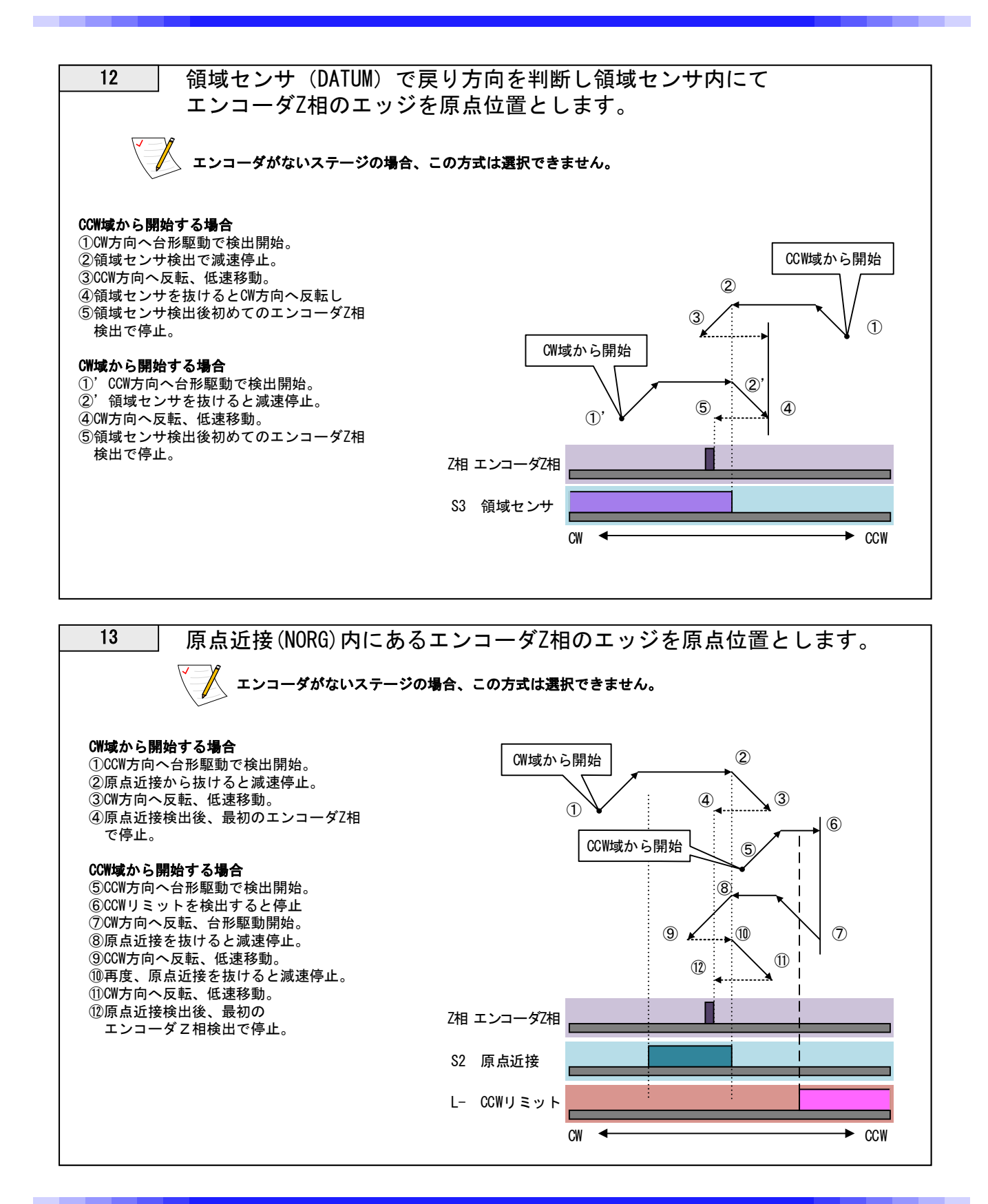

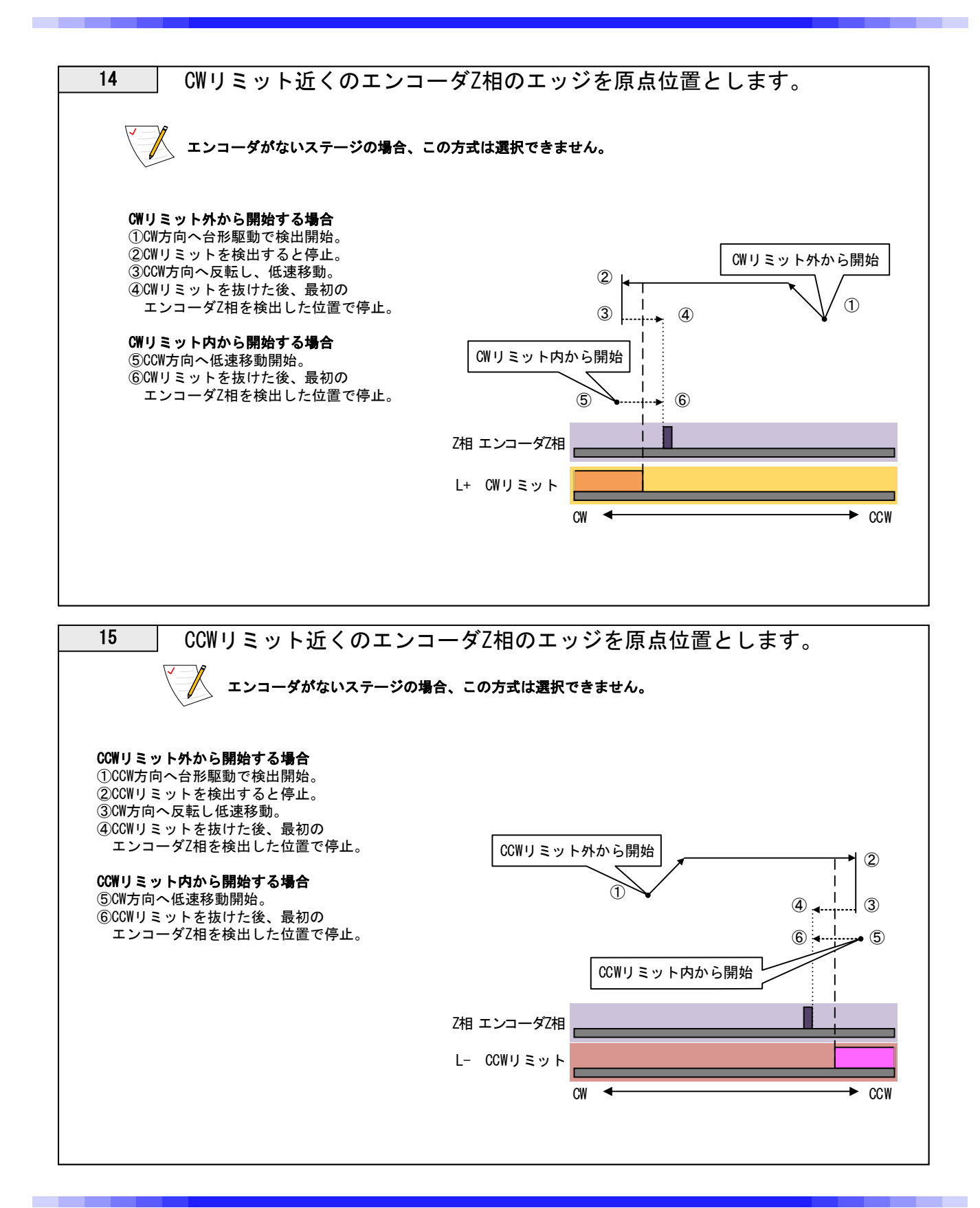

# 3-10. ARIES専用タッチパネル「PYXIS」

3-10-1. 接続および操作方法

PYXISとARIESをPIXIS専用ケーブルにて接続し、ARIESの電源を投入します。 起動後は「Main」画面が表示されます。 ※電源投入後のケーブルの接続は絶対におやめください。 モード変更ボタンにて各機能が使用可能となります。 駆動方式はS字駆動固定です。

※ARIESのバージョンがver.1.1.1以前の場合は機能が多少異なります。
 ver.1.1.1以前の場合でのPYXISの取扱は本取扱説明書のRev1.10を参照下さい。

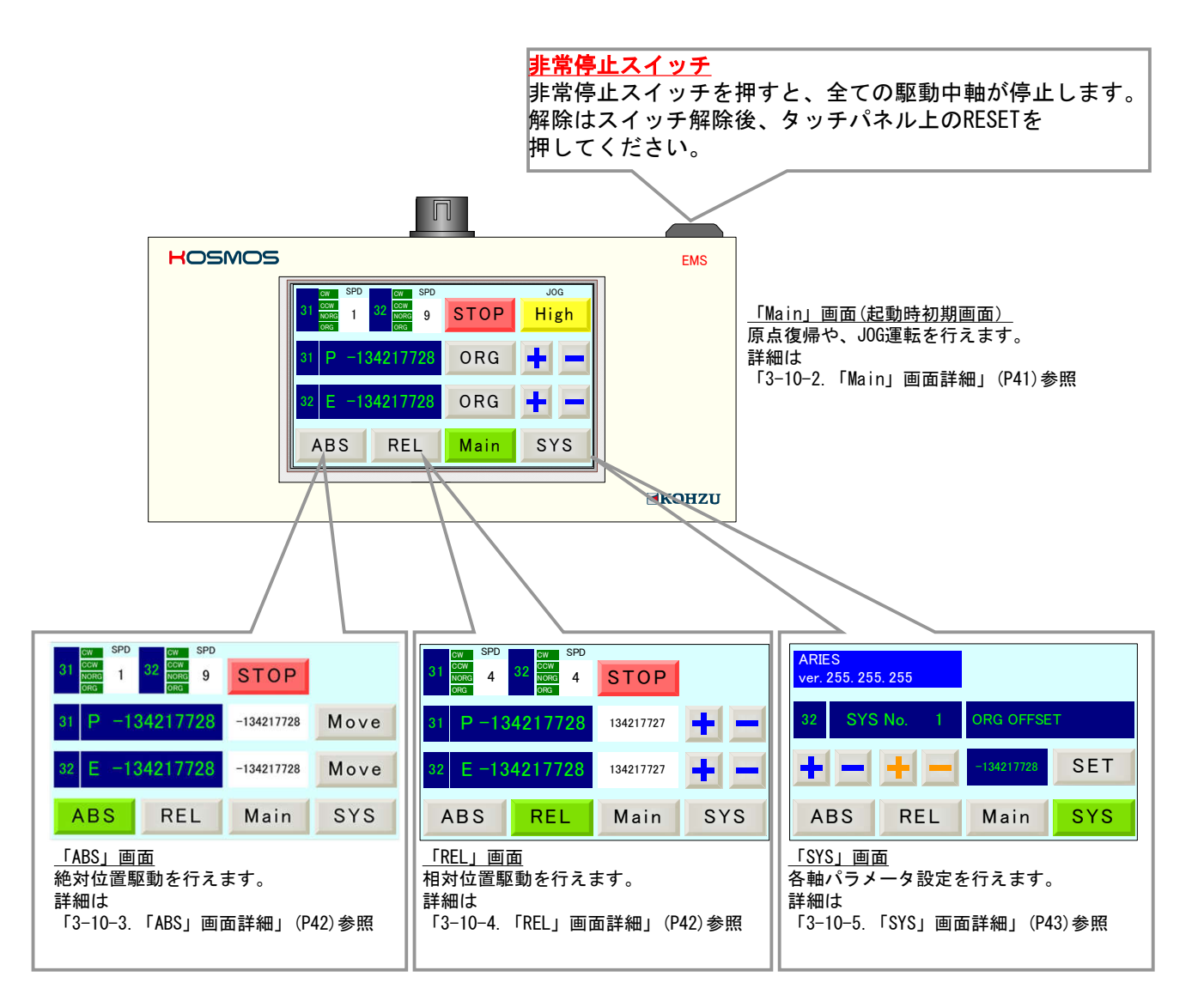

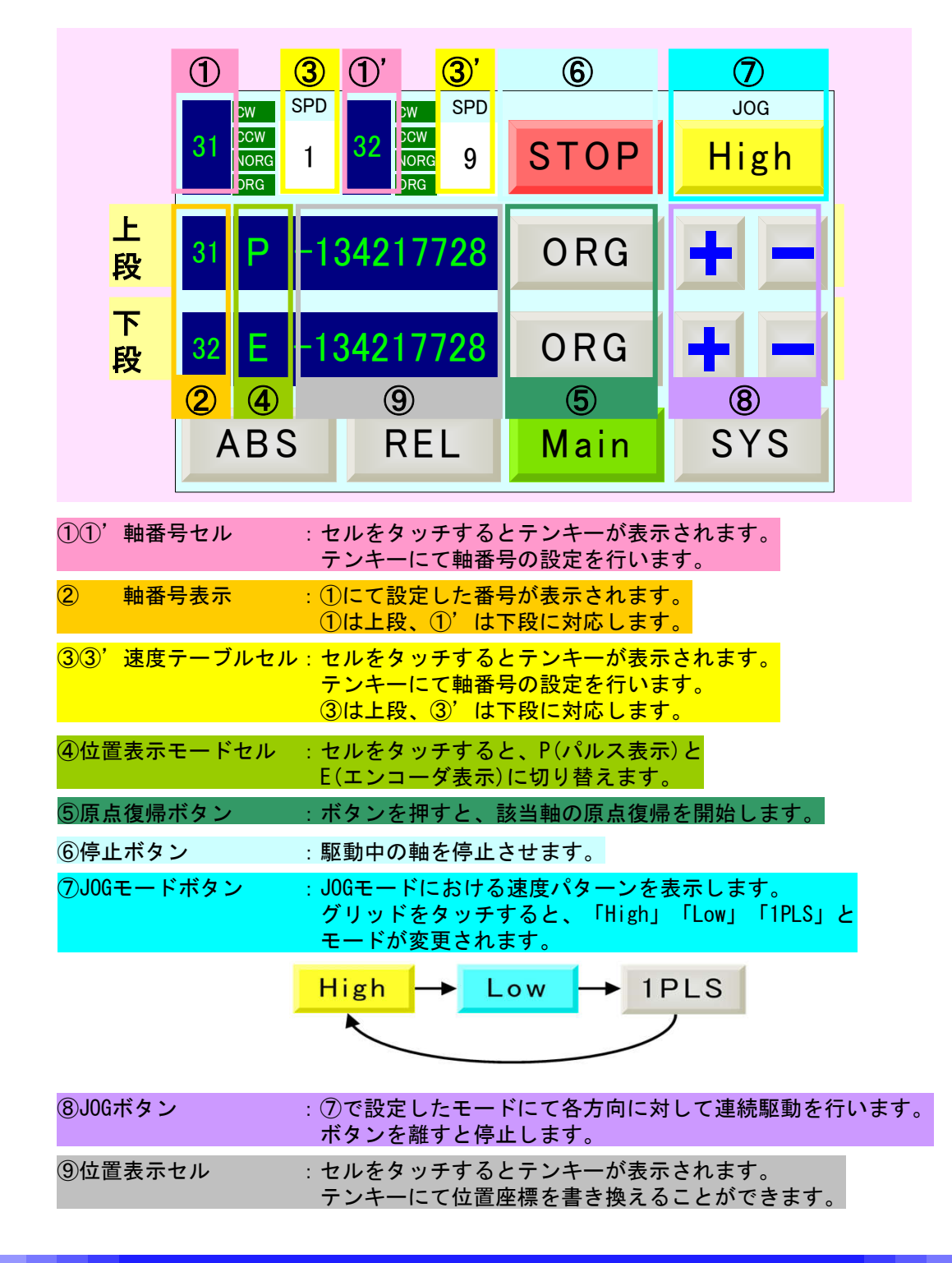

# 3-10-2.「Main」画面詳細

3-10-3.「ABS」画面詳細

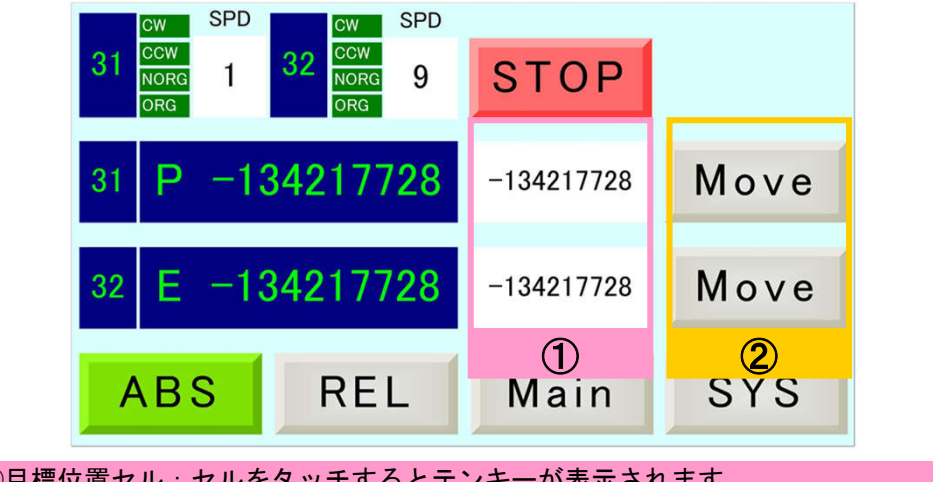

①目標位置セル:セルをタッチするとテンキーが表示されます。
 テンキーにて目標位置(絶対位置モーターパルス管理)の設定を行います。
 ②駆動ボタン :①にて設定した目標位置に移動を開始します。

※他は「Main」画面と同機能

3-10-4. 「REL」画面詳細

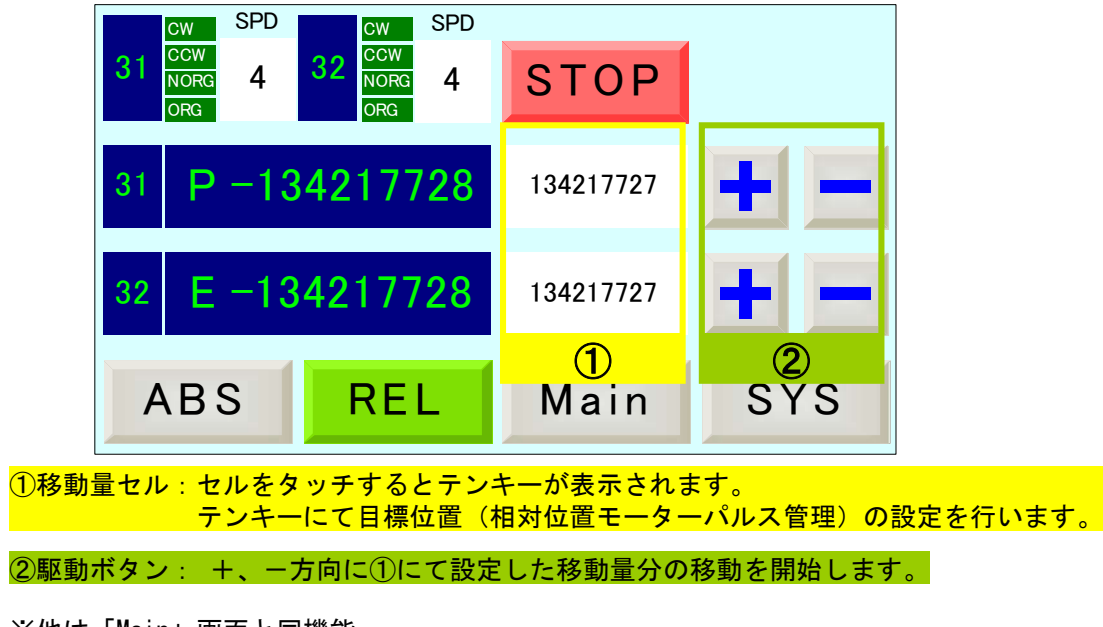

※他は「Main」画面と同機能

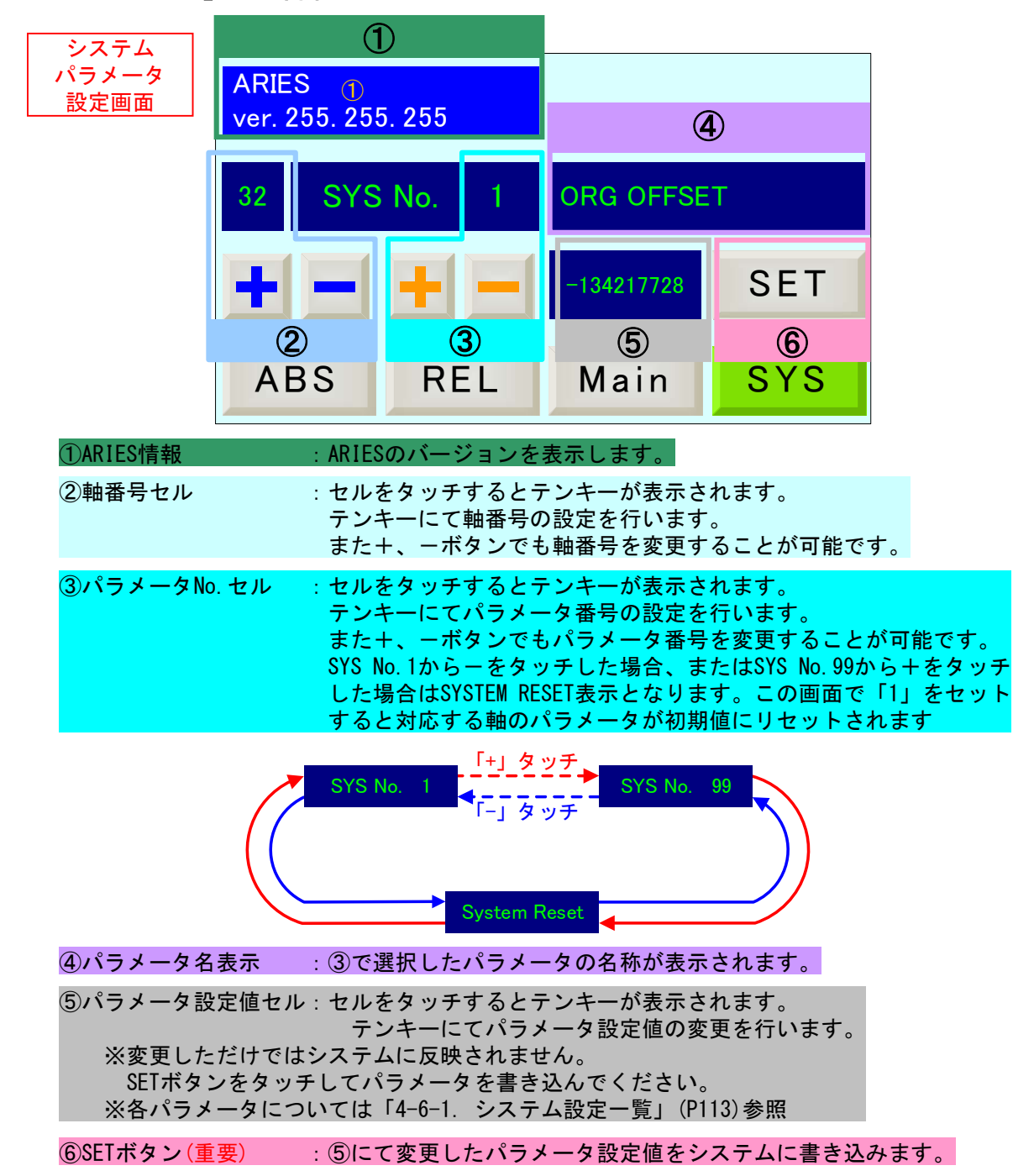

## 3-10-5.「SYS」画面詳細

※②、③において+、-ボタンを押下し続ける場合、番号は+4 or -4ずつ変更されます。

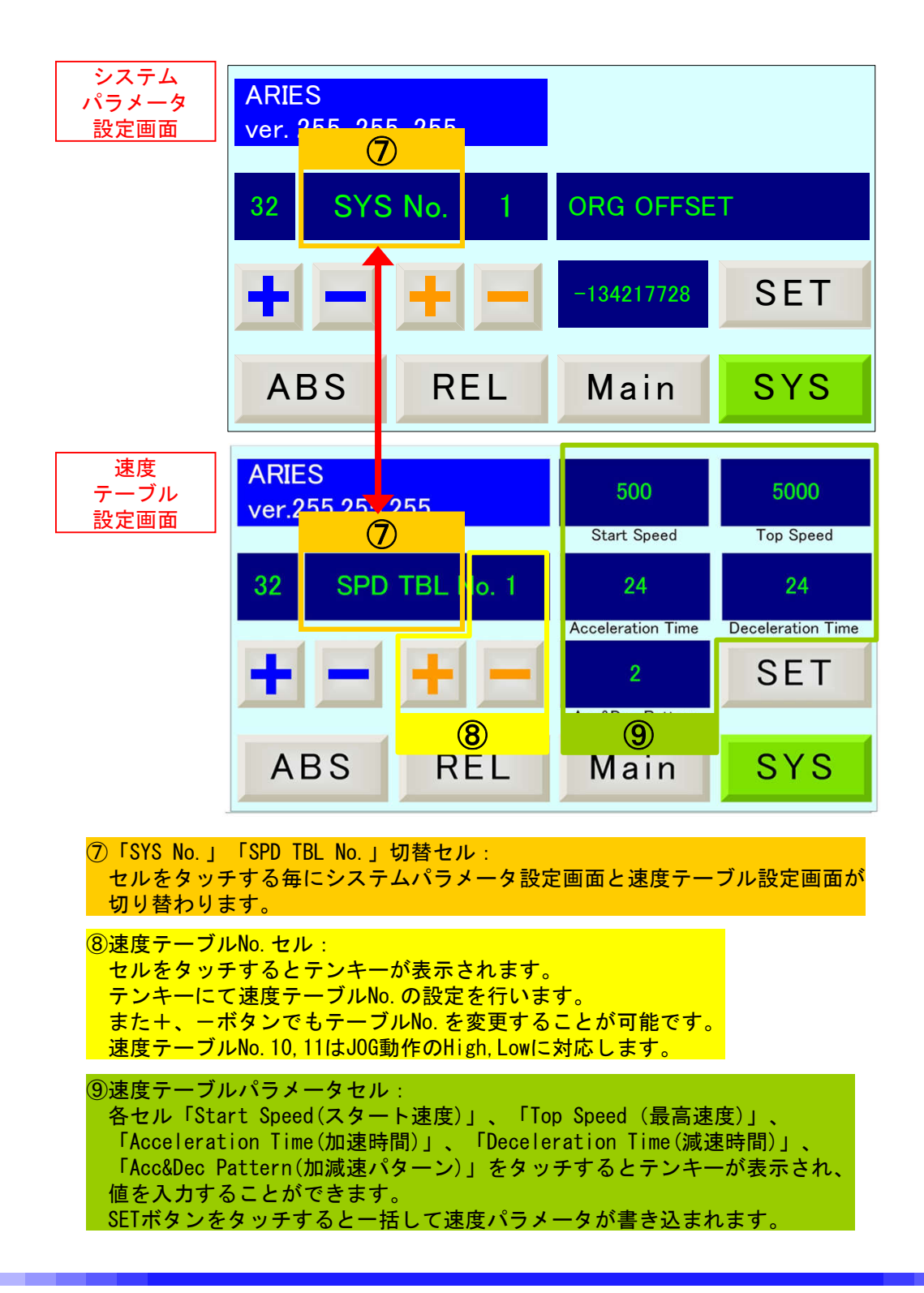

# 3-10-6.「PYXIS」表示エラー一覧

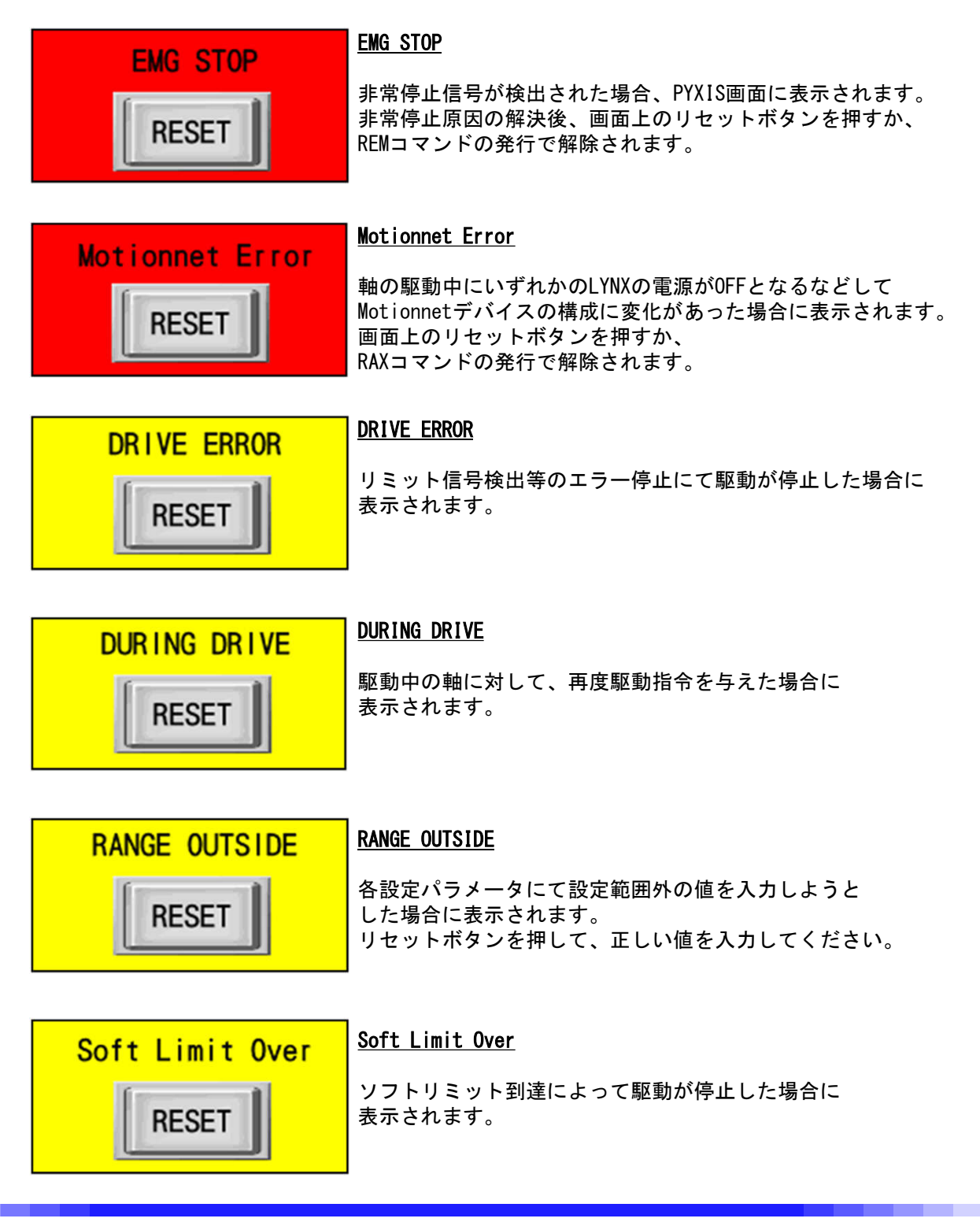

3-11. 汎用I/0

ARIESには汎用I/0として入力端子8本と出力端子8本のデジタルインターフェースを 用意しています。

入力端子を使用し各種制御回路のリレーや操作スイッチ、測定器などの状態を 読み出したり、出力端子を使用しランプやLED、リレー制御出力のインターフェース としても使用できます。

汎用I/0の入出力信号制御はコマンド制御(パソコン等との通信)から行います。 詳細は「4-4. コマンド詳細」のRIN(P76)、ROT(P80)、WOT(P101)参照

※接続可能機器については「5-1. 仕様」(P122)および 「5-3. 入出力信号回路図」(P128)をご覧いただき、合致するものをお選びください。

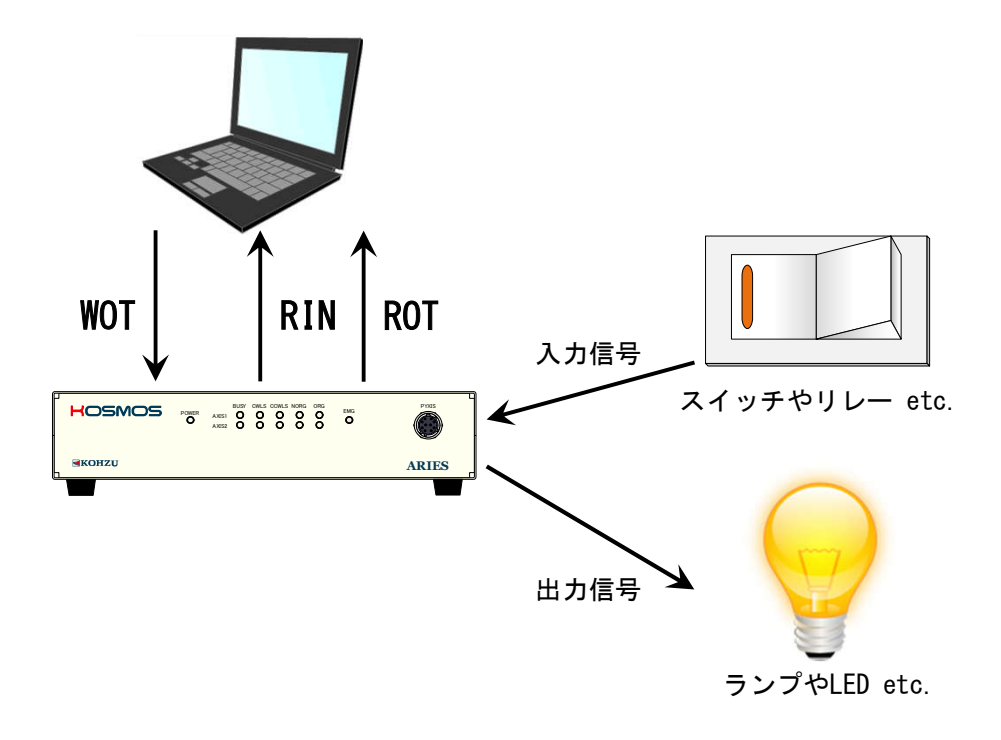

# 4 リモート制御

# 4-1. 設置と準備の進め方

本機ではパソコンからの制御を行う上で、Ethernet(TCP/IP)通信とRS-2320通信を用意しております。 通信方式選択については「2-4.通信設定用ロータリースイッチ」(P15)参照してください。

## <u>RS-2320通信の場合</u>:

電源OFFの状態にて通信方式を選択。 (通信設定用ロータリースイッチを使用する通信速度に合わせて0~4に設定) RS-232CコネクタにRS-232Cケーブル(クロスケーブル)を接続。

### <u>Ethernet(TCP/IP)通信の場合</u>:

電源OFFの状態にて通信方式を選択。 (通信設定用ロータリースイッチを5に設定) LANポートにLANケーブル(ストレートケーブル、クロスケーブル)(CAT5e以上推奨)を接続。

#### 4-1-1.送受信

ーつのコマンドの送信に対し、コントローラは一つの返答を返します。 返答するタイミングは、コマンドの種類により、また返答方式の選択により異なります。

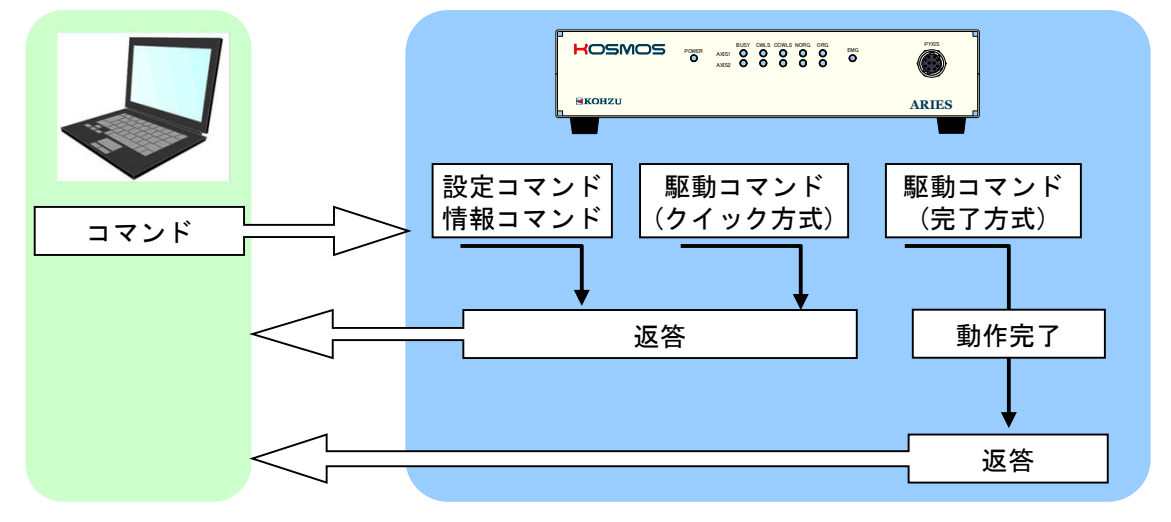

①設定コマンド RSTやWSYコマンドなど設定を行うコマンドは、すぐに返答を返します。

②駆動コマンド 駆動系のコマンドでは2種類の返答方式を選択できます。

- 1. 動作が完了後に返答を返す。(完了方式)
- コマンドを受けるとすぐに返答を返し、動作の完了は STR(ステータス確認)コマンドで確認します。(クイック方式)
- **③情報コマンド** コマンドに対して、要求された情報を返答します。

## 4-1-2. リモート制御手順

初めて使用する場合や、設定を変更して使用する場合には、最初に設定コマンドの 送信から行う必要があります。

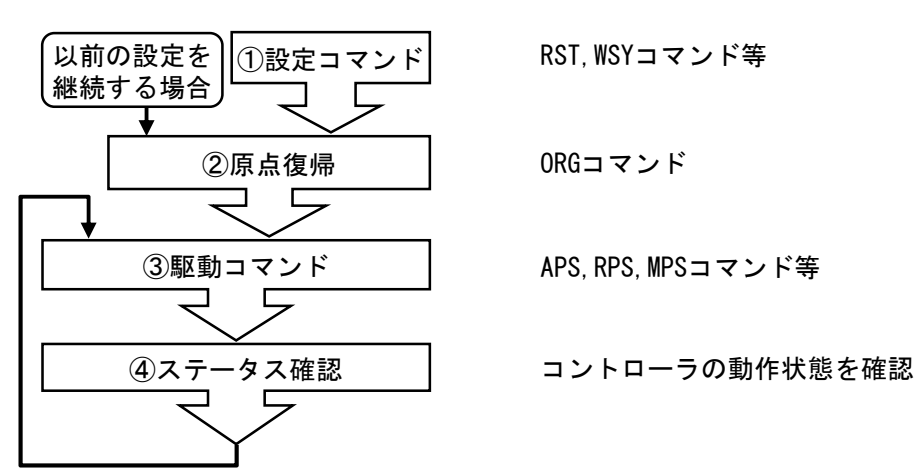

## 4-1-3. コマンド書式

通常コマンドはヘッダー文字(STX)とコマンド、パラメータ、デリミタ(CRLF)から構成されます。

#### 通常コマンド

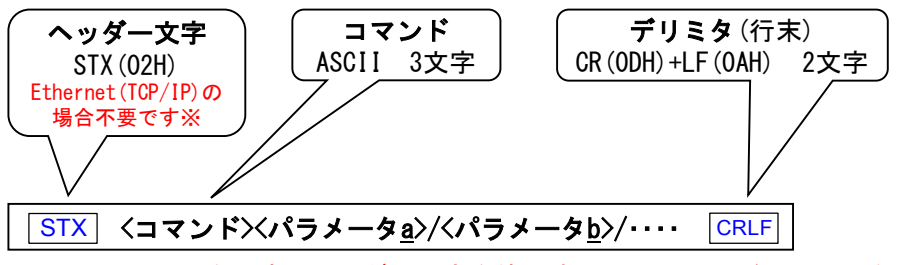

※Ethernet (TCP/IP)の時にヘッダー文字を使用すると、コマンドエラーとなります。

| 順番   | 1   | 2  | 3  | 4  | 5  | 6  | 7  | 8  | 9  | 10 | 11、12  |
|------|-----|----|----|----|----|----|----|----|----|----|--------|
| コマンド | STX | W  | R  | Р  | 2  | /  | 1  | 0  | 0  | 0  | CRLF   |
| 16進  | 02  | 57 | 52 | 50 | 32 | 2F | 31 | 30 | 30 | 30 | 0D, 0A |

✓ コマンドで使用できる文字は、数値(0~9)、大文字アルファベット(A~Z)符号(+、−)、 記号(/、?)です。

コマンドの中にスペース(20H)は使用できません。

パラメータは全て必要です。省略はできません。

## 4-1-4. 返答

返答の書式は下記の通りです。異常発生時には、異常返答を返します。 返答はコマンド毎に異なりますので、各コマンドの詳細ページをご覧ください。

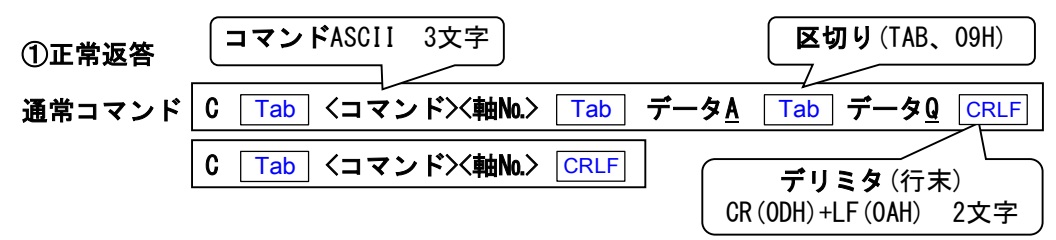

返答データが複数の場合にはTABで区切られて送られます。

## ②異常返答

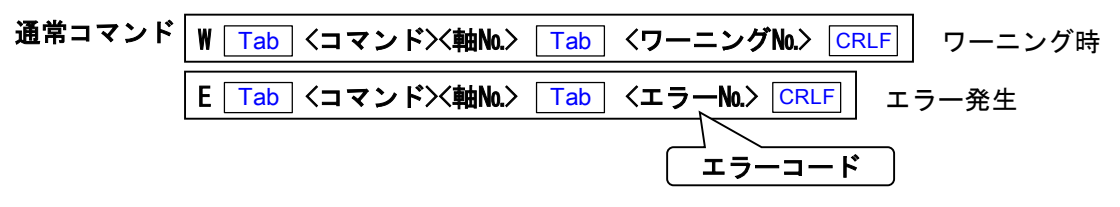

## ③自発的な発信

ARIESは以下の場合にPCに対して自発的にエラーコードもしくはワーニングコードを発信します。

エラーコードの発信要因

- ・非常停止信号を検出した場合(エラーNo.5)
- ・駆動中の軸がある状態でいずれかのLYNXの接続の切断(例えば電源0FF等) が確認された場合(エラーNo.6)

E Tab SYS Tab <エラーNo. 5 or 6 > CRLF エラー発生時

ワーニングコードの発信要因

・全軸停止中にLYNXの接続が新たに検出された場合(ワーニングNo.51)、
 もしくは接続されていたLYNXが検出されなくなった場合(ワーニングNo.52)

W | Tab | SYS | Tab | 〈ワーニングNo. 51 or 52 〉 CRLF | | ワーニング時

# 4-1-5. 使用文字

下表に記載した文字が通信で使用できる文字です。

|    | 0*  | 1* | 2* | 3* | 4* | 5* | 6* | 7* | 8* to F* |
|----|-----|----|----|----|----|----|----|----|----------|
| *0 | ×   | ×  | ×  | 0  | ×  | Р  | ×  | ×  | ×        |
| *1 | ×   | ×  | ×  | 1  | A  | Q  | ×  | ×  | ×        |
| *2 | STX | ×  | ×  | 2  | В  | R  | ×  | ×  | ×        |
| *3 | ×   | ×  | ×  | 3  | C  | S  | ×  | ×  | ×        |
| *4 | ×   | ×  | ×  | 4  | D  | Т  | ×  | ×  | ×        |
| *5 | ×   | ×  | ×  | 5  | E  | U  | ×  | ×  | ×        |
| *6 | ×   | ×  | ×  | 6  | F  | V  | ×  | ×  | ×        |
| *7 | ×   | ×  | ×  | 7  | G  | W  | ×  | ×  | ×        |
| *8 | ×   | ×  | ×  | 8  | Н  | X  | ×  | ×  | ×        |
| *9 | Tab | ×  | ×  | 9  | Ι  | Y  | ×  | ×  | ×        |
| *A | LF  | ×  | ×  | ×  | J  | Z  | ×  | ×  | ×        |
| *B | ×   | ×  | +  | ×  | K  | ×  | ×  | ×  | ×        |
| *C | ×   | ×  | ×  | ×  | L  | ×  | ×  | ×  | ×        |
| *D | CR  | ×  | _  | ×  | M  | ×  | ×  | ×  | ×        |
| *E | ×   | ×  |    | ×  | N  | ×  | ×  | ×  | ×        |
| *F | ×   | ×  | /  | ?  | 0  | ×  | ×  | ×  | ×        |

\_\_\_\_\_ 英小文字(a~z)は使用できません。

# 4-2. Ethernet (TCP/IP) 通信について

ホスト機能/クライアント機能/Telnet機能の選択が可能です。(ARIESver.1.4.0以降)

Ethernet (TCP/IP)の設定に必要な各項目の初期設定および対応コマンドは 以下のリストの通りとなります。

## Ethernet (TCP/IP) 関連の設定項目リスト

| +総 会L               | <b>ゴ</b> フェル L 訳ウ                     | 対応コマンド |     |  |
|---------------------|---------------------------------------|--------|-----|--|
| 1茂 形                | テノオルト設定                               | 書換     | 読出  |  |
| ホスト/クライアント/Telnet設定 | ホスト<br>(設定値0)                         | WHC    | RHC |  |
| ARIESのIPアドレス設定      | 192. 168. 1. 120                      | WIP    | RIP |  |
| サブネットマスク設定          | 255. 0. 0. 0                          | WSN    | RSN |  |
| ポート番号設定 ※           | 12321                                 | WPT    | RPT |  |
| クライアント制限設定          | 制限なし<br>(クライアントNo.1の<br>設定値777.0.0.0) | WCL    | RCL |  |
| ホストPCのIPアドレスの指定     | 192. 168. 1. 102                      | PIP    | RPI |  |
| デフォルトゲートウェイ設定       | 設定なし<br>(設定値999.0.0.0)                | WGW    | RGW |  |
| パスワード設定(書換のみ)       | KOSMOS                                | WPS    | -   |  |
| アプリケーション接続数設定       | 32                                    | WAP    | RAP |  |

※ARIESがホスト設定時のポート番号と、クライアント設定時のポート番号は共通です。

## 4-2-1. Ethernet (TCP/IP) 関連のパラメータ設定から接続までの流れ

ホスト機能/クライアント機能/Telnet機能の選択によって必要な設定項目が異なります。 各パラメータの設定の際は、PCにLANケーブルを直接接続して行うか、RS-2320通信で 行う方法を推奨します。

## ARIESがホストの場合の設定手順

ARIESがホストに設定されている場合、ARIESはクライアントからの接続要求を待ち受けます。 また、複数のクライアントと接続できます。 (WCLコマンドでクライアント制限を設定することができます)

#### ARIESがホスト時の接続イメージ

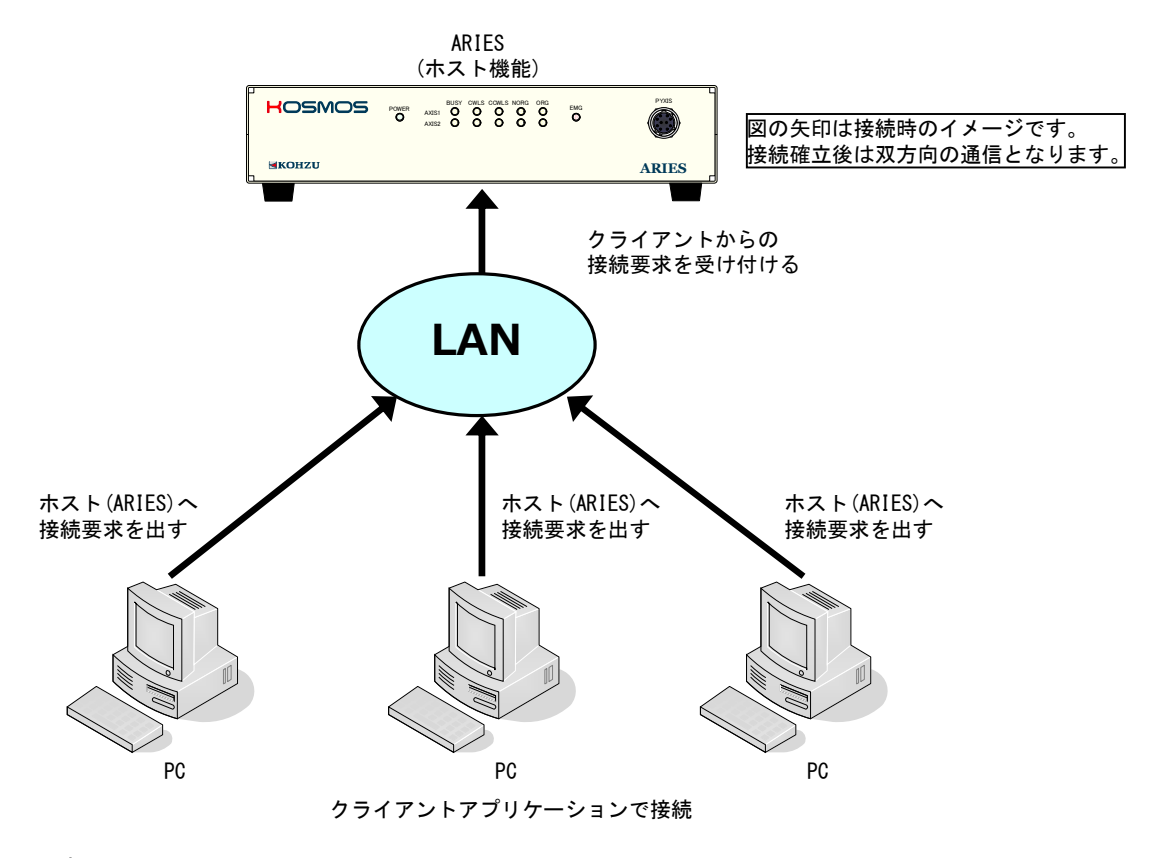

設定手順

 ①WHCコマンドでホスト機能を選択してください。(初期値に設定されています)
 ②WIPコマンドでARIESのIPアドレスを設定してください。
 ③その他必要に応じてポート番号、サブネットマスク、デフォルトゲートウェイ、 クライアント制限、アプリケーション接続数を設定をしてください。
 ④クライアントアプリケーションで接続を行ってください。

ホスト時のARIESのポート番号はWPTコマンドで設定された値となります。(初期値12321) クライアントアプリケーションでは、ARIESのポート番号に対して接続要求を行ってください。

### ARIESがクライアントの場合の設定手順

ARIESがクライアントに設定されている場合、ARIESはホストPCに対して接続要求を出し続けます。 ARIESを制御できるのはホストPC1台のみです。

#### ARIESがクライアント時の接続イメージ

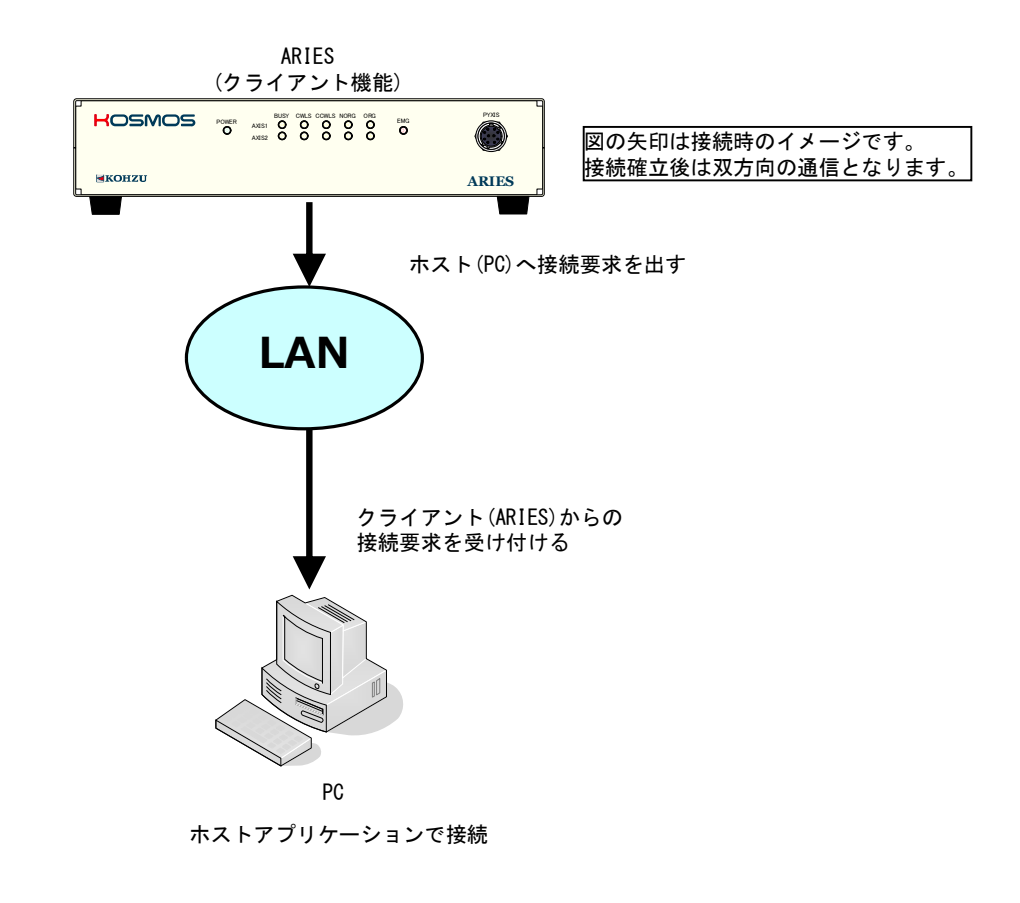

設定手順

 ①WHCコマンドでクライアント機能を選択してください。
 ②WIPコマンドでARIESのIPアドレスを選択してください。
 ③PIPコマンドでARIESの接続先(PC)のIPアドレスを指定してください。
 ④その他必要に応じてポート番号、サブネットマスク、デフォルトゲートウェイ、 アプリケーション接続数を設定をしてください。
 ⑤ホストアプリケーションで接続を行ってください。

クライアント時のARIESは、WPTコマンドで設定されたポート番号に対して接続要求を行います。(初期値12321) ホストアプリケーションのポート番号はARIESが接続要求を行うポート番号に設定してください。

### ARIESがTelnetの場合の設定手順

ARIESがTelnetに設定されている場合、ホスト機能時と同様にARIESはクライアントからの 接続要求を待ち受けますが、接続するアプリケーションはTelnetに限定されます。 クライアントからTelnetでの接続要求があるとログイン名とパスワードの入力を促します。 また、複数のクライアントと接続できます。(WCLコマンドでクライアント制限を設定することができます)

#### ARIESがTelnet時の接続イメージ

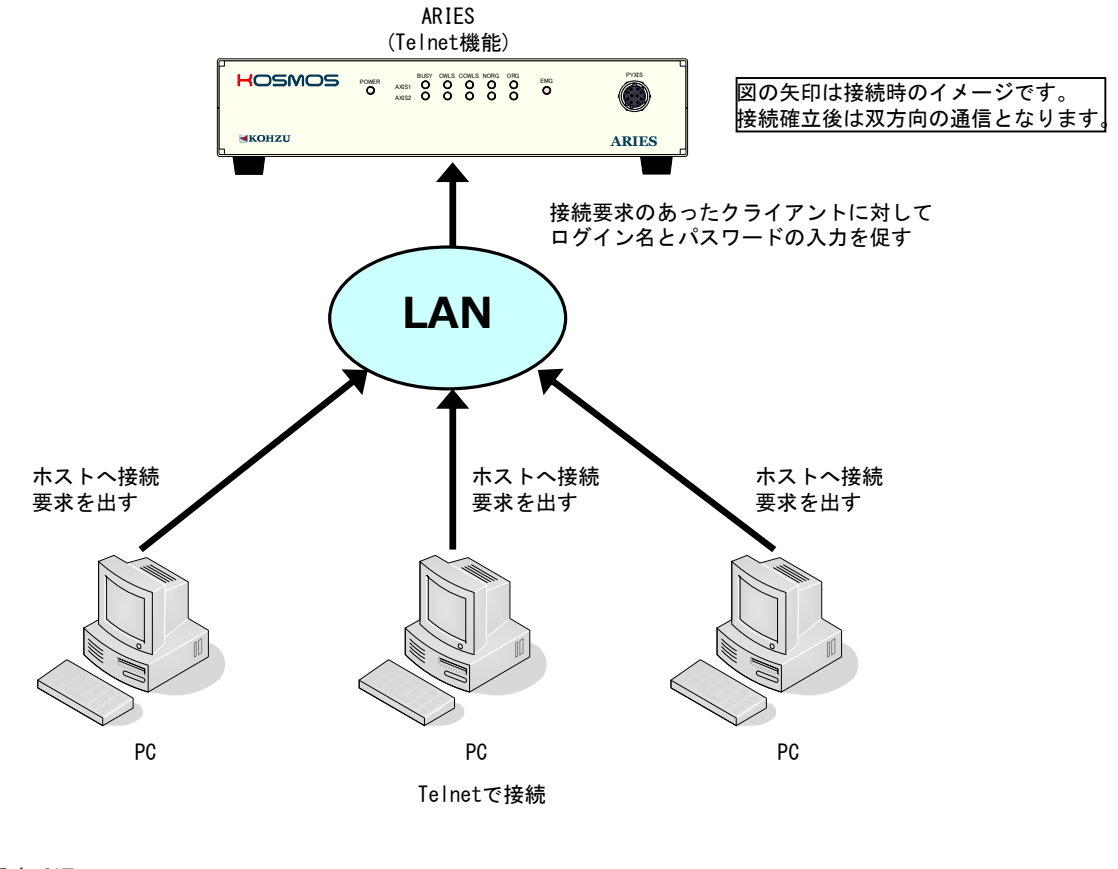

設定手順

 ①WHCコマンドでTelnet機能を選択してください。(ポート番号23が使用されます)
 ②WIPコマンドでARIESのIPアドレスを設定してください。
 ③その他必要に応じてサブネットマスク、デフォルトゲートウェイ、 クライアント制限、アプリケーション接続数、パスワードを設定をしてください。
 ④Telnetで接続を行ってください。 ログイン名「USER」、パスワード「KOSMOS(初期設定)」で接続し、「bye」で切断します。 ※パスワードの保管に関して十分にご注意ください。

## 4-2-2. 複数のクライアントが接続している場合の注意

#### ARIESの返答の送信先

複数のクライアントが接続している状態でARIESがあるクライアントから コマンドを受信した時、送信元のクライアントに対して返答を送ります。

- ・ARIESが自発的に発信するコードの送信先
   ARIESには非常停止信号を検出した場合等に、自発的にエラーコードもしくは ワーニングコードを発信する機能があります。
   (「4-5-1.エラーコード、ワーニングコード一覧」(P111)参照)
   複数のクライアントが接続している場合、ARIESから自発的に発信される コードは、接続している全てのクライアントに対して送られます。
- ・返答が返ってこないケース

返答を完了方式とした駆動コマンドを発行した場合でも、他のクライアントが該当の 軸を停止させた時、駆動コマンドを発行したクライアントには返答は返りません。

## ・アプリケーション接続数

アプリケーションの接続数はクライアントの接続数に関わらず最大で32です。 33番目以降のアプリケーション接続に対しては無応答となります。

## 4-2-3. その他注意点

## ・Telnetの有効化

WindowsでTelnetをご使用の場合は、WindowsのTelnet機能を有効にする必要があります。

・ホスト機能でのTelnet接続

ポート番号を23とすればホスト機能でTelnet接続することが可能です。 ただし、ログイン名とパスワードの要求はされません。(クライアント制限設定をお奨めします)

# 4-3. コマンド一覧

ARIESで使用できるコマンドは下表の通りです。詳細は各コマンドのページを参照してください。

|            |     | コマンド          | ページ |     |                              |  |
|------------|-----|---------------|-----|-----|------------------------------|--|
| 種類         | 記述  | 機能            |     | x-9 | : 駆動コマンド                     |  |
| 2 7 7 1    | MPI | 多軸同時駆動 速度設定   |     | 61  | : 設定コマンド(音侠)<br>: 設定コマンド(読出) |  |
| システム<br>設定 | RST | システムリセット      |     | 85  |                              |  |
|            | WSY | システム設定 書換     |     | 107 |                              |  |
|            | APS | 絶対位置駆動        |     | 58  |                              |  |
|            | FRP | 連続駆動          |     | 59  |                              |  |
|            | MPS | 多軸同時駆動        |     | 62  |                              |  |
| 臣区 重力      | ORG | 原点復帰駆動        |     | 64  |                              |  |
| 闷止 当儿      | OSC | 反復摇動運動        |     | 65  |                              |  |
|            | RPS | 相対位置駆動        |     | 82  |                              |  |
|            | SPS | 直線補間駆動        |     | 89  |                              |  |
|            | STP | モーター停止        |     | 90  |                              |  |
|            | RDE | エンコーダ値 読出     |     | 71  |                              |  |
| <b>広</b> – | RDP | 現在位置 読出       |     | 72  |                              |  |
| 庄 1宗       | WRE | エンコーダ値 書換     |     | 104 |                              |  |
|            | WRP | 現在位置 書換       |     | 105 |                              |  |
|            | IDN | バージョンリード      |     | 60  |                              |  |
|            | RAX | デバイス構成 読出     |     | 69  |                              |  |
| 情報         | ROG | 原点復帰確認        |     | 79  |                              |  |
|            | RSY | システム設定 読出     |     | 87  |                              |  |
|            | STR | ステータスリード      |     | 91  |                              |  |
| 速度         | RTB | 速度テーブル 読出     |     | 88  |                              |  |
| テーブル       | WTB | 速度テーブル 書換     |     | 108 |                              |  |
|            | RIN | 汎用入力 読出       |     | 76  |                              |  |
| 汎用I/0      | ROT | 汎用出力 読出       |     | 80  |                              |  |
|            | WOT | 汎用出力 書換       |     | 101 |                              |  |
| 非常停止       | REM | 非常停止解除        |     | 73  |                              |  |
| #-#        | RAL | アラームリセット信号出力  |     | 67  |                              |  |
| 2 1        | RSV | サーボ関連ステータス 読出 |     | 86  |                              |  |
| <u> </u>   | TFR | 任意タイミングトリガ出力  |     | 93  |                              |  |
|            | TRS | トリガ信号出力選択     |     | 94  |                              |  |

|    | ページ        |                        |  |     |
|----|------------|------------------------|--|-----|
| 種類 | 記述         | 機能                     |  |     |
|    | PIP        | ホストPCのIPアドレス指定 書換      |  | 66  |
|    | RAP        | アプリケーション接続数設定 読出       |  | 68  |
|    | RCL        | クライアント制限設定 読出          |  | 70  |
|    | RGW        | デフォルトゲートウェイ設定 読出       |  | 74  |
|    | RHC        | ホスト/クライアント/Telnet設定 読出 |  | 75  |
|    | RIP        | ARIESのIPアドレス設定 読出      |  | 77  |
|    | RMC        | MACアドレス設定 読出           |  | 78  |
|    | <b>RPI</b> | ホストPCのIPアドレス指定 読出      |  | 81  |
|    | RPT        | ポート番号設定 読出             |  | 83  |
|    | RSN        | サブネットマスク設定 読出          |  | 84  |
|    | WAP        | アプリケーション接続数設定 書換       |  | 95  |
|    | WCL        | クライアント制限設定 書換          |  | 96  |
|    | WGW        | デフォルトゲートウェイ設定 書換       |  | 98  |
|    | WHC        | ホスト/クライアント/Telnet設定 書換 |  | 99  |
|    | WIP        | ARIESのIPアドレス設定 書換      |  | 100 |
|    | WPS        | Telnetパスワード設定 書換       |  | 102 |
|    | WPT        | ポート番号設定 書換             |  | 103 |
|    | WSN        | サブネットマスク設定 書換          |  | 106 |

: 駆動コマンド : 設定コマンド(書換) : 設定コマンド(書換)

# 4-4. コマンド詳細

ARIESで使用できるコマンドの詳細は以下の通りです。(アルファベット順) ※Ethernet (TCP/IP)の場合ヘッダ文字(STX)は不要です。

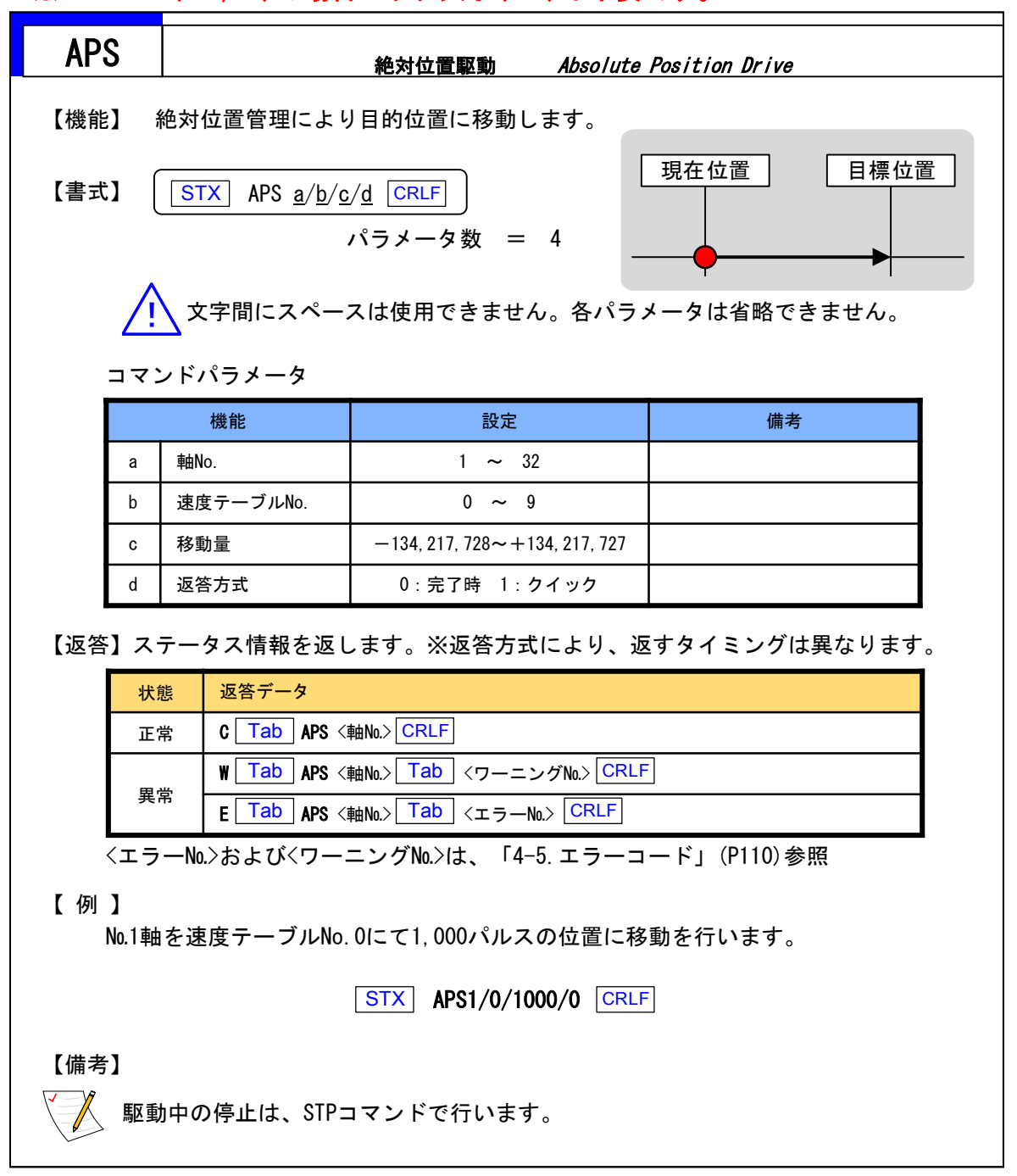

| FR  | Р                                                                   |                                                         | 連続駆動 Free                                            | Rotation Drive  | ,          |  |  |
|-----|---------------------------------------------------------------------|---------------------------------------------------------|------------------------------------------------------|-----------------|------------|--|--|
| 【機創 | 【機能】 ストップコマンド(STP)が発行されるまで連続駆動を行います。                                |                                                         |                                                      |                 |            |  |  |
| 【書式 | 【書式】 (STX) FRP <u>a/b/c</u> CRLF) パラメータ数 = 3                        |                                                         |                                                      |                 |            |  |  |
|     | <u>/!</u> \                                                         | 文字間にスペース                                                | スは使用できません。各パ <sup>・</sup>                            | ラメータは省岡         | 格できません。    |  |  |
|     | <u>コマ</u> :                                                         | ンドパラメータ                                                 |                                                      |                 |            |  |  |
|     |                                                                     | 機能                                                      | 設定                                                   | 備考              | ]          |  |  |
|     | а                                                                   | 軸No.                                                    | 1 ~ 32                                               |                 |            |  |  |
|     | b                                                                   | 速度テーブルNo.                                               | 0 ~ 9                                                |                 |            |  |  |
|     | С                                                                   | 回転方向                                                    | 0:CW方向 1:CCW方向                                       |                 |            |  |  |
| 【返答 | 新】<br>、<br>、<br>、<br>、<br>、<br>、<br>、<br>、<br>、<br>、<br>、<br>、<br>、 | ステータス情報を追<br><mark>態 返答データ</mark><br>常 C <u>Tab</u> FRP | 区します。 ※コマンド受<br>〈軸No.〉 CRLF                          | 信後、すぐに <u>)</u> | 返します。<br>- |  |  |
|     | 〈エラ                                                                 | 常 E <u>Tab</u> FRP<br>—No.>は、「4-5.ュ                     | <軸№> <u>Tab</u> <エラー№> <u>CRI</u><br>ニラーコード」(P110)参照 | <u>_F</u>       | ]          |  |  |
| 【例  | ]                                                                   |                                                         |                                                      |                 |            |  |  |
|     | No.1軸                                                               | eを速度テーブルNo                                              | 0にてCW方向へ連続駆動を                                        | ·行います。<br>¬     |            |  |  |
|     |                                                                     |                                                         | STX FRP1/0/0 CRLF                                    | =               |            |  |  |
|     | 【備考】                                                                |                                                         |                                                      |                 |            |  |  |

| IDI | N      | バージョンリード Version Read                   |
|-----|--------|-----------------------------------------|
| 【機能 | 】 コントロ | コーラ本体の機種名、プログラムのバージョンを返答します。            |
| 【書式 |        | IDN CRLF パラメータ数 = 0                     |
| 【返答 | ]      |                                         |
|     | 状態     | 返答データ                                   |
|     | 正常     | C Tab IDN Tab <機種名> Tab <メジャーバージョン> Tab |
|     |        | 〈マイナーバージョン〉 Tab 〈リリースバージョン〉 CRLF        |
| -   |        |                                         |
| 【返答 | 例】 C 🔽 | ab IDN Tab ARIES Tab 1 Tab 0 Tab 0 CRLF |
|     | メジャー   | パージョン:メインプログラムバージョン情報                   |
|     | マイナー   | バージョン:仕様追加、変更プログラムバージョン情報               |
|     | リリース   | バージョン:その他プログラムバージョン情報                   |
|     |        |                                         |

| MPI                                                                            | 多軸                                             | 同時駆動 速度設定 Multi-axis F                                          | Position Initial Setting          |
|--------------------------------------------------------------------------------|------------------------------------------------|-----------------------------------------------------------------|-----------------------------------|
| 【機能】                                                                           | 多軸同時駆動(N                                       | IPS) コマンドに必要な各軸の駆動                                              | 動方式、速度を設定します。                     |
| 【書式】                                                                           | STX MPI a                                      | / <u>b/c/d</u> CRLF パラメータ数                                      | = 4                               |
| <u>\i</u>                                                                      | 文字間にスペ                                         | ースは使用できません。各パラ᠄                                                 | メータは省略できません。                      |
| コマ                                                                             | ンドパラメータ                                        |                                                                 |                                   |
|                                                                                | 機能                                             | 設定                                                              | 備考                                |
| a                                                                              | MPS軸指定                                         | 1 ~ 4                                                           |                                   |
| b                                                                              | 軸No.                                           | 1 ~ 32                                                          |                                   |
| c                                                                              |                                                | 0:絶対位置駆動 1:相対位置駆動                                               |                                   |
| 【返答】<br><sub>状</sub>                                                           | ステータス情報る<br>態<br>返答データ                         | を返します。 ※コマンド受信後                                                 | き、すぐに返します。                        |
| Ē                                                                              | 常 C Tab MP                                     | <br>【 Tab 〈MPS軸指定〉 CRLF                                         |                                   |
|                                                                                | 常 E Tab MP                                     | <br>【 <mark>Tab</mark> <mps軸指定> Tab &lt;エラーN</mps軸指定>           | No.> CRLF                         |
| <t.< th=""><td>ラーNo.&gt;(よ、「4</td><td>5. エラーコード」 (P110) 参照</td><td></td></t.<> | ラーNo.>(よ、「4                                    | 5. エラーコード」 (P110) 参照                                            |                                   |
| * *                                                                            | 電源を落とした地<br>電源投入後、MPS<br>軸情報を設定して<br>MPI設定内容は次 | 場合、設定したパラメータのバッ<br>コマンドを使用する場合は、必ず<br>こください。<br>回書き換えが行われるまで有効す | クアップは行われません。<br>ずMPIコマンドにて<br>です。 |
| · · · · ·                                                                      |                                                |                                                                 |                                   |

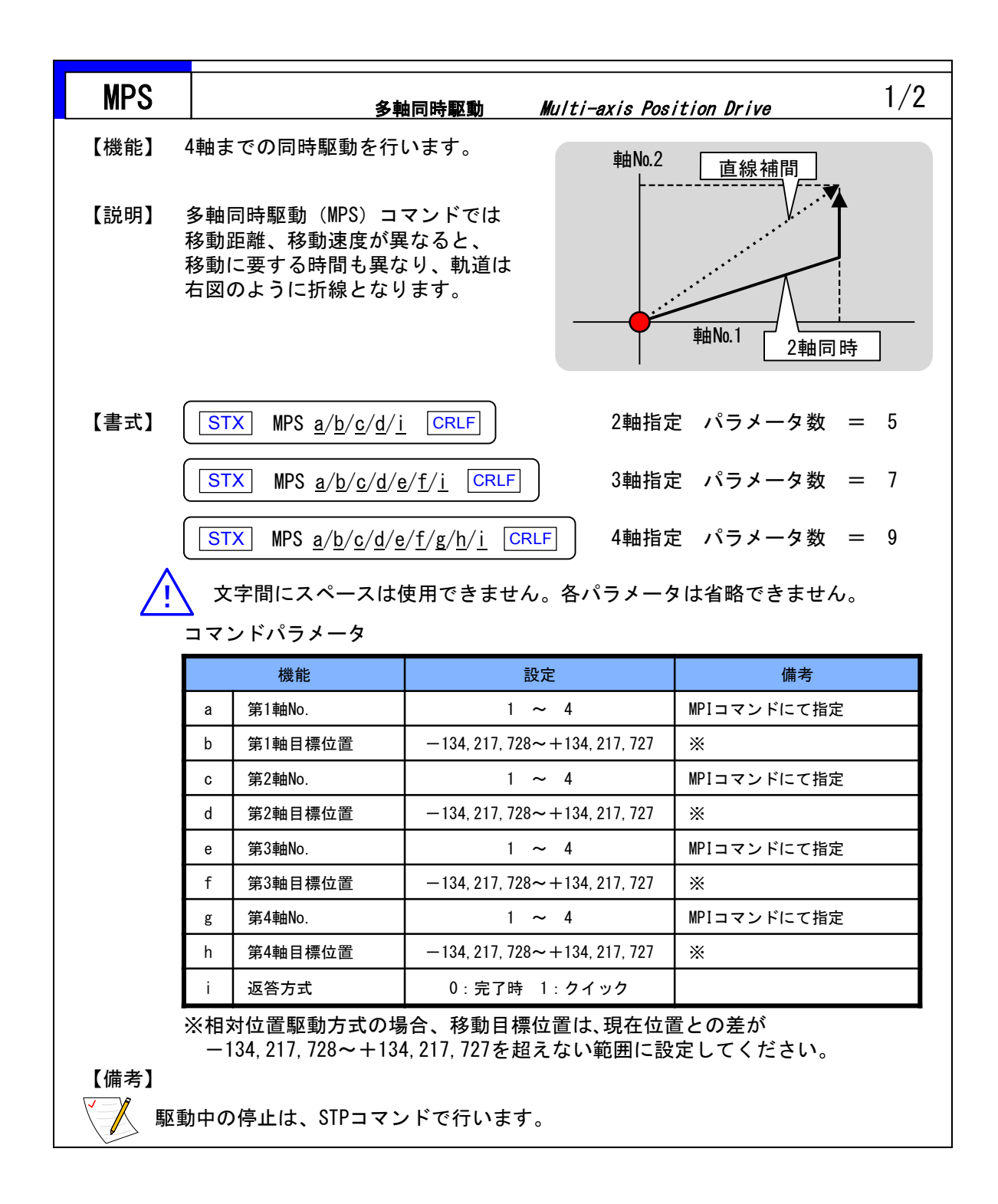

| MPS             | S                                                                                                    | 多軸同時駆動 Multi-axis Position Drive                                                   | 2/2 |  |  |  |  |  |  |
|-----------------|----------------------------------------------------------------------------------------------------|------------------------------------------------------------------------------------|-----|--|--|--|--|--|--|
| 【返答】            | 」ス                                                                                                    | ステータス情報を返します。※返答方式により、返すタイミングは異なりま                                                 | ミす。 |  |  |  |  |  |  |
|                 | 状態                                                                                                    | · 返答データ                                                                            |     |  |  |  |  |  |  |
|                 | 正常                                                                                                    | C Tab MPS <第1軸No.> CRLF                                                            | 1   |  |  |  |  |  |  |
|                 | 異常                                                                                                    | W Tab MPS <第1軸Na.> Tab <ワーニングNa.> CRLF                                             |     |  |  |  |  |  |  |
| <               | 〈エラ‐                                                                                                    | E L Tab J MPS <第1軸№> Tab J <エラー№> CRLFJ<br>-№.>および<ワーニング№.>は、「4-5. エラーコード」(P110)参照 | J   |  |  |  |  |  |  |
| 【例】<br>MP:<br>※ | 【例】<br>MPSコマンドにて1軸目と2軸目を同時駆動させたい。<br>※電源投入後、MPSコマンドを使用する場合は、<br>必ずMPIコマンドにて軸情報を設定してください。<br>MPI設定内容は次回書き換えが行われるまで有効です |                                                                                    |     |  |  |  |  |  |  |
| 1               | :MPI<br>各M                                                                                                    | コマンドにてMPSにおける第1軸、第2軸を決め、<br>PS軸にMPIコマンドを用いパラメータを設定します。                             |     |  |  |  |  |  |  |
|                 | 1. MP3                                                                                                    | S 第1軸を絶対位置駆動、速度テーブルNo.5にて移動を行う設定をします。                                              |     |  |  |  |  |  |  |
|                 |                                                                                                    | MPS第1軸 = 軸No.10                                                                    |     |  |  |  |  |  |  |
|                 |                                                                                                    | STX MPI1/10/0/5 CRLF                                                               |     |  |  |  |  |  |  |
| :               | 2. MPS 第2軸を絶対位置駆動、速度テーブルNo.8にて移動を行う設定をします。<br>MPS第2軸 = 軸No.20<br><u>STX</u> MPI2/20/0/8 <u>CRLF</u>                   |                                                                                    |     |  |  |  |  |  |  |
| 2               | : MPS                                                                                                    | コマンドを実行します。                                                                        |     |  |  |  |  |  |  |
|                 | STX MPS1/1000/2/2000/0 CRLF                                                                                           |                                                                                    |     |  |  |  |  |  |  |
| ※3軸<br>MP       | 同時馴<br>[コマ                                                                                                    | 図動、4軸同時駆動の場合<br>ンドにて必要軸数を設定し、MPSコマンドを実行してください。                                     |     |  |  |  |  |  |  |

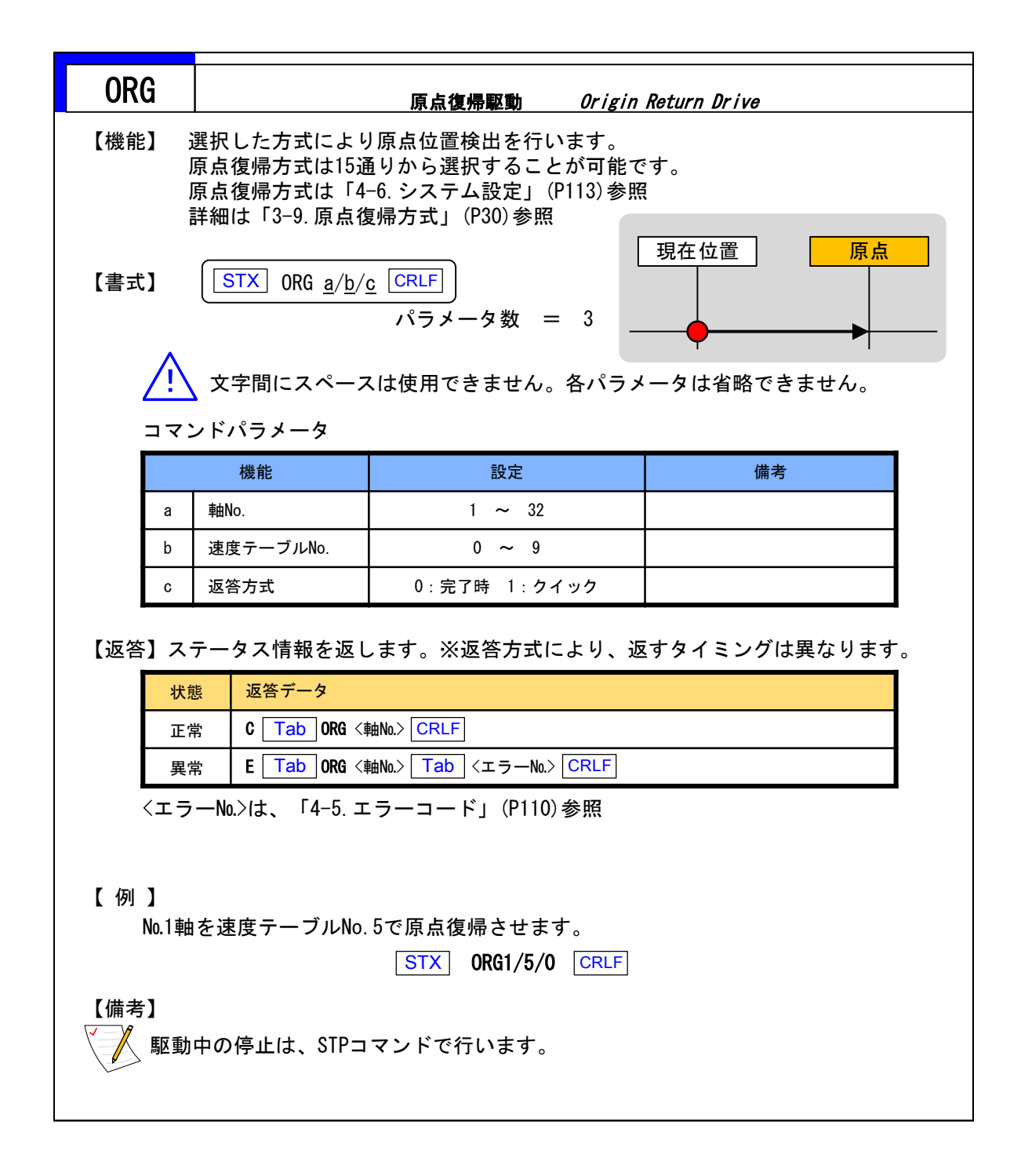

| 0\$         | C                                            |                                        | 反復摇動駆動 Oscil/                          | ation Drive   |  |  |  |  |  |
|-------------|----------------------------------------------|----------------------------------------|----------------------------------------|---------------|--|--|--|--|--|
| 【機能         | 2) <del>I</del>                              | 睍在位置と目的位置                              | 言との間を揺動運動します。                          | 現在位置目的位置      |  |  |  |  |  |
| <b>注</b> 書】 | :]                                           | STX OSC <u>a/b/c</u>                   | <u>d/d/e/f</u> CRLF<br>テメータ数 = 6       |               |  |  |  |  |  |
|             | ▲ 文字間にスペースは使用できません。各パラメータは省略できません。 コマンドパラメータ |                                        |                                        |               |  |  |  |  |  |
|             |                                              | 機能                                     | 設定                                     | 備考            |  |  |  |  |  |
|             | а                                            | 軸No.                                   | 1 ~ 32                                 |               |  |  |  |  |  |
|             | b                                            | 速度テーブルNo.                              | 0 ~ 9                                  |               |  |  |  |  |  |
|             | с                                            | 移動量                                    | −134, 217, 728 <b>~</b> +134, 217, 727 |               |  |  |  |  |  |
|             | d                                            | 摇動回数                                   | 1 ~ 65, 534                            |               |  |  |  |  |  |
|             | е                                            | 停止時間                                   | 0 ~ 65,534 [msec]                      | 下記※参照         |  |  |  |  |  |
|             | f                                            | 返答方式                                   | 0:完了時 1:クイック                           |               |  |  |  |  |  |
| 【返答         | ※停<br>停                                      | 「止時間は10msec単<br>「止時間誤差は最大<br>テータス情報を返し | 位から有効。<br>+10msecです。<br>シます。※返答方式により、返 | すタイミングは異なります。 |  |  |  |  |  |
|             | 状愈                                           | 態 返答データ                                |                                        |               |  |  |  |  |  |
|             | 正常                                           | 常 C Tab OSC <                          | 曲No.> CRLF                             |               |  |  |  |  |  |
|             | ED 산                                         |                                        | 由No.> Tab <ワーニングNo.> CRLI              |               |  |  |  |  |  |
|             | 共活                                           | ™ E Tab 0SC <                          | 歯No.> Tab <エラーNo.> CRLF                |               |  |  |  |  |  |
|             | 〈エラ                                          | ーNo.>および<ワー:                           | ニングNo.>は、「4-5. エラーコ                    | ード」(P110)参照   |  |  |  |  |  |
| 【備考         | 】<br>駆動                                      | 中の停止は、STPコ                             | マンドで行います。                              |               |  |  |  |  |  |

| PIF  | )                                                                | ホストF           | CのIPアドレス指定 書換 <i>Wri</i> i | te IP Address of Host PC |  |  |  |  |
|------|------------------------------------------------------------------|----------------|----------------------------|--------------------------|--|--|--|--|
| 【機能】 | 【機能】 ARIESが接続するホストPCのIPアドレスを指定します。<br>初期設定は「192, 168, 1, 102」です。 |                |                            |                          |  |  |  |  |
| 【書式〕 | 【書式】 <u>STX PIP a/b/c/d CRLF</u> パラメータ数 = 4                      |                |                            |                          |  |  |  |  |
|      | 文字間にスペースは使用できません。各パラメータは省略できません。                                 |                |                            |                          |  |  |  |  |
| Ī    |                                                                  | ントハフメーダ<br>機能  | 設定                         | 備考                       |  |  |  |  |
|      | а                                                                | アドレス1          | 0 ~ 255                    |                          |  |  |  |  |
|      | b                                                                | アドレス2          | 0 ~ 255                    |                          |  |  |  |  |
|      | С                                                                | アドレス3          | 0 ~ 255                    |                          |  |  |  |  |
|      | d                                                                | アドレス4          | 0 ~ 255                    |                          |  |  |  |  |
| 【返答】 | 【返答】ステータス情報を返します。                                                |                |                            |                          |  |  |  |  |
|      | 状                                                                | 態 返答データ        |                            |                          |  |  |  |  |
|      | Ξ                                                                | 常 C Tab PIP    | Tab a Tab b Tab c Tab      | d CRLF                   |  |  |  |  |
|      | 異                                                                | 常 E Tab PIP    | Tab <エラーNo.> CRLF          |                          |  |  |  |  |
| <    | 〈エラ                                                              | —No.>(は、「4-5.⊐ | ニラーコード」(P110)参照            |                          |  |  |  |  |

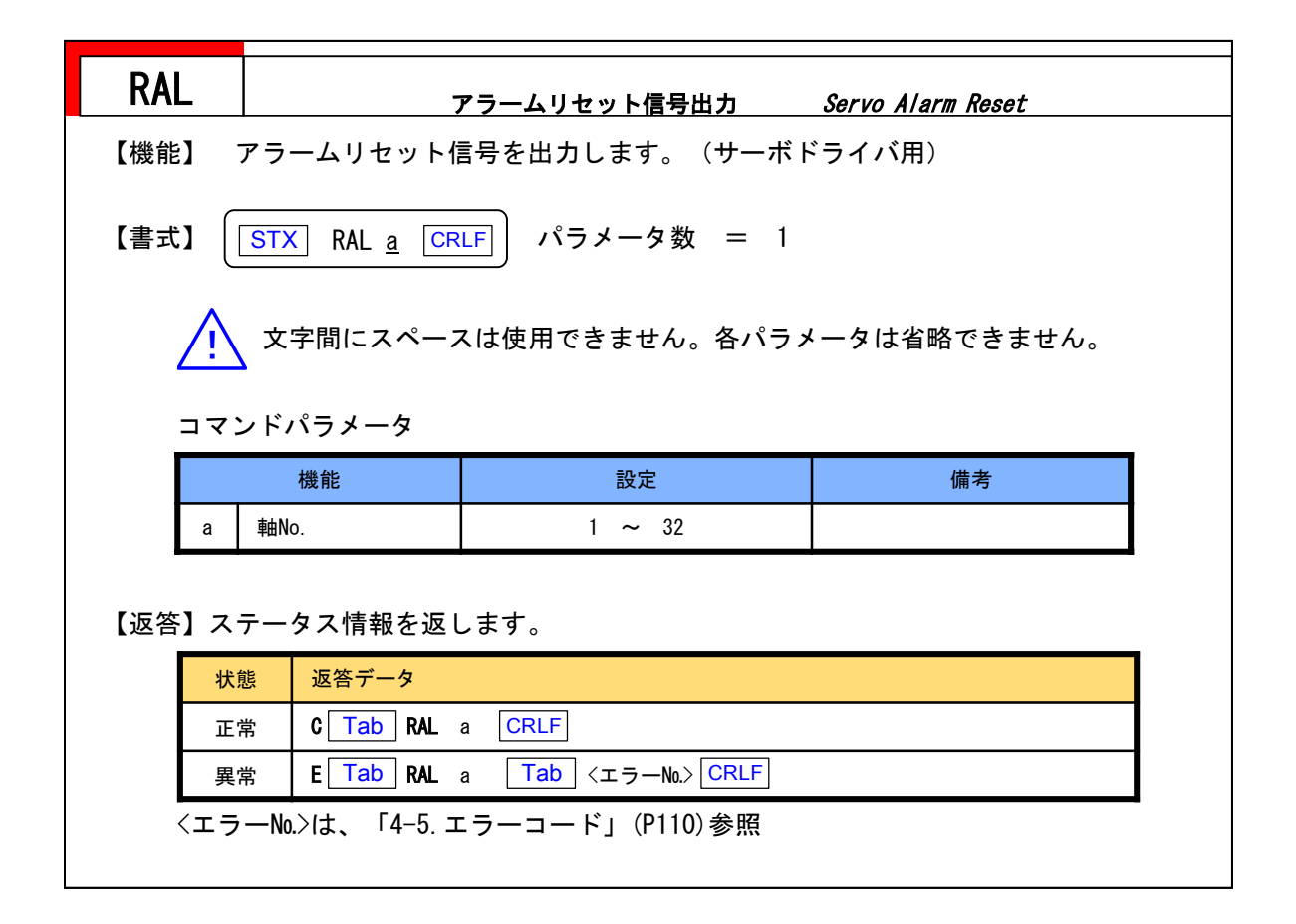

| RAP                                 | アプリケーション                | 接続数設定 読出 Read          | the Number of Application |  |  |  |  |
|-------------------------------------|-------------------------|------------------------|---------------------------|--|--|--|--|
| 【機能】                                | アプリケーション接続数の            | の設定を読み出します。            |                           |  |  |  |  |
| 【書式】 <u>STX RAP CRLF</u> パラメータ数 = 0 |                         |                        |                           |  |  |  |  |
| <u> </u>                            | 文字間にスペースは使              | 用できません。各パラ <i>&gt;</i> | 「一タは省略できません。              |  |  |  |  |
| 【返答】                                | ステータス情報を返しま             | す。                     |                           |  |  |  |  |
| 状                                   | 態 返答データ                 |                        |                           |  |  |  |  |
| I                                   | :常 C Tab RAP Tab        | a CRLF                 |                           |  |  |  |  |
| 異                                   | 常 E Tab RAP Tab         | <エラー№> CRLF            |                           |  |  |  |  |
| 〈エラ                                 | −No.>は、「4-5.エラー=        | コード」(P110)参照           |                           |  |  |  |  |
| 【返答デー                               | タ】                      |                        |                           |  |  |  |  |
|                                     | 機能                      | 設定                     | 備考                        |  |  |  |  |
| а                                   | アプリケーション接続数             | 1 ~ 32                 |                           |  |  |  |  |
|                                     |                         |                        |                           |  |  |  |  |
| 【返谷デー)<br>a                         | ダ】<br>機能<br>アプリケーション接続数 | 設定<br>1 ~ 32           | 備考                        |  |  |  |  |

| RAX                                                                                              |                                                                          | デバイス構成 読出 Read Axis                                                                                                    |                                                                                                    |                                                                                          |  |  |  |  |
|--------------------------------------------------------------------------------------------------|--------------------------------------------------------------------------|----------------------------------------------------------------------------------------------------|----------------------------------------------------------------------------------------------------|------------------------------------------------------------------------------------------|--|--|--|--|
| 【機能】                                                                                             |                                                                          |                                                                                                    |                                                                                                    |                                                                                          |  |  |  |  |
| 【書式】 「STX RAX CRLF」 パラメータ数 = 0                                                                   |                                                                          |                                                                                                    |                                                                                                    |                                                                                          |  |  |  |  |
| 文字間にスペースは使用できません。各パラメータは省略できません。                                                                 |                                                                          |                                                                                                    |                                                                                                    |                                                                                          |  |  |  |  |
| 【返答】                                                                                             | 【返答】 ステータス情報を返します。                                                       |                                                                                                    |                                                                                                    |                                                                                          |  |  |  |  |
|                                                                                                  | 状態                                                                       | 返答データ                                                                                                    |                                                                                                    |                                                                                          |  |  |  |  |
|                                                                                                  | 正常                                                                       | 正常 C Tab RAX Tab a Tab b Tab c01 c02 c03 c04 c05 c06 c07 c08 Tab                                                                                   |                                                                                                    |                                                                                          |  |  |  |  |
|                                                                                                  |                                                                          | c09 c10 c11 c12 c13 c14 c15 c16 Tab c17 c18 c19 c20 c21 c22 c23 c24 Tab                                                                            |                                                                                                    |                                                                                          |  |  |  |  |
|                                                                                                  |                                                                          | c25 c26 c27 c28 c29 c30 c31 c32 Tab c33 c34 c35 c36 c37 c38 c39 c40 Tab                                                                            |                                                                                                    |                                                                                          |  |  |  |  |
|                                                                                                  |                                                                          |                                                                                                    |                                                                                                    |                                                                                          |  |  |  |  |
|                                                                                                  |                                                                          |                                                                                                    |                                                                                                    |                                                                                          |  |  |  |  |
|                                                                                                  |                                                                          | c57 c58 c59 c60 c61 c62 c63 c64 CRLF                                                                                                    |                                                                                                    |                                                                                          |  |  |  |  |
|                                                                                                  | 実用                                                                       |                                                                                                    |                                                                                                    | n 2 1 5 1 + +                                                                            |  |  |  |  |
| プログラムVer.1.1.1以前のARIESは返答データa,bのみとなります。<br><エラーNoンけ 「4-5 エラーコード」(P110)参昭                         |                                                                          |                                                                                                    |                                                                                                    |                                                                                          |  |  |  |  |
| < <b>エ</b>                                                                                       | No                                                                       | 」>は、「4-!                                                                                                    | 5. エラーコード」 (P110)参照                                                                                                    |                                                                                          |  |  |  |  |
| <エ<br>【返答デ-                                                                                      | - ラーNo<br>ータ】                                                            | ı.>It、「4-!                                                                                                    | 5. エラーコード」 (P110)参照                                                                                                    |                                                                                          |  |  |  |  |
| <<br>て<br>て<br>て<br>て<br>て<br>て<br>て<br>し<br>て<br>て<br>し<br>て<br>し<br>て<br>し<br>て<br>し<br>て<br>し | ラーNo<br>ータ】<br>機                                                         | £↓↓↓<br>↓>は、「4-!<br>能                                                                                                    | 5. エラーコード」 (P110) 参照<br>設定                                                                                                    | 備考                                                                                       |  |  |  |  |
| <エ<br>【返答デ-<br>                                                                                  | コークン<br>ラーNo<br>ータ】<br>機<br>総テ                                           | 1.>は、「4-!<br>能<br>バイス数                                                                                                    | 5. エラーコード」(P110)参照<br>設定<br>2 ~ 64                                                                                                    | 備考                                                                                       |  |  |  |  |
| <エ<br>【返答デ-<br>                                                                                  | ラーNo<br>ータ】<br>機<br>総テ<br>制御                                             | たい<br>たい<br>たい<br>たい<br>たい<br>に<br>、<br>「4−!<br>作<br>「<br>、<br>「<br>4−!<br>作<br>一<br>、<br>、<br>、<br>、<br>、<br>、<br>、<br>、<br>、<br>、<br>、<br>、<br>、 | 5. エラーコード」(P110)参照<br>設定<br>2 ~ 64<br>2 ~ 32                                                                                                    | 備考                                                                                       |  |  |  |  |
| <エ<br>【返答デ-<br><br><br><br>cXX                                                                   | コークン<br>ータ】<br>機<br>総テ<br>制御<br>デハ<br>(X)                                | たいていていていたい<br>たいていていていたい<br>能<br>ボバイス数<br>「可能軸数<br>ボイス機能<br>K=01~64)                                                                               | 5. エラーコード」(P110)参照<br><u>設定</u><br>2 ~ 64<br>2 ~ 32<br>0 : 接続なし<br>1 : 軸デバイス                                                                                                    | 備考                                                                                       |  |  |  |  |
| 〈エ<br>【返答デ-<br>                                                                                  | ラーNc<br>ータ】<br>機<br>総テ<br>制御<br>デ・<br>(X)<br>く<br>(X)                    | <ul> <li>たいに、「4-!</li> <li>能</li> <li>ボイス数</li> <li>可能軸数</li> <li>ボイス機能</li> <li>(=01~64)</li> <li>ARIES、LYN</li> </ul>                            | 5. エラーコード」 (P110) 参照<br><u>設定</u><br>2 ~ 64<br>2 ~ 32<br>0 : 接続なし<br>1 : 軸デバイス<br>IX用、c33~c64はオプション製                                                                                      | <u>備考</u>                                                                                |  |  |  |  |
| くエ<br>【返答デ-<br>』<br>』<br>し<br>cXX<br>c01~<br>【例】<br>ARIESIC<br>02,04,0                           | ラーNc<br>ータ】<br>機<br>総守<br>制御<br>デバ<br>(X)<br>マc32(は<br>にLYNXカ<br>06, 08, | たい<br>たい<br>たい<br>たい<br>たい<br>たい<br>たい<br>たい<br>たい<br>たい                                                                                           | 5. エラーコード」(P110)参照<br><u>2 ~ 64</u><br>2 ~ 32<br>0:接続なし<br>1:軸デバイス<br>IX用、c33~c64はオプション製<br>されており(合計22軸)、LYNX<br>0, 12, 14のとき、RAXコマンドの                                                    | 備考<br>品用です。<br>のDeviceNo.設定が<br>D返答は以下のようになります。                                          |  |  |  |  |
| くエ<br>【返答デ-<br>』<br>』<br>し<br>cXX<br>c01~<br>【例】<br>ARIES(こ<br>02,04,0                           | ラーNc<br>ータ】<br>機<br>総テ<br>制値<br>デバ<br>xc32/は<br>CXXか<br>06,08,0          | たいには、「4-!<br>能<br>デバイス数<br>□可能軸数<br>ベイス機能<br>(=01~64)<br>ARIES、LYN<br>ぶ10台接続さ<br>0A, OC, OE, 1<br>C RAX 22                                         | 5. エラーコード」(P110)参照<br>2 ~ 64<br>2 ~ 64<br>2 ~ 32<br>0:接続なし<br>1:軸デバイス<br>IX用、c33~c64はオプション製<br>されており(合計22軸)、LYNX<br>0, 12, 14のとき、RAXコマンドの<br>22 1111111 111111 11<br>00000000 00000000 00 | 備考<br>品用です。<br>のDeviceNo.設定が<br>つ返答は以下のようになります。<br>1111100 00000000<br>00000000 00000000 |  |  |  |  |

| 機能】                                                                                                    |                                                                                                    |                                                                                                    |                                           |  |  |  |  |  |
|----------------------------------------------------------------------------------------------------|----------------------------------------------------------------------------------------------------|----------------------------------------------------------------------------------------------------|-------------------------------------------|--|--|--|--|--|
| 書式】(                                                                                                    | 式】 <u>STX</u> RCL <u>a</u> <u>CRLF</u> パラメータ数 = 1                                                                                                    |                                                                                                    |                                           |  |  |  |  |  |
| <u>^</u>                                                                                                    | ▲ 文字間にスページ                                                                                                    | スは使用できません。各パ                                                                                                    | ラメータは省略できません。                             |  |  |  |  |  |
|                                                                                                    | 機能                                                                                                    | 設定                                                                                                    | 備考                                        |  |  |  |  |  |
| а                                                                                                    | クライアントNo.                                                                                                    | 1 ~ 5                                                                                                    |                                           |  |  |  |  |  |
| 状                                                                                                    | 能 返答データ                                                                                                    |                                                                                                    |                                           |  |  |  |  |  |
| レンジャンジョン<br>レンジャン<br>レンジャン<br>レン<br>レン                                                                                                    | <u>態</u> 返答データ<br>常 C <u>Tab</u> RCL<br>常 E <u>Tab</u> RCL<br>ラーNo.>は、「4-5.5<br>・タ】                                                                                                    | Tab a Tab b Tab c Ta<br>Tab <エラーNo.> CRLF<br>エラーコード」(P110)参照                                                                                                    | ab d Tab e CRLF                           |  |  |  |  |  |
| ▲<br>正<br>、<br>工<br>う<br>、<br>工<br>う<br>、<br>工<br>う<br>、<br>、<br>工<br>う<br>、<br>、<br>、<br>、<br>、<br>、<br>、<br>、<br>、<br>、<br>、<br>、<br>、                                                                                                    | 遮答データ       流     C Tab RCL       二常     E Tab RCL       三市     NO.>は、「4-5.日       ジーNo.>は、「4-5.日       機能                                                                                                    | Tab a Tab b Tab c Ta<br>Tab <エラーNo.> CRLF<br>エラーコード」(P110)参照<br>設定                                                                                                    | ab_d Tab_e CRLF                           |  |  |  |  |  |
| ▲<br>正<br>異<br>くエラ<br>返答デー<br>a                                                                                                    | 速答データ   こ常 C Tab RCL   C Tab RCL   C Tab RCL   F Tab RCL   F Tab RCL   F Tab RCL   F Tab RCL   F Tab RCL   F Tab RCL   F Tab RCL   F Tab RCL   F Tab RCL   F Tab RCL   F Tab RCL   F Tab RCL   F Tab RCL   F Tab RCL   F Tab RCL   F Tab RCL   F Tab RCL   F Tab RCL   F Tab RCL   F Tab RCL   F Tab RCL   F Tab RCL   F Tab RCL    F Tab RCL   F Tab RCL   F Tab RCL   F Tab RCL   F Tab RCL   F Tab RCL   F Tab RCL   F Tab RCL   F Tab RCL    F Tab RCL   F Tab RCL   F Tab RCL    F Tab RCL   F Tab RCL    F Tab RCL    F Tab RCL    F Tab RCL    F Tab RCL    F Tab RCL    F Tab RCL    F Tab RCL    F Tab RCL    F Tab RCL    F Tab RCL    F Tab RCL    F Tab RCL    F Tab RCL    F Tab RCL    F Tab RCL    F Tab RCL    F Tab RCL     F Tab RCL    F Tab RCL    F Tab RCL     F Tab RCL    F Tab RCL    F Tab RCL    F Tab RCL    F Tab RCL    F Tab RCL    F Tab RCL     F Tab RCL    F Tab RCL    F Tab RCL    F Tab RCL    F Tab RCL    F Tab RCL    F Tab RCL    F Tab RCL    F Tab RCL    F Tab RCL    F Tab RCL    F Tab RCL    F Tab RCL     F Tab RCL    F Tab RCL    F Tab RCL    F Tab RCL    F Tab RCL    F Tab RCL     F Tab RCL    F Tab RCL    F Tab RCL     F Tab RCL    F Tab RCL < | Tab a Tab b Tab c Ta<br>Tab <エラーNo.> CRLF<br>エラーコード」(P110)参照<br>1 ~ 5                                                                                                    | ab d Tab e CRLF<br>備考                     |  |  |  |  |  |
| レンジェンジョン<br>していた。<br>していた。<br>してい | 速答データ       ご常     C Tab RCL       ご常     E Tab RCL       マーNo.>は、「4-5. コ       ・タ】       機能       クライアントNo.       アドレス1       マドレス1                                                                                                    | Tab a Tab b Tab c Ta<br>Tab <エラーNa.> CRLF<br>エラーコード」(P110)参照<br><u>設定</u><br>1 ~ 5<br>0 ~ 255,777,999                                                                                                    | ab d Tab e CRLF<br>備考<br>下記「777,999の設定」参照 |  |  |  |  |  |
|                                                                                                    | 速答データ       速答データ       ご常     C Tab RCL       常     E Tab RCL       マーNo.>は、「4-5.5       ・タ】       機能       クライアントNo.       アドレス1       アドレス2       スドレス2       スドレス2                                                                                                    | Tab       a       Tab       b       Tab       c       Ta         Tab $\langle \pm \neg - N_0 \rangle$ CRLF       CRLF $\Xi \neg - \neg - F \rfloor$ (P110) 参照         設定       1       ~ 5       0       ~ 255       777       999         0       ~ 255       0       ~ 255 | ab d Tab e CRLF<br>備考<br>下記「777,999の設定」参照 |  |  |  |  |  |
|                                                                                                    | 速答データ       速答データ       ご常     C Tab RCL       常     E Tab RCL       マーNo.>は、「4-5.5       ・タ】       機能       クライアントNo.       アドレス1       アドレス2       アドレス3       アドレス4                                                                                                    | Tab       a       Tab       b       Tab       c       Ta         Tab $\langle \pm \neg - \aleph_0 \rangle$ CRLF $\pm \neg - \neg - \neg - \neg $ 」(P110)参照         設定       1       ~ 5         0       ~ 255       .777       .999         0       ~ 255                    | ab d Tab e CRLF<br>備考<br>下記「777,999の設定」参照 |  |  |  |  |  |

クライアントの制限は「なし」となります。(初期設定) ・対応するクライアントNo.を使用しない場合はアドレス1が「999」となります。

| RDE            |                                           | エンコーダ値 読出          | Encoder Read |  |  |  |  |  |  |
|----------------|-------------------------------------------|--------------------|--------------|--|--|--|--|--|--|
| 【機能】           | <br>【機能】 接続されたエンコーダ値を読み出します。              |                    |              |  |  |  |  |  |  |
| 【書式】           | 【書式】 【STX】 RDE <u>a</u> 【CRLF】 パラメータ数 = 1 |                    |              |  |  |  |  |  |  |
| $\wedge$       | 文字間にスペースは使用できません。各パラメータは省略できません。          |                    |              |  |  |  |  |  |  |
| コマン            | <br>コマンドパラメータ                             |                    |              |  |  |  |  |  |  |
|                | 機能                                        | 設定                 | 備考           |  |  |  |  |  |  |
| а              | 軸No.                                      | 1 ~ 32             |              |  |  |  |  |  |  |
| 【返答】現          | 【返答】現在のエンコーダ値を返します。                       |                    |              |  |  |  |  |  |  |
| 状              | 態 返答データ                                   |                    |              |  |  |  |  |  |  |
| 正 <sup>1</sup> | 正常 C Tab RDE a Tab b CRLF                 |                    |              |  |  |  |  |  |  |
|                | 異常 E Tab RDE a Tab <エラーNo.> CRLF          |                    |              |  |  |  |  |  |  |
| くエラ<br>【返答デー   | ──N0.>は、「4-5.コ<br>タ】                      | ニラーコー F」 (P110) 参照 |              |  |  |  |  |  |  |
|                | 機能                                        | 設定                 | 備考           |  |  |  |  |  |  |
| а              | 軸No.                                      | 1 ~ 32             |              |  |  |  |  |  |  |
| b              | エンコーダ値                                    |                    |              |  |  |  |  |  |  |
| 【例】            | 【例】                                       |                    |              |  |  |  |  |  |  |
| No.2軸の2        | №2軸のエンコーダ位置を読み出します。                       |                    |              |  |  |  |  |  |  |
| コマン            | ンド:                                       | STX RDE2 CRLF      |              |  |  |  |  |  |  |
|                |                                           |                    |              |  |  |  |  |  |  |
| 返              | 答:                                        | C Tab RDE2 Tab 123 | 3456 CRLF    |  |  |  |  |  |  |
| RDP          |                                                        | 現在位置・読出                       | Position Read |
|--------------|--------------------------------------------------------|-------------------------------|---------------|
| 【機能】         | 現在のモーターパル                                              | レス値を読み出します。                   |               |
| 【書式】〔        | STX RDP <u>a</u> Cr                                    | RLF) パラメータ数 =                 | 1             |
| <u>\i</u>    | 文字間にスペーン                                               | <br>スは使用できません。各パ <sup>・</sup> | ラメータは省略できません。 |
| コマ           | ンドパラメータ                                                |                               |               |
|              | 機能                                                     | 設定                            | 備考            |
| а            | 軸No.                                                   | 1 ~ 32                        |               |
| 【返答】現        | 在のモーターパルン                                              | ス値を返します。                      |               |
|              | 態 返答データ                                                |                               |               |
|              | 常 C Tab RDP a<br>堂 E Tab RDP a                         |                               |               |
| <u> </u>     | ,                                                      | Lラーコード」(P110)参照               |               |
| 【返答デー        | タ】                                                     |                               |               |
|              | 機能                                                     | 設定                            | 備考            |
| а            | 軸No.                                                   | 1 ~ 32                        |               |
| b            | モーターパルス値                                               |                               |               |
| 【例】<br>No.2軸 | の現在位置を読み                                               | 出します。                         |               |
| コマ           | ンド:                                                    | STX RDP2 CRLF                 |               |
|              |                                                        |                               |               |
| `=           | http://www.com/and/and/and/and/and/and/and/and/and/and |                               |               |

| RE         | M         | 非常停止解除 Release Emergency         |  |
|------------|-----------|----------------------------------|--|
| 【機能        | :] J      | 非常停止信号のソフトウェアロックを解除します。          |  |
| 【書式        | :] [      | STX REM CRLF パラメータ数 = 0          |  |
|            | <u>/!</u> | 文字間にスペースは使用できません。各パラメータは省略できません。 |  |
| 【返答        |           | ステータス情報を返します。                    |  |
|            | 状         | 大態 返答データ                         |  |
|            | 正         | E常 C Tab REM CRLF                |  |
|            | 異         | 【常 E Tab REM Tab <エラー№.> CRLF    |  |
|            | 〈エラ       | ラー№.>は、「4-5.エラーコード」(P110)参照      |  |
| ※重到<br>REM | 要<br>を実行  | <b>テする前に必ず非常停止原因を解消してください。</b>   |  |

| RGW                           | デフ                                                         | オルトゲートウェイ設定 読け                                                                                                    | H Read Default Gateway |
|-------------------------------|------------------------------------------------------------|----------------------------------------------------------------------------------------------------|------------------------|
| 【機能】                          | デフォルトゲート                                                   | ウェイ設定を読み出します。                                                                                                    | 0                      |
| 】【た書】                         | STX RGW CRL                                                | 「」 パラメータ数 = 0                                                                                                    | ティークけ少略でキキサノ           |
| <br>【返答】                      | ステータス情報を                                                   | 返します。                                                                                                    | リメーダは省略でさません。          |
| 北                             | 犬態 返答データ                                                   |                                                                                                    |                        |
| ī                             | E常 C Tab Re                                                | ₩ Tab a Tab b Tab c                                                                                                | Tab d CRLF             |
|                               |                                                            |                                                                                                    |                        |
| 學                             | 実常 E Tab RG                                                | ₩ Tab <エラーNo.> CRLF                                                                                                |                        |
| 「」                            | 集常 E Tab RG<br>ラーNo.>は、「4-5.1                              | ₩ Tab <エラー№> CRLF<br>エラーコード」(P110)参照                                                                               |                        |
| くエラ<br>【返答デー                  | 実常 E Tab RG<br>ラーNo.>は、「4-5.:<br>タ】                        | ₩ <u>Tab</u> <エラー№> <u>CRLF</u><br>エラーコード」(P110)参照                                                                 |                        |
| 「<br>くエラ<br>【返答デー             | ■ E Tab R0<br>5 — No.>は、「4-5.3<br>タ】<br>機能                 | ₩ <u>Tab</u> <エラー№.> <u>CRLF</u><br>エラーコード」(P110)参照<br>設定                                                          | 備考                     |
| ょう<br>くエラ<br>【返答デー<br>a       | <                                                          | ₩ Tab <エラーNo.> CRLF<br>エラーコード」(P110)参照<br>設定<br>0 ~ 255                                                            | 備考                     |
| 「<br>くエラ<br>【返答デー<br>a<br>b   | < E Tab R0<br>5 — No.>は、「4-5<br>タ】<br>機能<br>アドレス1<br>アドレス2 | ★ Tab <エラーNo.> CRLF<br>エラーコード」(P110)参照          設定         0 ~ 255         0 ~ 255                                 | 備考                     |
| 【返答デー<br>【返答デー<br>a<br>b<br>c | <                                                          | ★ Tab <エラーNo.> CRLF<br>エラーコード」(P110)参照          ひ~ 255         0~ 255         0~ 255         0~ 255         0~ 255 | 備考                     |

| RHC              | ホスト/クラ                  | イアント/Telnet設定 読出                    | Read Host Client Telnet |
|------------------|-------------------------|-------------------------------------|-------------------------|
| 【機能】             | ホスト/クライアント              | /Telnet設定を読み出します                    | F.                      |
| 【書式】〔            | STX RHC CRLF            | パラメータ数 = 0<br>は使用できません。各パラ          | メータは省略できません。            |
| 【返答】 :<br>【返答】 : | ステータス情報を返し              | 、ます。                                |                         |
|                  | 態   返答データ               |                                     |                         |
| Ш.<br>Ш.         |                         |                                     |                         |
|                  |                         |                                     |                         |
| 、エッ<br>【返答デー:    | NU./Ia、「+ 0. エノ<br>タ】   |                                     |                         |
|                  | 機能                      | 設定                                  | 備考                      |
| а                | ホスト/クライアント<br>/Telnet設定 | 0 : ホスト<br>1 : クライアント<br>2 : Telnet |                         |
|                  |                         |                                     |                         |

| RIN                                                                     |                                                                                                 |                                                                                                    | 汎用入力 読出                                                                                                    | Read Input      |
|-------------------------------------------------------------------------|-------------------------------------------------------------------------------------------------|----------------------------------------------------------------------------------------------------|----------------------------------------------------------------------------------------------------|-----------------|
| 【機能】                                                                    | 汎用I/                                                                                            | 0入力ピンの                                                                                                    | )状態の値を読み出します。                                                                                                    |                 |
| 【書式】<br>                                                                | STX<br>文字                                                                                       | RIN CRLF                                                                                                    | 」<br>パラメータ数 = 0<br>-スは使用できません。各パ                                                                                                    | ラメータは省略できません。   |
| 【返答】                                                                    | ステー                                                                                             | タス情報を                                                                                                    | 返します。                                                                                                    |                 |
|                                                                         | 状態                                                                                              | 返答データ                                                                                                    |                                                                                                    |                 |
|                                                                         | 正常                                                                                              | C Tab RI                                                                                                    | N Tab a Tab b Tab c                                                                                                    | Tab d Tab e Tab |
|                                                                         |                                                                                                 | f Tab g                                                                                                    | Tab h CRLF                                                                                                    |                 |
|                                                                         | <b>田</b> 坐                                                                                      |                                                                                                    |                                                                                                    |                 |
| (T.                                                                     | <sub>異常</sub><br>ラーNo.>                                                                         |                                                                                                    | N [1ab]<エラー№.> [CRLF]<br>エラーコード」(P110)参照                                                                                                    |                 |
| くエ・<br>くエ・<br>【返答デ-                                                     | <sub>興常</sub><br>ラーNo.><br>ータ】                                                                  | E <u>Tab</u> RI                                                                                                    | N <u>Tab</u> <エラー№> <u>CRLF</u><br>エラーコード」(P110)参照                                                                                                    |                 |
| くエー<br>くエー<br>【返答デー                                                     | <sub>興常</sub><br>ラーNo.><br>ータ】<br>機                                                             | E <u>  AD</u>   KI<br>は、「4-5. :<br>能                                                                                                    | N <u>Tab</u> <エラーNu> <u>CRLF</u><br>エラーコード」(P110)参照<br>設定                                                                                                 | 備考              |
| くエ・<br>【返答デ-<br>                                                        | <sup>実常</sup><br>ラー№.><br>ータ】<br>扱<br>IN-00                                                     | E <u>  AD</u>   KI<br> は、「4−5.:<br> <br>能<br> <br>D状態                                                                                                    | N <u>Tab</u> <エラーNo.> <u>CRLF</u><br>エラーコード」 (P110) 参照<br><u>設定</u><br>0: 0FF 1: 0N                                                                       | 備考              |
| くエー<br>【返答デー<br><u>a</u><br>り                                           | щ 示<br>ラ − No.><br>ータ】<br>IN-00<br>IN-10                                                        | E <u>140</u> RI<br>は、「4-5.:<br>能<br>D状態<br>D状態                                                                                                    | N [1ab] <エラーN0.> [CRLF]<br>エラーコード」(P110)参照<br>0:0FF 1:0N<br>0:0FF 1:0N                                                                                    | 備考              |
| くエ<br>【返答デ-<br>                                                         | 実常<br>ラーNo.><br>ータ】<br>機<br>IN-0の<br>IN-1の<br>IN-2の                                             | ▲ 「4-5. :<br>は、「4-5. :<br>能<br>の状態<br>の状態                                                                                                    | N [1ab] <エラーNo.> [CRLF]<br>エラーコード」(P110)参照<br>0:0FF 1:0N<br>0:0FF 1:0N<br>0:0FF 1:0N                                                                      | 備考              |
| <エ<br>【返答デ-<br>』<br>。<br>し<br>。<br>d                                    | 奥常<br>ラーNo.><br>ータ】<br>【N-00<br>IN-10<br>IN-20<br>【N-30                                         | ▲ 「4-5. :<br>は、「4-5. :<br>作<br>の状態<br>の状態<br>の状態                                                                                                    | N [1ab] <エラーNo.> [CRLF]<br>エラーコード」(P110)参照<br>0:0FF 1:0N<br>0:0FF 1:0N<br>0:0FF 1:0N<br>0:0FF 1:0N                                                        | 備考              |
| <エ<br>【返答デ-<br>                                                         | 奥常<br>ラーNo.><br>ータ】<br>【N-00<br>【N-10<br>【N-10<br>【N-20<br>【N-30<br>【N-40                       | ▲ 「4-5. :<br>能<br>の状態<br>つ状態<br>つ状態<br>つ状態<br>つ状態                                                                                                    | N [1ab] <エラーN0.> [CRLF]<br>エラーコード」 (P110) 参照<br>0:0FF 1:0N<br>0:0FF 1:0N<br>0:0FF 1:0N<br>0:0FF 1:0N<br>0:0FF 1:0N                                        | 備考              |
| <エ<br>【返答デー<br><br>の<br>し<br>て<br><br>f                                 | 奥常<br>ラーNo.><br>ータ】<br>個<br>IN-10<br>IN-20<br>IN-20<br>IN-30<br>IN-40<br>IN-50                  | E     1ab     RI       は、「4-5.:     1       能     0       D状態     0       D状態     0       D状態     0       D状態     0       D状態     0       D状態     0       D状態     0       D状態     0 | N [1ab] <エラーNo.> CRLF<br>エラーコード」(P110)参照<br>0:0FF 1:0N<br>0:0FF 1:0N<br>0:0FF 1:0N<br>0:0FF 1:0N<br>0:0FF 1:0N<br>0:0FF 1:0N<br>0:0FF 1:0N                | 備考              |
| <エ<br>【返答デ-<br>』<br>。<br>。<br>。<br>。<br>。<br>。<br>。<br>。<br>。<br>。<br>。 | 奥常<br>ラーNo.><br>ータ】<br>(IN-00<br>(IN-10)<br>(IN-20)<br>(IN-30)<br>(IN-40)<br>(IN-50)<br>(IN-60) | ▲ 「4-5. :<br>能<br>つ状態<br>つ状態<br>つ状態<br>つ状態<br>つ状態<br>つ状態<br>つ状態<br>つ状態                                                                                                    | N [1ab] <エラーNo.> CRLF]<br>エラーコード」(P110)参照<br>0:0FF 1:0N<br>0:0FF 1:0N<br>0:0FF 1:0N<br>0:0FF 1:0N<br>0:0FF 1:0N<br>0:0FF 1:0N<br>0:0FF 1:0N<br>0:0FF 1:0N | 備考              |

| RIF | כ         |                                              | ARIESのIPアドレス設定 読出     | Read IP Address |
|-----|-----------|----------------------------------------------|-----------------------|-----------------|
| 【機能 | ]         | ARIESのIPアドレ                                  | スを読み出します。             |                 |
| 【書式 | ן נ       | STX RIP CRLI                                 | 『 パラメータ数 = 0          |                 |
| 4   | <u>/!</u> | 文字間にスペー                                      | -スは使用できません。各バ         | ラメータは省略できません。   |
| 【返答 | ]         | ステータス情報を                                     | 返します。                 |                 |
| [   | 坋         | きましん 「「「「」」 「「」」 「「」」 「」 「」 「」 「」 「」 「」 「」 「 |                       |                 |
|     | I         | E常 C Tab RI                                  | P Tab a Tab b Tab c [ | Tab d CRLF      |
|     | 馵         | 皇常 E Tab RI                                  | P Tab <エラーNo.> CRLF   |                 |
| <   | 〈エラ       | —No.>(は、「4−5.:                               | エラーコード」(P110)参照       |                 |
| 【返答 | デー        | タ】                                           |                       |                 |
|     |           | 機能                                           | 設定                    | 備考              |
|     | а         | アドレス1                                        | 0 ~ 255               |                 |
|     | b         | アドレス2                                        | 0 ~ 255               |                 |
| [   | С         | アドレス3                                        | 0 ~ 255               |                 |
| F   |           | 711.71                                       | 0 - 255               |                 |

| RMC        | ;          |           |                           | MACアドレス設定 読出                  | Read MAC Address       |
|------------|------------|-----------|---------------------------|-------------------------------|------------------------|
| 【機能】       | ]          | ントロ       | コーラのMA                    | Cアドレスを読み出します。                 |                        |
| 【まま】<br>   |            | STX<br>文字 | RMC <u>CRL</u> F<br>間にスペー | 」 パラメータ数 = 0<br>-スは使用できません。各ノ | ペラメータは省略できません。         |
| 【返答】       | ース         | テー        | タス情報を                     | 返します。                         |                        |
| Г          | 状態         | 悲         | 返答データ                     |                               |                        |
| Γ          | 正常         | 常         | C Tab R                   | IC Tab a Tab b Tab c          | Tab d Tab e Tab f CRLF |
|            | 異常         | 常         | E Tab R                   | IC Tab <エラーNo.> CRLF          |                        |
| く.<br>【返答う | エラー<br>データ | —No.>(;   | t、「4−5.:                  | エラーコード」 (P110)参照              |                        |
| Γ          |            | - 機能      | ىرىر                      | 設定                            | 備考                     |
| Г          | a          | アドレ       | ス1                        | AC(固定)                        |                        |
|            | b          | アドレ       | ス2                        | C6(固定)                        |                        |
|            | с          | アドレ       | ス3                        | 98(固定)                        |                        |
|            | d          | アドレ       | ス4                        | 0 ~ FF                        |                        |
|            | е          | アドレ       | ス5                        | 0 ~ FF                        |                        |
|            | f          | アドレ       | ス6                        | 0 ~ FF                        |                        |
| <u>B</u>   |            |           |                           |                               |                        |

| ROG                   |                                                                                                    | 原点復帰確認 <i>Re</i>                                                       | ad Origin Status   |
|-----------------------|----------------------------------------------------------------------------------------------------|------------------------------------------------------------------------|--------------------|
| 【機能】                  | 電源投入後、原点                                                                                                    | 復帰が完了状態であるかを                                                           | 確認します。             |
| 【書式】<br>〔<br><u>!</u> | STX ROG <u>a</u> CF                                                                                          | RLF パラメータ数 =<br>スは使用できません。各パ・                                          | 1<br>ラメータは省略できません。 |
| コマン                   | ンドパラメータ                                                                                                    |                                                                        |                    |
|                       | 機能                                                                                                    | 設定                                                                     | 備考                 |
| а                     | 軸No.                                                                                                    | 1 ~ 32                                                                 |                    |
|                       | テータス情報を返<br>態 返答データ<br>常 C Tab ROG a                                                                         | します。<br>a Tab b CRLF<br>a Tab 〈エラーM〉 CRLF                              |                    |
| <br>〈エラ<br>【返答デー・     | No.>(は、「4-5. ニ<br>タ】                                                                                         | <u>「</u> ラーコード」(P110)参照                                                |                    |
|                       | 機能                                                                                                    | 設定                                                                     | 備考                 |
| а                     | 軸No.                                                                                                    | 1 ~ 32                                                                 |                    |
| b                     | 原点復帰確認                                                                                                    | 0:未完了 1:完了済                                                            |                    |
| <エラ<br>【返答デー・         | <ul> <li>一N0.&gt;は、「4-5.:</li> <li>タ】</li> <li>機能</li> <li>軸No.</li> <li>原点復帰確認</li> <li>信号が入力された</li> </ul> | エラーコード」(P110)参照<br><u>設定</u><br>1 ~ 32<br>0:未完了 1:完了済<br>場合、原点復帰は未完了状態 | 備考<br>態にリセットされます。  |

| R0 <sup>-</sup> | Γ                |                     | 汎用出力 読出 Read Output                           |
|-----------------|------------------|---------------------|-----------------------------------------------|
| 【機能             | ]                | 汎用1/0出カピン           | ンの状態の値を読み出します。                                |
| 【書式             | <u>∖i</u><br>1 ( | STX ROT C<br>文字間にスイ | RLF パラメータ数 = 0<br>ペースは使用できません。各パラメータは省略できません。 |
| 【返答             |                  | ステータス情報             | を返します。                                        |
|                 | 状                | 態 返答デー              | -9                                            |
|                 | Ī                | :常 C Tab            | ROT Tab a Tab b Tab c Tab d Tab e Tab         |
|                 |                  | f Tab               | g Tab h CRLF                                  |
|                 |                  | 常 E Tab             | $ROT Tab < \pm \overline{7} - N_0. > CRLF$    |
|                 | 〈エラ              | —No.>lt、「4-         | 5. エラーコード」 (P110)参照                           |
| 【返答             | デー               | タ】                  |                                               |
|                 |                  | 機能                  | 設定備考                                          |
|                 | а                | 0UT-0の状態            | 0 : OFF 1 : ON                                |
|                 | b                | 0UT-1の状態            | 0 : 0FF 1 : 0N                                |
|                 | С                | 0UT-2の状態            | 0 : OFF 1 : ON                                |
|                 | d                | 0UT-3の状態            | 0 : OFF 1 : ON                                |
|                 | е                | 0UT-4の状態            | 0 : 0FF 1 : 0N                                |
|                 | f                | 0UT-5の状態            | 0 : OFF 1 : ON                                |
|                 | g                | 0UT-6の状態            | 0 : OFF 1 : ON                                |
|                 | h                | 0UT-7の状態            | 0 : OFF 1 : ON                                |
|                 |                  |                     | 汎用I/0については「3-11.汎用I/0」(P46)参照                 |

| RP I |                      | 、トPCのIPアドレス指定 読出 /    | Read IP Address of Host PC |
|------|----------------------|-----------------------|----------------------------|
| 【機能】 | ARIESが接続す            | るホストPCのIPアドレス指定の      | D設定を読み出します。                |
| 【書式】 | STX RPI CR           | LF パラメータ数 = 0         |                            |
| Z    | 文字間にスペ               | ースは使用できません。各パ         | ラメータは省略できません。              |
| 【返答】 | ステータス情報              | を返します。                |                            |
|      | 状態 返答デー会             | Ż                     |                            |
|      | 正常 C Tab             | RPI Tab a Tab b Tab c | Tab d CRLF                 |
|      | 異常 E Tab             | RPI Tab <エラーNo.> CRLF |                            |
| <=   | <b>⊏ラ―№</b> .>は、「4-5 | .エラーコード」(P110)参照      |                            |
| 【返答テ | <sup>*</sup> ータ】     |                       |                            |
|      | 機能                   | 設定                    | 備考                         |
| á    | a アドレス1              | 0 ~ 255               |                            |
| ł    | アドレス2                | 0 ~ 255               |                            |
| (    | アドレス3                | 0 ~ 255               |                            |
|      |                      | 0 ~ 255               |                            |

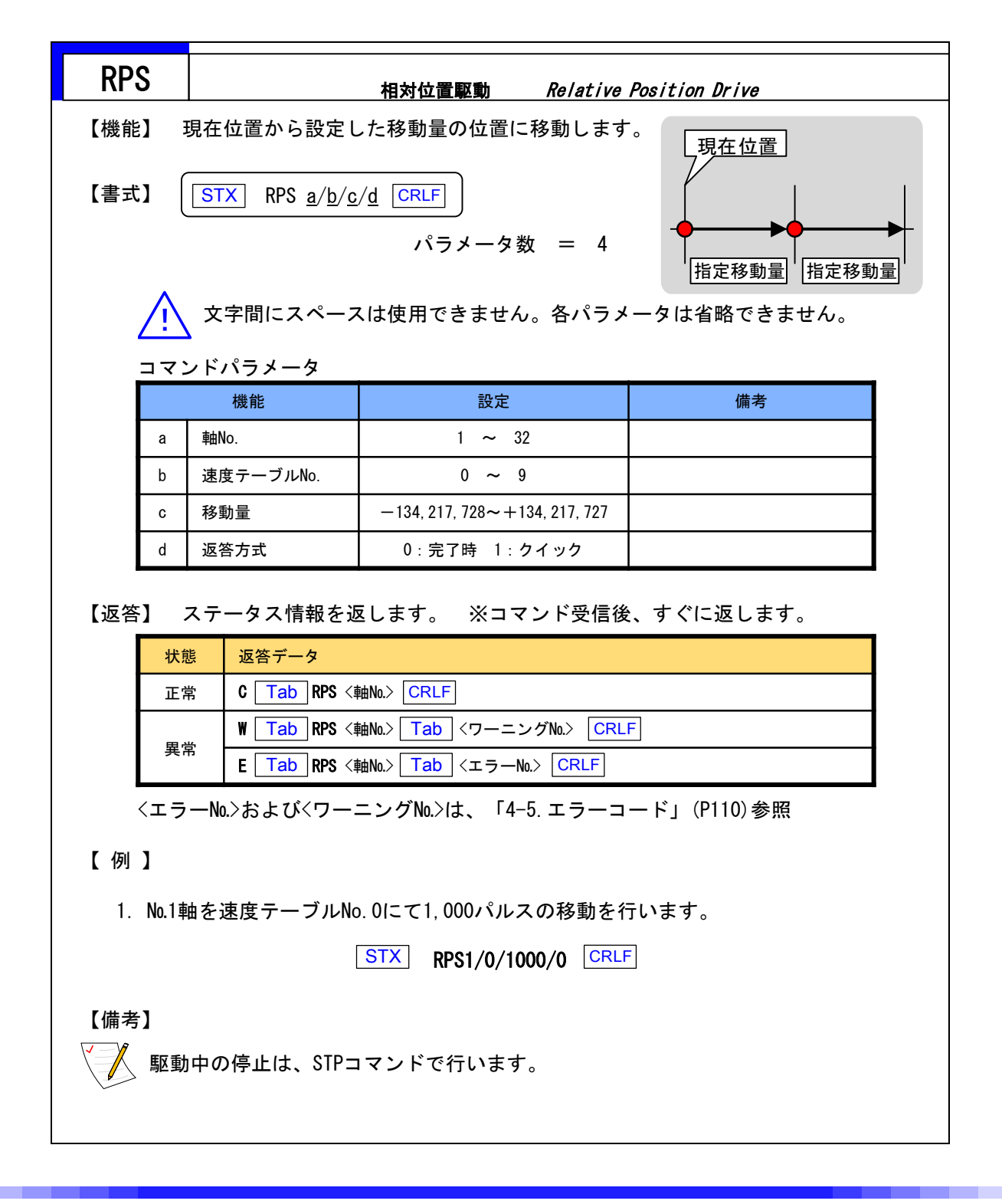

| RPT      |               | ポート番号設定 読出          | Read Port Number |   |
|----------|---------------|---------------------|------------------|---|
| 【機能】     | ARIESのポート番    | 号を読み出します。           |                  |   |
| 【書式】(    | STX RPT CRL   | ] パラメータ数 = 0        |                  |   |
| Ţ        | 文字間にスペー       | -スは使用できません。各パ       | ラメータは省略できません。    |   |
| 【返答】   2 | ステータス情報を      | 返します。               |                  |   |
| 状        | 態 返答データ       |                     |                  |   |
| IE       | :常 C Tab RP   | T Tab a CRLF        |                  |   |
| 異        | 常 E Tab RP    | T Tab <エラーNo.> CRLF |                  |   |
| 〈エラ      | -No.>1t、「4-5. | エラーコード」(P110)参照     |                  |   |
| 【返答デー会   | タ】            |                     |                  | _ |
|          | 機能            | 設定                  | 備考               |   |
| а        | ポート番号         | 0~65535             |                  |   |
|          |               |                     |                  | • |

| RSN                                 |                                                                                                    | サブネットマスク設定 読出                                                            | Read sub net mask |
|-------------------------------------|----------------------------------------------------------------------------------------------------|--------------------------------------------------------------------------|-------------------|
| 【機能】                                | ARIESのサブネッ                                                                                           | トマスクを読み出します。                                                             |                   |
| 【走書】<br>へ                           | STX RSN CRL                                                                                          | F パラメータ数 = 0                                                             | ラメータは省略できません。     |
| <br>【返答】                            | ステータス情報を                                                                                             | 返します。                                                                    |                   |
|                                     | 状態<br>返答データ                                                                                          |                                                                          |                   |
|                                     |                                                                                                    |                                                                          |                   |
|                                     | 異常 E Tab R                                                                                           | SN Tab $\langle \pm \overline{2} - N_0 \rangle$ CRLF                     |                   |
| < <u> </u>                          | 異常 E <u>Tab</u> R<br>ラーNo.>は、「4-5.                                                                   | SN Tab <エラーNo.> CRLF<br>エラーコード」(P110)参照                                  |                   |
| くエ <u>-</u><br>くエ <u>-</u><br>【返答デー | 異常 E <u>Tab</u> R<br>ラーN0.>は、「4-5.<br>-タ】                                                            | SN Tab <エラーNo.> CRLF<br>エラーコード」(P110)参照                                  |                   |
| くエ <u>ー</u><br>くエー<br>【返答デー         | 異常 E <u>Tab</u> R<br>ラーNo.>は、「4-5.<br>-タ】<br>機能                                                      | SN Tab <エラーNo.> CRLF<br>エラーコード」(P110)参照<br>設定                            | 備考                |
| くエー<br>くエー<br>【返答デー<br>a            | 異常 E Tab R<br>ラーN0.>は、「4-5.<br>-タ】<br><u>機能</u><br>アドレス1                                             | SN Tab <エラーNo.> CRLF<br>エラーコード」(P110)参照<br>設定<br>0 ~ 255                 | 備考                |
| くエー<br>くエー<br>【返答デー<br>a<br>b       | 異常 E Tab R<br>ラーNo.>は、「4-5.<br>-タ】<br><u>機能</u><br>アドレス1<br>アドレス2                                    | SN Tab <エラーNo.> CRLF<br>エラーコード」(P110)参照<br>0 ~ 255<br>0 ~ 255            | 備考                |
| くエー<br>【返答デー<br>a<br>b<br>c         | 異常 E Tab R<br>7→N0.>は、「4-5.<br>-タ】          ・タ】         機能         アドレス1         アドレス2         アドレス3 | SN Tab <エラーNo.> CRLF<br>エラーコード」(P110)参照<br>0 ~ 255<br>0 ~ 255<br>0 ~ 255 | 備考                |

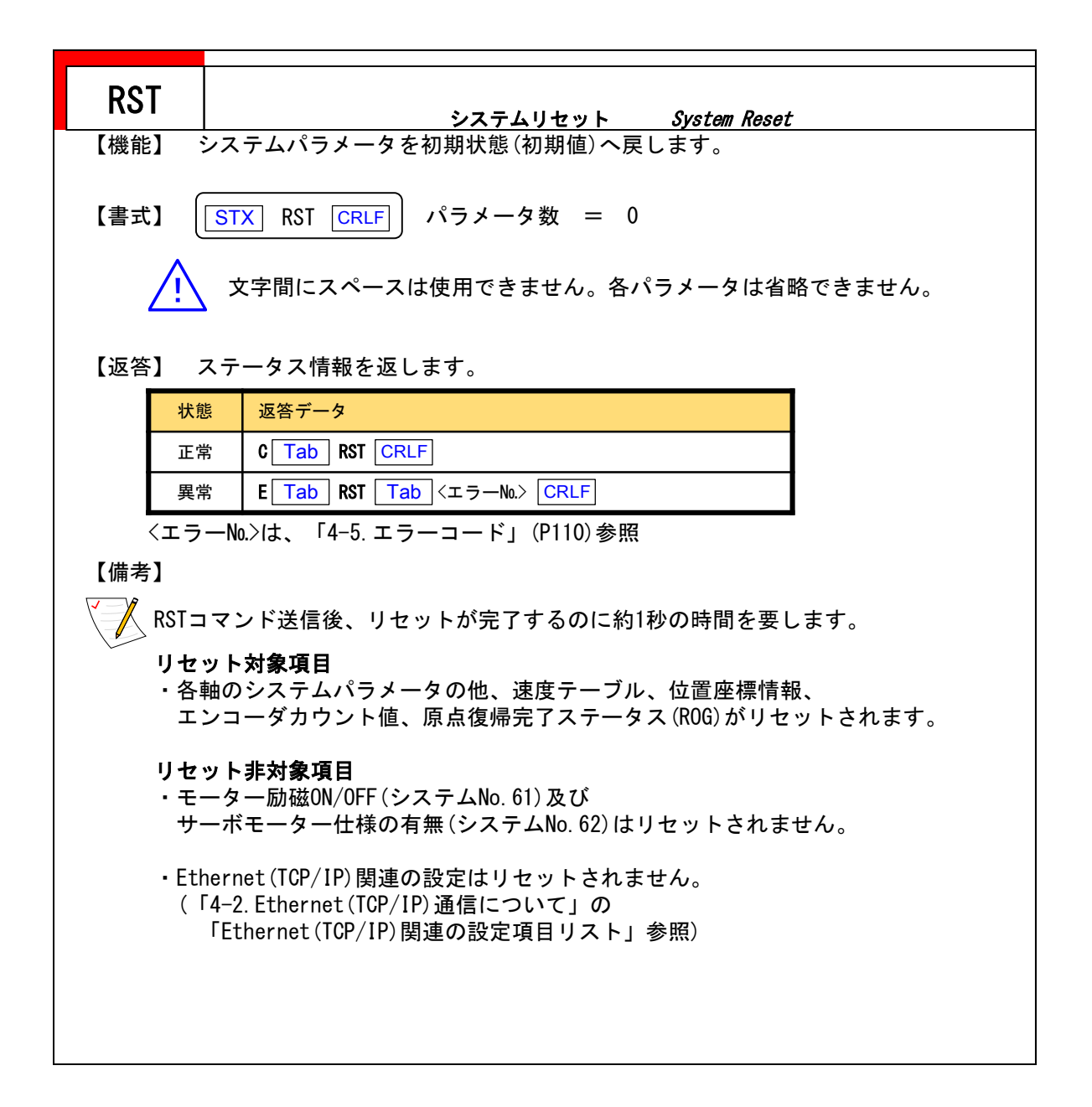

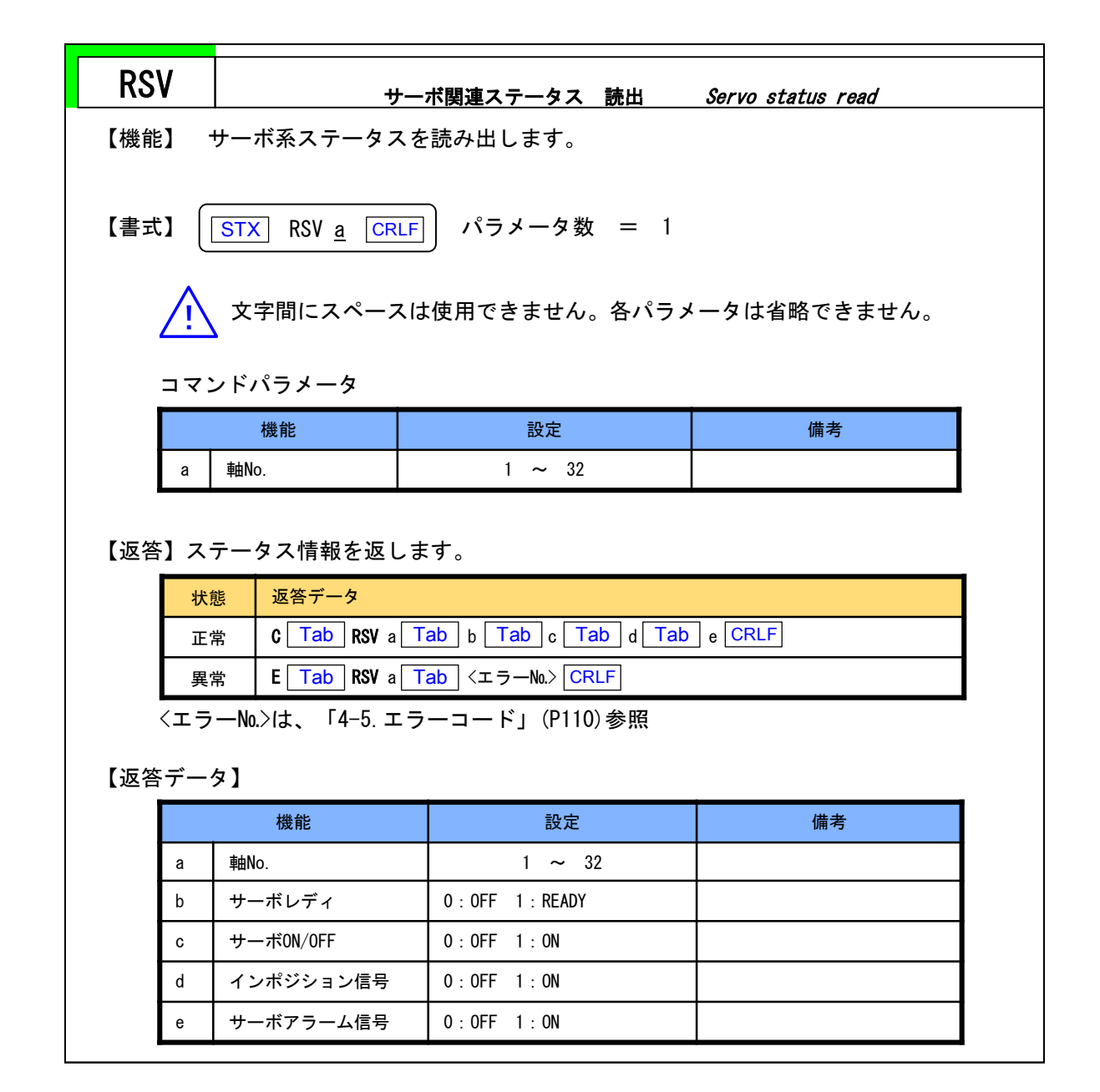

| RSY                          |                                                 | システム設定 読出                                | System Setting Information Read    |
|------------------------------|-------------------------------------------------|------------------------------------------|------------------------------------|
| 【機能】                         | システムパラ                                          | メータの現在設定値を調                              | 売み出します。                            |
| 【書式】 (<br><br>コマ:            | <u>STX</u> RSY <u>&amp;</u><br>文字間にス<br>ンドパラメーク | <u>A/b</u> <u>CRLF</u> パラメ<br>ペースは使用できませ | ータ数 = 2<br>ん。各パラメータは省略できません。       |
|                              | 機能                                              | 設定                                       | 備考                                 |
| а                            | 軸No.                                            | 1 ~ 32                                   |                                    |
| b                            | システムNo.                                         | 1 ~ 99                                   | 「4-6. システム設定」 (P113)参照             |
| 【返答】<br><del>  状f</del><br>正 | ステータス情<br><mark>態 返答デー</mark><br>常 C Tab        | 報を返します。<br>タ<br>RSY <軸Na> Tab <システィ      | ムNo.> Tab 〈設定値〉 CRLF               |
| 異常                           | 常 E Tab                                         | RSY <軸No.> Tab <エラー                      | No.> CRLF                          |
| 〈エラ                          | ──No.>は、「4                                      | ー5. エラーコード」 (P1                          | 10)参照                              |
| 【例】                          |                                                 |                                          |                                    |
| 1. №<br>STX                  | .1軸の励磁出:<br>] RSY1/61 CF                        | カ状態ON/OFFを確認する<br>RLF → C Tab RSY1 Ta    | 5。<br>b]61 Tab]1 CRLF · · · · 励磁ON |
| 2. №<br>STX                  | .2軸の原点復」<br>] RSY2/2 [CF                        | 帚方式を確認する。<br>RLF → C Tab RSY2 Ta         | b 2 Tab 3 CRLF ···· 設定3            |

| 機能  | 2) j                                                                   | 速度テーブルの現                                                                                                    | 在の設定値を読み出し                                                                                                    |                                                                                                    |
|-----|------------------------------------------------------------------------|----------------------------------------------------------------------------------------------------|----------------------------------------------------------------------------------------------------|----------------------------------------------------------------------------------------------------|
| [書式 |                                                                        | STX RTB <u>a/b</u><br>文字間にスペー<br>ンドパラメータ                                                                                                    | <u>CRLF</u> パラメー<br>-スは使用できません。                                                                                                    | ·タ数 = 2<br>。各パラメータは省略できません。                                                                                                    |
|     |                                                                        | 機能                                                                                                    | 設定                                                                                                    | 備考                                                                                                    |
|     | а                                                                      | 軸No.                                                                                                    | 1 ~ 32                                                                                                    |                                                                                                    |
|     | b                                                                      | 速度テーブルNo.                                                                                                    | 0 ~ 11                                                                                                    |                                                                                                    |
| 〔返答 |                                                                        | ステータス情報を                                                                                                    | 返します。                                                                                                    |                                                                                                    |
|     | 正常 C Tab RTB a Tab b Tab c Tab d Tab e Tab f Tab g Tab<br>h Tab i CRLF |                                                                                                    |                                                                                                    |                                                                                                    |
|     |                                                                        | h lab i Cl                                                                                                    | RLF                                                                                                    |                                                                                                    |
|     |                                                                        | h lab i Cl<br>常 E Tab RTB                                                                                                    | RLF」<br>〈軸No.〉 <mark>Tab</mark> 〈エラーNo.〉                                                                                                    | CRLF                                                                                                    |
| 〔返答 | <br>くエラ<br>デー・                                                         | h <u>lab</u> i <u>Cl</u><br>常 <u>ETab</u> RTB·<br>アーNo.>は、「4-5.:<br>タ】                                                                                                    | <u>RLF</u> 」<br><軸No.> <u>Tab</u> <エラーNo.><br>エラーコード」 (P110)                                                                                                    | CRLF<br>参照                                                                                                    |
| 【返答 | <br>〈エラ<br>ミデー・                                                        | h <u>lab</u> i <u>Cl</u><br>常 E <u>Tab</u> RTB<br>マーNo.>は、「4-5.:<br>タ】<br>機能                                                                                                    | <u>RLF</u><br><軸№.> <u>Tab</u> <エラー№.><br>エラーコード」(P110)<br>設定                                                                                                    | CRLF<br>参照<br>備考                                                                                                    |
| 【返答 | <br>くエラ<br>デー・<br>a                                                    | h <u>lab</u> i <u>Cl</u><br>常 E <u>Tab</u> RTB<br>マーNo.>は、「4-5.:<br>タ】<br>機能<br>軸No.                                                                                                   | RLF<br><軸No.> Tab <エラーNo.><br>エラーコード」(P110)<br>設定<br>1 ~ 32                                                                                                    | CRLF<br>参照<br>備考                                                                                                    |
| 【返答 | 異 <sup>;</sup><br>くエラ<br>デー・<br><br>                                   | h <u>lab</u> i <u>Cl</u><br>常 E <u>Tab</u> RTB<br>アーNo.>は、「4-5.:<br>タ】<br>機能<br>軸No.<br>速度テーブルNo.                                                                                      | RLF<br>< 軸No.> Tab <エラーNo.><br>エラーコード」(P110)                                                                                                    | CRLF<br>参照<br>備考                                                                                                    |
| 【返答 | (エラ<br>デー・<br>a<br>b<br>c                                              | h     Iab     i     Click       常     E     Tab     RTB       マーNo.>は、「4-5.:       タ】       機能       軸No.       速度テーブルNo.       スタート速度                                                 | RLF<br>(軸No.> Tab <エラーNo.><br>エラーコード」(P110)                                                                                                    | CRLF<br>参照<br>備考                                                                                                    |
| 【返答 | (エラ<br>デー・<br>す<br>。<br>。<br>。<br>。<br>。<br>。                          | h     Iab     i     Cl       常     E     Tab     RTB       *    No.>/は、「4-5.:       タ】       機能       軸No.       速度テーブルNo.       スタート速度       最高速度                                     | RLF<br><軸No.> Tab <エラーNo.><br>エラーコード」 (P110)<br>設定<br>1 ~ 32<br>0 ~ 11<br>1 ~ 2,500,000<br>2 ~ 5,000,000                                                                              | CRLF         参照         備考                                                                                                    |
| 【返答 | <<br>エラ<br>デー・<br>a<br>b<br>c<br>d<br>e                                | h     Iab     i     Cl       常     E     Tab     RTB       中     No.>は、「4-5.:       タ】       機能       軸No.       速度テーブルNo.       スタート速度       最高速度       加速時間                          | RLF<br><軸No.> Tab <エラーNo.><br>エラーコード」 (P110)<br>認定<br>1 ~ 32<br>0 ~ 11<br>1 ~ 2,500,000<br>2 ~ 5,000,000<br>1 ~ 10,000                                                                | CRLF         参照         備考         設定値 x 10[msec]         設定単位は最高速度域により異なります。                                                    |
| 、返答 | 奥<br>(エラ<br>デー・<br>る<br>し<br>て<br>d<br>e<br>f                          | h     Iab     i     Cl       常     E     Tab     RTB       マーNo.>は、「4-5.:     タ】       機能       軸No.       速度テーブルNo.       スタート速度       最高速度       加速時間       減速時間                     | RLF<br><軸No.> Tab <エラーNo.><br>エラーコード」 (P110)                                                                                                    | CRLF         参照         備考            設定値 x 10[msec]         設定単位は最高速度域により異なります。         (「3-1-3. 速度設定規定」(P18)参照)                |
| ,返答 | 異常<br>くエラ<br>デー・<br>a<br>b<br>c<br>d<br>f<br>f<br>g                    | h     Iab     i     Climits       中     E     Tab     RTB       マーNo.>は、「4-5.:       タ】       機能       軸No.       速度テーブルNo.       スタート速度       最高速度       加速時間       減速時間       加速パターン | RLF<br><軸No.> Tab <エラーNo.><br>エラーコード」(P110)<br>2 ~ 32<br>0 ~ 11<br>1 ~ 32<br>0 ~ 11<br>1 ~ 2,500,000<br>2 ~ 5,000,000<br>1 ~ 10,000<br>1 ~ 10,000<br>1 : 矩形駆動<br>2 : 台形駆動<br>3 : S字駆動 | CRLF         参照         備考            設定値 x 10[msec]         設定単位は最高速度域により異なります。<br>(「3-1-3.速度設定規定」(P18)参照)                      |
| 【返答 | 奥<br>(エラ<br>デー・<br>る<br>て<br>d<br>e<br>f<br>f                          | h     Iab     i     Cl       中     E     Tab     RTB       マーNo.>は、「4-5.:     タ】       機能       軸No.       速度テーブルNo.       スタート速度       最高速度       加速時間       減速時間       加速パターン        | RLF<br>< 本No.> Tab < エラーNo.><br>エラーコード」(P110)<br>定<br>1 ~ 32<br>0 ~ 11<br>1 ~ 2,500,000<br>2 ~ 5,000,000<br>1 ~ 10,000<br>1 ~ 10,000<br>1 : 矩形駆動<br>2 : 台形駆動<br>3 : S字駆動<br>加速パルス数    | CRLF         参照         備考            設定値 x 10[msec]         設定単位は最高速度域により異なります。<br>(「3-1-3.速度設定規定」(P18)参照)         加速・減速時間設定値から |

| SP  | S                                |                                                                               | 直線補間駆動 Linear i                                                                               | nterpose Drive                    |
|-----|----------------------------------|-------------------------------------------------------------------------------|-----------------------------------------------------------------------------------------------|-----------------------------------|
| 【機能 |                                  | 2軸または3軸の直流                                                                    | 線補間駆動を行います。                                                                                   |                                   |
| 【書式 | :] [                             | STX SPS <u>a/b/c</u> /                                                        | ′ <u>d/g/h</u> [CRLF] 2₫                                                                      | 軸補間 パラメータ数 = 6                    |
|     | ſ                                | STX SPS a/b/c                                                                 | /d/e/f/g/h CRLF 3ª                                                                            | <b>鼬補間 パラメータ数 = 8</b>             |
|     | ر<br>ا                           |                                                                               |                                                                                               |                                   |
|     | <u> </u>                         | 文字間にスペース                                                                      | は使用できません。各バラメ                                                                                 | ータは省略できません。                       |
| 1   | コマン                              | レドパラメータ                                                                       | -n.⇔                                                                                          | 供来                                |
|     | 2                                | 100 flt                                                                       | □ □ □ □ □ □ □ □ □ □ □ □ □ □ □ □ □ □ □                                                         | UH 75                             |
|     | a<br>h                           |                                                                               | $-134, 217, 728 \sim \pm 134, 217, 727$                                                       |                                   |
|     | 0                                |                                                                               | 1 ~ 32                                                                                        |                                   |
|     | b                                | 第24mmo.<br>第24mmo.                                                            | -134 217 728~ $+134$ 217 727                                                                  |                                   |
|     | u<br>e                           | 第2轴目读应置<br>第2轴No                                                              | 1 ~ 32                                                                                        |                                   |
|     | f                                | 第3前日桓位置                                                                       | -134 217 728~+134 217 727                                                                     |                                   |
|     | g                                | 速度テーブル                                                                        | 0 ~ 9                                                                                         |                                   |
|     | h                                | 返答方式                                                                          | 0:完了時 1:クイック                                                                                  |                                   |
| 【返答 | ※第<br>第<br>エ<br>こ<br>下<br>】<br>ス | 2軸、第3軸の速度に<br>2軸、第3軸の速度が<br>ラー606が返されま<br>の場合、最高速度制<br>げる設定を行ってく<br>テータス情報を返し | は第1軸速度から自動で算出さ<br>が最高速度制限値(SYS No.16)<br>す。<br>前限値(SYS No.16)を上げる、<br>ください。<br>シます。※返答方式により、返 | れます。<br>を超えてしまった場合、<br>もしくは第1軸速度を |
|     | 状態                               | 態 返答データ                                                                       |                                                                                               |                                   |
|     | 正常                               | 常 C Tab SPS < 拿                                                               | 第1軸No.> CRLF                                                                                  |                                   |
|     | 異常                               | ₩ Tab SPS <                                                                   | 第1軸№>   Tab   <ワーニング№>   C                                                                    |                                   |
|     | <⊤⇒                              | E L Tab SPS <貧<br>No >お上フレ<ワー・                                                | 第1軸No.>   Tab   <エラーNo.>   CRLF<br>- ングNo >(ナー「1-5 エヨーコ                                       | <br>―_ド」 (P110) 参昭                |
| 【備考 | ヽーノ<br>う】<br>駆動                  | hw≫asよび、ソー-                                                                   | - ン ドで行います。                                                                                   |                                   |

| ST                    | Р                                                       |                                           | モーター停止 Stop                     |             |  |  |  |  |  |
|-----------------------|---------------------------------------------------------|-------------------------------------------|---------------------------------|-------------|--|--|--|--|--|
| 【機能】 駆動中のモーターを停止させます。 |                                                         |                                           |                                 |             |  |  |  |  |  |
| 【書式                   | 【書式】 <u>STX</u> STP <u>a/b</u> <u>CRLF</u> ) パラメータ数 = 2 |                                           |                                 |             |  |  |  |  |  |
|                       | $\underline{\wedge}$                                    | 文字間にスページ                                  | スは使用できません。各パラン                  | メータは省略できません |  |  |  |  |  |
|                       | コマン                                                     | ンドパラメータ                                   |                                 |             |  |  |  |  |  |
|                       |                                                         | 機能                                        | 設定                              | 備考          |  |  |  |  |  |
|                       | а                                                       | 軸No.                                      | 0 ~ 32                          | "0"は全軸停止    |  |  |  |  |  |
|                       | b                                                       | 停止モード選択                                   | 0:減速停止 1:緊急停止                   |             |  |  |  |  |  |
| 【返答                   | 5】 [<br><u> 状態</u><br>正常                                | 設定値を返します。<br><u>返答データ</u><br>C Tab STP <軸 | No.> CRLF                       |             |  |  |  |  |  |
|                       | 異常                                                      | E <u>Tab</u> STP <軸                       | NO.> Tab <ij-no.> CRLF</ij-no.> |             |  |  |  |  |  |
|                       | 〈エラ                                                     | —No.>は、「4−5. エ                            | ラーコード」(P110)参照                  |             |  |  |  |  |  |

| STR           |                          | ステータスリード S                                                                                                    | tatus Read         | 1/2 |
|---------------|--------------------------|----------------------------------------------------------------------------------------------------|--------------------|-----|
| 【機能】          | 各軸の状態を確認し                | <b>します</b> 。                                                                                                    |                    |     |
| 【書式】          | STX STR <u>a</u>         | CRLF パラメータ数 =                                                                                                    | 1                  |     |
| $\wedge$      | 文字間にスペース                 | <br>へは使用できません。各パラメ                                                                                                    | ータは省略できません。        |     |
| <u></u><br>コマ | <del>ゝ</del><br>ンドパラメータ  |                                                                                                    |                    |     |
|               | 機能                       | 設定                                                                                                    | 備考                 |     |
| а             | 軸No.                     | 1 ~ 32                                                                                                    |                    |     |
| 【返答】          | ステータス情報を述                | 豆します。                                                                                                    |                    | -   |
| 状             | 態 返答データ                  |                                                                                                    |                    |     |
|               | 常 C Tab STR a            |                                                                                                    | e Tab f Tab g CRLF | 4   |
|               | 常 E Iab STR <            | 軸No.>   lab   <エラーNo.>   CRLF                                                                                                    |                    | ]   |
| 、エフ<br>【仮答デー  | フーNO./1よ、「4-5.ユ<br>-々】   | - フーコート」 (PTTO) 参照                                                                                                    |                    |     |
|               | 機能                       | 設定                                                                                                    | 備考                 |     |
| а             | 軸No.                     | 1 ~ 32                                                                                                    |                    |     |
| b             | 駆動状況                     | 0:停止状態<br>1:動作中<br>2.フィードバック動作中                                                                                                    |                    |     |
| с             | EMG信号                    | 0:0FF 1:0N                                                                                                    | ON∶検出状態            | -   |
| d             | ORG & NORG信号             | $0: ORG \Rightarrow OFF$ NORG $\Rightarrow OFF$ $1: ORG \Rightarrow OFF$ NORG $\Rightarrow ON$ $2: ORG \Rightarrow ON$ NORG $\Rightarrow OFF$ $3: ORG \Rightarrow ON$ NORG $\Rightarrow ON$ | ON∶検出状態            |     |
| e             | CWリミット<br>&<br>CCWリミット信号 | $\begin{array}{llllllllllllllllllllllllllllllllllll$                                                                                                    | ON:検出状態            |     |
| f             | ソフトリミット状態                | 0:+側リミット>現在位置>-側!                                                                                                    | ノミット               |     |
|               |                          | 1: 平側りミット≦現在位置<br>2:現在位置≦ー側リミット                                                                                                    |                    |     |

| Γ | STR                        |                         | ステータスリ               | −⊦ <i>Status I</i>            | Read 2/2                    |
|---|----------------------------|-------------------------|----------------------|-------------------------------|-----------------------------|
|   | エンコーダネ                     | 甫正関連返答データ               | タについて                |                               |                             |
|   | ステータスb<br>SYS No.41(ニ<br>- | とgの組合せで表 d<br>cンコーダフィート | される状態を<br>ヾバック制御方式)( | の設定別に示します                     | <b>す</b> 。                  |
|   | 0:停止中<br>1:動作中<br>2:FB動作中  | 0:許容範囲外<br>1:許容範囲内      |                      | 0:補正なし<br>1:位置決め時のみ<br>2:常時補正 | 9補正                         |
|   | ステータス                      | h ステータスσ                |                      | SYS No. 41                    |                             |
|   | ~/ /~                      |                         | 0                    | 1                             | 2                           |
|   | 0                          | 0                       | モーター停止中              | モーター停止中                       | 許容範囲外かつSTP等で<br>常時FBを抜けて停止中 |
|   | 0                          | 1                       |                      | FBが成功して<br>モーター停止中            | 許容範囲内かつSTP等で<br>常時FBを抜けて停止中 |
|   | 1                          | 0                       | 通常動作中                | 通常動作中                         | 通常動作中                       |
|   | 2                          | 0                       |                      | FB動作中                         | FB動作中                       |
|   | 2                          | 1                       |                      |                               | FB許容範囲内かつ<br>制御待機中          |
|   |                            |                         |                      |                               | FB=フィードバック(補正)              |

| TFR      |                                     | 任意タイミングトリガ出力    | One Shot Trigger |            |  |  |  |
|----------|-------------------------------------|-----------------|------------------|------------|--|--|--|
| 【機能】     | 【機能】 任意のタイミングで指定したパルス幅のトリガ信号を出力します。 |                 |                  |            |  |  |  |
| 【書式】     | STX TFR <u>a</u> / <u>b</u>         | CRLF パラメータ数 = 2 | 2                |            |  |  |  |
| $\wedge$ | 文字間にスページ                            | スは使用できません。各パラン  | メータは省略できませ/      | <b>6</b> . |  |  |  |
| コマ       | _<br>ンドパラメータ                        |                 |                  |            |  |  |  |
|          | 機能                                  | 設定              | 備考               |            |  |  |  |
| а        | パルス幅                                | 1 ~ 1,000       | [msec]           |            |  |  |  |
| b        | 返答方式                                | i式 0:完了時 1:クイック |                  |            |  |  |  |
| 【返答】     | 設定値を返します。                           |                 |                  |            |  |  |  |
| 状        | 態 返答データ                             |                 |                  |            |  |  |  |
| Ε        | 正常 C Tab TFR CRLF                   |                 |                  |            |  |  |  |
| 異        | 異常 E Tab TFR Tab <エラーNo.> CRLF      |                 |                  |            |  |  |  |
| 〈エラ      | <エラーNo.>は、「4-5.エラーコード」(P110)参照      |                 |                  |            |  |  |  |
|          | トリガ信号に関する詳細は「3-4.トリガ仕様」(P22)参照      |                 |                  |            |  |  |  |

| TRS<br>【機能】<br>【書式】                      | トリガ信号の出力ガ<br><u>STX</u> TRS <u>a/b</u> [<br>文字間にスペー. | <u>トリガ信号出力選択</u><br>5式を選定します。<br>CRLF パラメータ数 =<br>スは使用できません。各パ | <u>Trigger Select</u><br>2<br>ラメータは省略できません。 |
|------------------------------------------|------------------------------------------------------|----------------------------------------------------------------|---------------------------------------------|
| コマ                                       | -<br>ンドパラメータ<br>機能                                   | 記中                                                             | <b>供</b> 去                                  |
| а                                        | nxt fic<br>軸No.                                      | 1 ~ 2                                                          | 端ち<br>ARIES接続軸のみ                            |
| b                                        | トリガ信号出力                                              | 0 : パルス同期出力<br>1 : BUSY信号<br>2 : 等速信号<br>3 : 駆動開始&終了時出力        |                                             |
| 【返答】                                     | ステータス情報を逃                                            | <b>遠</b> します。                                                  |                                             |
| 状態                                       | 態 返答データ                                              |                                                                |                                             |
| 正常                                       | 常 C Tab TRS < 軸                                      |                                                                |                                             |
| 異常                                       | 常   E   Tab   TRS <軸                                 | ŧ№.>   Tab  <エラー№.>   CRLF                                     |                                             |
| 〈エラ<br>TRSコマ<br>駆動の』<br>発行し <sup>-</sup> | ヮー№.>は、「4-5.ェ<br>アンド発行後の1回目<br>度にトリガ信号を出<br>て下さい。    | :ラーコード」 (P110) 参照<br>の駆動コマンドに対しての<br>けさせたい時は必ず駆動コ              | )みトリガ信号が出力されます。<br>ロマンドの前にTRSコマンドを          |
|                                          |                                                      | トリガ信号に関する詳                                                     | 細は「3-4. トリガ仕様」 (P22)参開                      |

| WAP                                  | アプリケーション                                                                 | 接続数設定書換 ₩rii                                                               | te the Number of Application                              |
|--------------------------------------|--------------------------------------------------------------------------|----------------------------------------------------------------------------|-----------------------------------------------------------|
| 【機能】                                 | つのIPアドレスが接続で<br>初期設定は「32」です。                                             | できるアプリケーション(                                                               | の数を設定します。                                                 |
| 【書式】                                 | STX WAP a CRLF                                                           | パラメータ数 = 1                                                                 |                                                           |
| <u>/!</u>                            | 文字間にスペースは使                                                               | 用できません。各パラメ                                                                | ータは省略できません。                                               |
| コマン                                  | ンドパラメータ                                                                  |                                                                            |                                                           |
|                                      | 機能                                                                       | 設定                                                                         | 備考                                                        |
| а                                    | アプリケーション接続数                                                              | 1 ~ 32                                                                     |                                                           |
| 大<br>正<br>。<br>異                     | 退答データ       常     C Tab WAP Tab       常     E Tab WAP Tab                | a <u>CRLF</u><br><エラ−№.> <u>CRLF</u>                                       |                                                           |
| 〈エラ                                  | −No.>は、「4-5.エラー                                                          | コード」(P110)参照                                                               | _                                                         |
| 【接続数の                                | 上限】                                                                      |                                                                            |                                                           |
| アプリ4<br>33番目<br>例えば、<br>3番目の<br>4番目の | rーションの接続数はク<br>以降のアプリケーション<br>1つのIPアドレスのアフ<br>クライアントまではアフ<br>クライアントはアプリケ | ライアントの接続数に関<br>接続に対しては無応答と<br>パリケーション接続数を1<br>パリケーションを10まで打<br>ーションを2つまでしか | わらず最大で32です。<br>なります。<br>0に設定した場合、<br>接続できますが、<br>接続できません。 |
| アプリク<br>クライブ                         | rーションの接続数の上 <br>Pント数も32となります。                                            | 限が32のため、実質的に<br>,                                                          | ARIESに接続できる                                               |

| WC                                  | L                                        | 5                                                                        | <sup>1</sup> ライアント制限設定 書換 <i>₩r i</i>                                        | te Client Restriction                     | 1/2 |  |  |
|-------------------------------------|------------------------------------------|--------------------------------------------------------------------------|------------------------------------------------------------------------------|-------------------------------------------|-----|--|--|
| 【機能】 ARIESに接続するクライアントのIPアドレスを制限します。 |                                          |                                                                          |                                                                              |                                           |     |  |  |
| 上書】                                 | 【書式】 $STX WCL a/b/c/d/e CRLF$ パラメータ数 = 5 |                                                                          |                                                                              |                                           |     |  |  |
|                                     | <u>/!</u> \                              | 文字間にスペ                                                                   | ースは使用できません。各パラ                                                               | メータは省略できません。                              |     |  |  |
|                                     | コマ:<br>                                  | ンドパラメータ<br>機能                                                            | 設定                                                                           | 備考                                        |     |  |  |
|                                     | а                                        | クライアントNo.                                                                | 1 ~ 5                                                                        |                                           |     |  |  |
|                                     | b                                        | アドレス1                                                                    | 0 ~ 255, 777, 999                                                            | 下記※参照                                     |     |  |  |
|                                     | с                                        | アドレス2                                                                    | 0 ~ 255                                                                      |                                           |     |  |  |
|                                     | d                                        | アドレス3                                                                    | 0 ~ 255                                                                      |                                           |     |  |  |
|                                     | е                                        | アドレス4                                                                    | 0 ~ 255                                                                      |                                           |     |  |  |
| 【返答                                 | <b>F</b> ]                               | ステータス情報る                                                                 | を返します。                                                                       |                                           |     |  |  |
|                                     | 状                                        | 態 返答データ                                                                  |                                                                              |                                           |     |  |  |
|                                     | 正?                                       | 常 C Tab WCI                                                              | Tab a Tab b Tab c Tab                                                        | d Tab e CRLF                              |     |  |  |
|                                     | 異常                                       | 常 E Tab WCI                                                              | - Tab <エラーNo.> CRLF                                                          |                                           |     |  |  |
|                                     | <エラーNo.>は、「4-5.エラーコード」(P110)参照           |                                                                          |                                                                              |                                           |     |  |  |
| ※クラ<br>クラ<br>クラ<br>対応               | ッイア<br>ライア<br>ライア<br>ライろ                 | ントNo.1に対し <sup>-</sup><br>ントNo.1に対し <sup>-</sup><br>ントの制限はな<br>クライアントNo. | てのみアドレス1に「777」「999」<br>Cアドレス1に「777」が設定され<br>ことなります。(初期設定)<br>を使用しない場合はアドレス1に | 」を設定することができます<br>れた場合、<br>こ「999」を設定してください | す。  |  |  |
| 制限                                  | でき                                       | るIPアドレスは5                                                                | っです。                                                                         |                                           |     |  |  |

| WCL                                                    | クライアント制限設定 書換 Write Client Restriction                                                                                                    | 2/2 |
|--------------------------------------------------------|----------------------------------------------------------------------------------------------------|-----|
| 【例】                                                    |                                                                                                    |     |
| 1. IPアト<br>接続を                                         | ドレスが「192.168.0.20」,「192.168.0.21」の2クライアントの<br>E許可し、他は使用しない。                                                                                                    |     |
| WCL1,<br>WCL2,<br>WCL3,<br>WCL4,<br>WCL5,              | /192/168/0/20を送信 ⇒ アドレス192.168.0.20の接続を許可<br>/192/168/0/21を送信 ⇒ アドレス192.168.0.21の接続を許可<br>/999/0/0/0を送信 ⇒ クライアントNo.3を使用しない<br>/999/0/0/0を送信 ⇒ クライアントNo.4を使用しない<br>/999/0/0/0を送信 ⇒ クライアントNo.5を使用しない         |     |
| 2. クライ<br>WCL1<br>WCL2<br>WCL3<br>WCL4<br>WCL4<br>WCL4 | <ul> <li>(アントの接続制限をなしとする)</li> <li>/777/0/0/0を送信 ⇒ クライアントの接続制限なし</li> <li>2/192/168/0/21を送信 ⇒ 設定無効</li> <li>3/999/0/0/0を送信 ⇒ 設定無効</li> <li>4/999/0/0/0を送信 ⇒ 設定無効</li> <li>5/999/0/0/0を送信 ⇒ 設定無効</li> </ul> |     |
| 接続<br>接続                                               | 制限なしの設定は他の設定より優先順位が高くなっています。<br>制限なしとなっていた場合クライアントNo.2~5の設定は無効となります                                                                                                    | す。  |

| WG        | W                                |                                          | デコ                   | 7ォルトゲートウェイ設定 書換                  | Write Default Gateway |  |  |
|-----------|----------------------------------|------------------------------------------|----------------------|----------------------------------|-----------------------|--|--|
| 【機能       | 【機能】 デフォルトゲートウェイの設定を行います。        |                                          |                      |                                  |                       |  |  |
| 【書式       | :]                               |                                          | STX WGW <u>a</u> /   | ′ <u>b/c/d</u> CRLF パラメータ数       | = 4                   |  |  |
|           | $\wedge$                         | ¢                                        | て字間にスペ               | ースは使用できません。各パラン                  | メータは省略できません。          |  |  |
|           |                                  |                                          |                      |                                  |                       |  |  |
|           | コマン                              | ノド                                       | パラメータ                |                                  |                       |  |  |
|           |                                  | 1                                        | 機能                   | 設定                               | 備考                    |  |  |
|           | а                                | ア                                        | ドレス1                 | 0 ~ 255 , 999                    | 下記※参照                 |  |  |
|           | b                                | ア                                        | ドレス2                 | 0 ~ 255                          |                       |  |  |
|           | с                                | ア                                        | ドレス3                 | 0 ~ 255                          |                       |  |  |
|           | d                                | ア                                        | ドレス4                 | 0 ~ 255                          |                       |  |  |
|           |                                  |                                          |                      |                                  |                       |  |  |
| 【返答       |                                  | ステ                                       | ータス情報を               | と返します。                           |                       |  |  |
|           | 状態                               |                                          | 返答データ                |                                  |                       |  |  |
|           | 正常                               | 常 C Tab WGW Tab a Tab b Tab c Tab d CRLF |                      |                                  |                       |  |  |
|           | 異常                               | Ŕ                                        | E Tab WGW            | Tab <エラーNo.> CRLF                |                       |  |  |
|           | <br><エラー№>は、「4-5.エラーコード」(P110)参照 |                                          |                      |                                  |                       |  |  |
|           |                                  |                                          |                      |                                  |                       |  |  |
| ※アト<br>アト | ・<br>レス1<br>レス1                  | にの<br>に                                  | Dみ「999」を<br>「999」が設定 | と設定することができます。<br>Eされた場合、「設定なし」とな | ります。(初期設定)            |  |  |
| × 1       | 1                                |                                          |                      |                                  |                       |  |  |

| WHC<br>【機能】 | Ethe<br>設定  | <u>ホスト/クライアント/Telnet設定 書換 <i>Write Host Client Telnet</i><br/>Ethernet (TCP/IP) 通信時のARIESの機能(ホスト/クライアント/Telnet)を<br/>設定します</u> |                                     |                       |  |  |
|-------------|-------------|----------------------------------------------------------------------------------------------------|-------------------------------------|-----------------------|--|--|
|             |             |                                                                                                    |                                     |                       |  |  |
| <u>/</u> !  | <u>×</u>    | 字間にスペース                                                                                                    | は使用できません。各                          | パラメータは省略できません。        |  |  |
|             | マンド         | パラメータ                                                                                                    |                                     |                       |  |  |
| a           | ホフ<br>/Te   | 機能<br>スト/クライアント<br>Inet設定                                                                                                    | 設定<br>0:ホスト<br>1:クライアント<br>2:Telnet | 備考<br>初期設定は「0:ホスト」です。 |  |  |
| 【返答】ス       | ステー         | タス情報を返し                                                                                                    | ます。                                 |                       |  |  |
| :           | 状態          | 返答データ                                                                                                    |                                     |                       |  |  |
|             | 正常          | C Tab WHC Ta                                                                                                    | ab a CRLF                           |                       |  |  |
|             | 異常          | 常 E Tab WHC Tab <エラーNo.> CRLF                                                                                                  |                                     |                       |  |  |
| ≺⊥<br>Telne | ラー№<br>t接続¢ | .>は、「4-5. エ <sup>-</sup><br>の際のログイン、                                                                                           | ラーコード」 (P110) 参!<br>パスワード、ログア'      | 照<br>ウトは以下の通りとなります。   |  |  |

| WI  | Р                                                                |                                                       | ARIESのIPアドレス設定 書換            | Write IP Address     |  |  |  |
|-----|------------------------------------------------------------------|-------------------------------------------------------|------------------------------|----------------------|--|--|--|
| 【機能 | 【機能】 ARIESのIPアドレスを書き換えます。<br>初期設定は 「192,168,1,120」 です。           |                                                       |                              |                      |  |  |  |
| 【書式 | :]                                                               | STX WIP <u>a</u> /b                                   | / <u>c/d CRLF</u> ) パラメータ数 = | = 4                  |  |  |  |
|     | $\land$                                                          | 文字間にスペ                                                | ースは使用できません。各パラク              | <b>~一</b> タは省略できません。 |  |  |  |
|     | コマン                                                              | ッドパラメータ                                               |                              |                      |  |  |  |
|     |                                                                  | 機能                                                    | 設定                           | 備考                   |  |  |  |
|     | а                                                                | アドレス1                                                 | 0 ~ 255                      |                      |  |  |  |
|     | b                                                                | アドレス2                                                 | 0 ~ 255                      |                      |  |  |  |
|     | С                                                                | アドレス3                                                 | 0 ~ 255                      |                      |  |  |  |
|     | d                                                                | アドレス4                                                 | 0 ~ 255                      |                      |  |  |  |
| 【返答 | 【返答】 ステータス情報を返します。                                               |                                                       |                              |                      |  |  |  |
|     |                                                                  |                                                       |                              |                      |  |  |  |
|     | 田山                                                               | $ \begin{array}{cccccccccccccccccccccccccccccccccccc$ |                              |                      |  |  |  |
|     | 異常 E Tab WIP Tab <エラーNo.> CRLF<br><エラーNo.>は、「4-5.エラーコード」(P110)参照 |                                                       |                              |                      |  |  |  |

| WOT     |                                                                                           | <u>汎用出力 書換 ///</u> | ite Output |  |  |  |  |
|---------|-------------------------------------------------------------------------------------------|--------------------|------------|--|--|--|--|
| 【機能】    | 【機能】 汎用1/0出カピンの出力状態を書き換えます。                                                               |                    |            |  |  |  |  |
| 【書式】    | t】 $\boxed{\text{STX}} \text{ WOT } \underline{a}/\underline{b} \text{ CRLF}}$ パラメータ数 = 2 |                    |            |  |  |  |  |
| <u></u> | <br>文字間にスペースは使用できません。各パラメータは省略できません。<br>コマンドパラメータ                                         |                    |            |  |  |  |  |
|         | 機能                                                                                        | 設定                 | 備考         |  |  |  |  |
| а       | 汎用出力No.                                                                                   | 0 ~ 7              |            |  |  |  |  |
| b       | 出力状態                                                                                      | 0:0FF 1:0N         |            |  |  |  |  |
| 【返答】    | 【返答】 設定値を返します。                                                                            |                    |            |  |  |  |  |
| 状態      | 状態 返答データ                                                                                  |                    |            |  |  |  |  |
| 正常      | t C Tab WOT Ta                                                                            | ab a Tab b CRLF    |            |  |  |  |  |
| 異常      | 異常 E Tab WOT Tab <エラーNo.> CRLF                                                            |                    |            |  |  |  |  |
| 〈エラ     | <エラーNo.>は、「4-5.エラーコード」(P110)参照                                                            |                    |            |  |  |  |  |
|         | 汎用I/0については「3-11.汎用I/0」(P46)参照                                                             |                    |            |  |  |  |  |

| WP  | S                                             |                  | Telnetパスワード設定 書換                  | Write Password   |  |  |  |
|-----|-----------------------------------------------|------------------|-----------------------------------|------------------|--|--|--|
| 【機能 | 【機能】 Telnet接続時のパスワードの設定を行います。                 |                  |                                   |                  |  |  |  |
| 【書士 | :] [                                          | STX WPS <u>a</u> | / <u>b</u> CRLF パラメータ数 =          | 2                |  |  |  |
|     | 文字間にスペースは使用できません。各パラメータは省略できません。<br>コマンドパラメータ |                  |                                   |                  |  |  |  |
|     |                                               | 機能               | 設定                                | 備考               |  |  |  |
|     | а                                             | 現パスワード           | 現在のパスワード                          | 初期設定は「KOSMOS」です。 |  |  |  |
|     | b                                             | 新パスワード           | アルファベット大文字、小文字、<br>数字の8文字以内の組み合わせ |                  |  |  |  |
| 【返答 | 【返答】 ステータス情報を返します。                            |                  |                                   |                  |  |  |  |
|     | 状愈                                            | と 返答データ          |                                   |                  |  |  |  |
|     | 正常 C Tab W                                    |                  | IPS Tab a Tab b CRLF              |                  |  |  |  |
|     | 異常 E Tab WPS Tab <エラーNo.> CRLF                |                  |                                   |                  |  |  |  |
|     | <エラーNo.>は、「4-5.エラーコード」(P110)参照                |                  |                                   |                  |  |  |  |
|     | ※パスワードの保管に関して十分にご注意ください。                      |                  |                                   |                  |  |  |  |

| WPT                                                                                                 | WPT ポート番号設定 書換 Write Port Number           |                |             |  |  |  |
|----------------------------------------------------------------------------------------------------|--------------------------------------------|----------------|-------------|--|--|--|
| 【機能】 /                                                                                              | 【機能】 ARIESのポート番号を設定します。<br>初期設定は「12321」です。 |                |             |  |  |  |
| 【書式】〔                                                                                               | STX WPT <u>a</u> CR                        | LF パラメータ数 = 1  |             |  |  |  |
| <u>/!</u>                                                                                           | 文字間にスペーズ                                   | スは使用できません。各パラメ | ータは省略できません。 |  |  |  |
| コマン                                                                                                 | ノドパラメータ                                    |                |             |  |  |  |
|                                                                                                    | 機能                                         | 設定             | 備考          |  |  |  |
| а                                                                                                   | ポート番号                                      | 0~65535        |             |  |  |  |
| 【返答】ステータス情報を返します。                                                                                   |                                            |                |             |  |  |  |
| <br>正 ?                                                                                             | 志 <u>MPT</u> Tab a CRIE                    |                |             |  |  |  |
|                                                                                                    | ☆ E Tab WPT Tab <エラーNo.> CRLF              |                |             |  |  |  |
| ▲ ▲ ▲ ▲ ▲ ▲ ▲ ▲ ▲ ▲ ▲ ▲ ▲ ▲ ▲ ▲ ▲ ▲ ▲ ▲ ▲ ▲ ▲ ▲ ▲ ▲ ▲ ▲ ▲ ▲ ▲ ▲ ▲ ▲ ▲ ▲ ▲ ▲ ▲ ▲ ▲ ▲ ▲ ▲ ▲ ▲ ▲ ▲ A A |                                            |                |             |  |  |  |
| ※ARIESがホスト設定時のポート番号と、クライアント設定時のポート番号は共通です。                                                          |                                            |                |             |  |  |  |

| WRE                                                                                                    |                                               | エンコーダ値 <b>書</b> 換 <i>E</i>             | ncoder Write |  |  |  |  |
|----------------------------------------------------------------------------------------------------|-----------------------------------------------|----------------------------------------|--------------|--|--|--|--|
| 【機能】                                                                                                    | 【機能】 エンコーダ値を書き換えます。                           |                                        |              |  |  |  |  |
| 【書式】                                                                                                    | STX WRE <u>a</u> / <u>b</u>                   | CRLF パラメータ数 = 2                        |              |  |  |  |  |
| <u>^</u>                                                                                                    | 文字間にスペースは使用できません。各パラメータは省略できません。<br>コマンドパラメータ |                                        |              |  |  |  |  |
|                                                                                                    | 機能                                            | 設定                                     | 備考           |  |  |  |  |
| а                                                                                                    | 軸No.                                          | 1 ~ 32                                 |              |  |  |  |  |
| b                                                                                                    | 設定値                                           | −134, 217, 728 <b>~</b> +134, 217, 727 |              |  |  |  |  |
| 【返答】 設定値を返します。<br><u>状態 返答データ</u><br>正常 C <u>Tab</u> WRE <軸No.> <u>CRLF</u><br>異常 E <u>Tab</u> WRE <軸No.> <u>Tab</u> <エラーNo.> <u>CRLF</u><br><エラーNo.>は、「4-5. エラーコード」(P110)参照 |                                               |                                        |              |  |  |  |  |

| WRP                                                                                                    |                                               | 現在位置 書換 Writ                                   | e position |  |  |  |  |
|----------------------------------------------------------------------------------------------------|-----------------------------------------------|------------------------------------------------|------------|--|--|--|--|
| 【機能】                                                                                                    | 【機能】 現在のモーターパルス値を書き換えます。                      |                                                |            |  |  |  |  |
| 【書式】                                                                                                    | STX WRP <u>a</u> / <u>b</u>                   | パラメータ数 =                                       | - 2        |  |  |  |  |
| <u>∧</u><br>⊐ ₹:                                                                                                    | 文字間にスペースは使用できません。各パラメータは省略できません。<br>コマンドパラメータ |                                                |            |  |  |  |  |
|                                                                                                    | 機能                                            | 設定                                             | 備考         |  |  |  |  |
| а                                                                                                    | 軸No.                                          | 1 ~ 32                                         |            |  |  |  |  |
| b                                                                                                    | 設定値                                           | <i>−</i> 134, 217, 728 <i>~</i> +134, 217, 727 |            |  |  |  |  |
| 【返答】 ステータス情報を返します。<br><u> 状態 返答データ</u><br>正常 C Tab WRP <軸№ CRLF<br>異常 E Tab WRP <軸№ Tab <エラー№. CRLF<br></li <li>&lt;エラー№.&gt;は、「4-5. エラーコード」(P110)参照</li> |                                               |                                                |            |  |  |  |  |

| WS  | N                                                  |                  | サブネットマスク設定 書換                | Write sub net mask |  |  |  |  |
|-----|----------------------------------------------------|------------------|------------------------------|--------------------|--|--|--|--|
| 【機能 | 【機能】 ARIESのサブネットマスクを書き換えます。<br>初期設定は「255,0,0,0」です。 |                  |                              |                    |  |  |  |  |
| 【書式 | :]                                                 | STX WSN <u>a</u> | / <u>b/c/d CRLF</u> ) パラメータ数 | = 4                |  |  |  |  |
|     | 文字間にスペースは使用できません。各パラメータは省略できません。                   |                  |                              |                    |  |  |  |  |
|     | コマン                                                | ンドパラメータ          |                              |                    |  |  |  |  |
|     |                                                    | 機能               | 設定                           | 備考                 |  |  |  |  |
|     | а                                                  | アドレス1            | 0 ~ 255                      |                    |  |  |  |  |
|     | b                                                  | アドレス2            | 0 ~ 255                      |                    |  |  |  |  |
|     | С                                                  | アドレス3            | 0 ~ 255                      |                    |  |  |  |  |
|     | d                                                  | アドレス4            | 0 ~ 255                      |                    |  |  |  |  |
| 【返答 | 【返答】 ステータス情報を返します。 ※コマンド受信後、すぐに返します。               |                  |                              |                    |  |  |  |  |
|     | 状態 返答データ                                           |                  |                              |                    |  |  |  |  |
|     | 正常 C Tab WSN Tab a Tab b Tab c Tab d CRLF          |                  |                              |                    |  |  |  |  |
|     | 異常 E Tab WSN Tab <エラーNo.> CRLF                     |                  |                              |                    |  |  |  |  |
|     | <エラーNo.>は、「4-5.エラーコード」(P110)参照                     |                  |                              |                    |  |  |  |  |
| WTI                                                               | В                       |                    | 速度テーブル 書                        | 换 Write speed table                                       | 1/2 |
|-------------------------------------------------------------------|-------------------------|--------------------|---------------------------------|-----------------------------------------------------------|-----|
| 【機能                                                               | <br>【機能】 速度テーブルを書き換えます。 |                    |                                 |                                                           |     |
| 【書式                                                               | <u>.</u> ]              | STX WTB <u>a/b</u> | $\frac{c}{d} \frac{e}{f} $ CRLF | パラメータ数 = 7                                                |     |
|                                                                   | <u>,</u><br>,,          | 文字間にスペー<br>ンドパラメータ | -スは使用できません                      | 。各パラメータは省略できません。                                          |     |
|                                                                   |                         | 機能                 | 設定                              | 備考                                                        |     |
|                                                                   | а                       | 軸No.               | 1 ~ 32                          |                                                           |     |
|                                                                   | b                       | 速度テーブルNo.          | 0 ~ 11                          |                                                           |     |
|                                                                   | с                       | スタート速度             | 1 ~ 2, 500, 000                 |                                                           |     |
|                                                                   | d                       | 最高速度               | 2 ~ 5, 000, 000                 |                                                           |     |
|                                                                   | е                       | 加速時間               | 1 ~ 10,00                       | 設定値 x 10[msec]<br>設定範囲は最高速度域により異なります。                     |     |
|                                                                   | f                       | 減速時間               | 1 ~ 10,00                       | また、減速時間は加速時間の2倍以上<br>に設定できません。<br>(「3-1-3.速度設定規定」(P18)参照) |     |
|                                                                   | g                       | 加速パターン             | 1:矩形駆動<br>2:台形駆動<br>3:S字駆動      | 「3-2. 加速パターン」 (P19) 参照                                    |     |
| 【返答】 ステータス情報を返します。                                                |                         |                    |                                 |                                                           |     |
| 状態 返答データ                                                          |                         |                    |                                 |                                                           |     |
| 正常 C Tab WTB a Tab b Tab c Tab d Tab e Tab f Tab g Tab h Tab i CR |                         |                    |                                 |                                                           |     |
|                                                                   | 異                       | 常 E Tab WTE        | 3 a   Tab   <エラ−No.>   C        | RLF                                                       |     |
| <エラー№.>は、「4-5.エラーコード」(P110)参照                                     |                         |                    |                                 |                                                           |     |

| WT      | 3 |           | 速度テーブル 書換                  | Write speed table                                                |  |
|---------|---|-----------|----------------------------|------------------------------------------------------------------|--|
| 【返答データ】 |   |           |                            |                                                                  |  |
|         |   | 機能        | 設定                         | 備考                                                               |  |
|         | а | 軸No.      | 1 ~ 32                     |                                                                  |  |
|         | b | 速度テーブルNo. | 0 ~ 11                     |                                                                  |  |
|         | С | スタート速度    | 1 ~ 2, 500, 000            |                                                                  |  |
|         | d | 最高速度      | 2 ~ 5, 000, 000            |                                                                  |  |
|         | е | 加速時間      | 1 ~ 10,00                  | 設定値 x 10[msec]<br>設定単位は最高速度域により異なります。<br>(「3-1-3.速度設定規定」(P18)参照) |  |
|         | f | 減速時間      | 1 ~ 10,00                  |                                                                  |  |
|         | g | 加速パターン    | 1:矩形駆動<br>2:台形駆動<br>3:S字駆動 |                                                                  |  |
|         | h | 加速パルス     | 加速パルス数                     | 加速・減速時間設定値から<br>計算したパルス数                                         |  |
|         | i | 減速パルス     | 減速パルス数                     |                                                                  |  |

4-5. エラーコード

コマンドを送った際に、異常が確認されると、コントローラは返答にエラーコードを付けて返します。 正常時は先頭文字にC、エラー発生時はEまたはWが付きエラーコードが返されます。

駆動エラー発生後、STRコマンド(ステータスリード)でエラーコードを確認することができます。

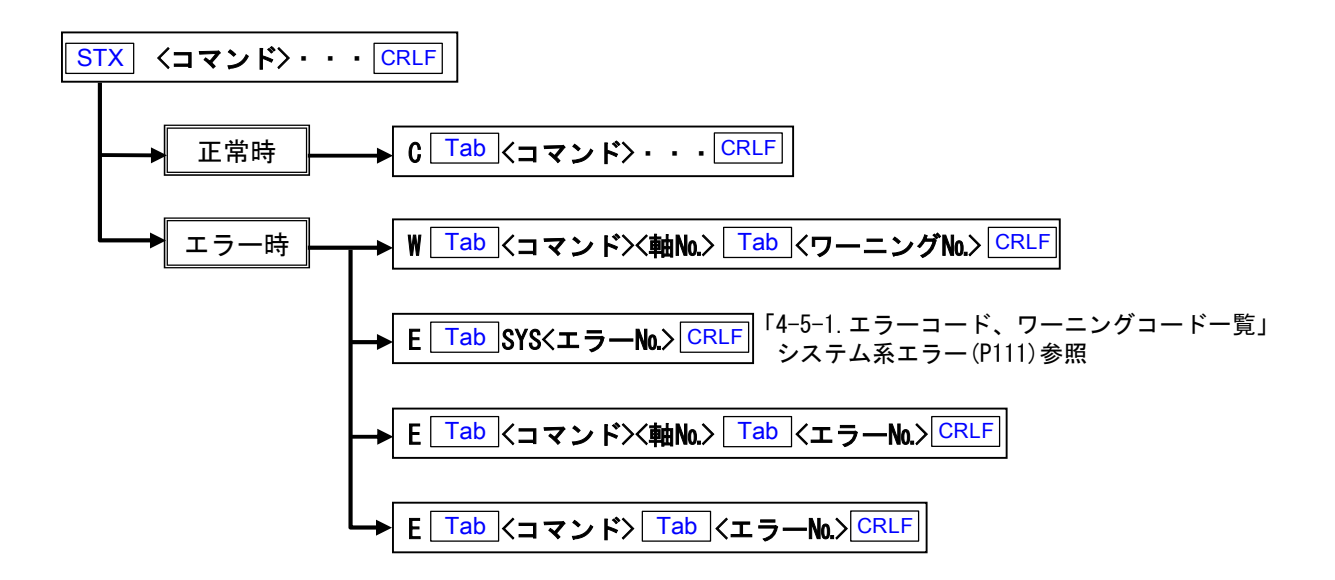

### 4-5-1. エラーコード、ワーニングコード一覧

### システム系エラー①

| エラーNo. | 内容                                            | 備考                         |
|--------|-----------------------------------------------|----------------------------|
| 1      | コマンドの先頭にSTXがない                                | RS-2320使用時のみ               |
| 3      | 指定文字、数字以外の文字が含まれている                           |                            |
| 4      | 該当するコマンドが無い                                   |                            |
| 5      | 非常停止信号を検出した                                   | ARIESから自発的に発信、REMコマンドで解除可能 |
| 6      | 駆動中にMotionnetデバイスの接続遮断(電源切断含む)が確認されたため、非常停止した | ARIESから自発的に発信、RAXコマンドで解除可能 |

#### パラメータエラー

| エラーNo. | 内容                          | 備考                                       |
|--------|-----------------------------|------------------------------------------|
| 100    | パラメータの総数が違う                 |                                          |
| 10n    | 第n番目のパラメータの数値が範囲外           | n=1~9                                    |
| 120    | パラメータに指定した軸数が、制御できる軸数を超えている | スレーブコントローラの接続数と制御<br>できる駆動軸の総数に応じて決定されます |
| 121    | 該当するSYS No.が無い              |                                          |

### 駆動系エラー①

| エラーNo. | 内容                                                    | 備考                                                                                 |
|--------|-------------------------------------------------------|------------------------------------------------------------------------------------|
| 304    | 駆動中にCWリミットが入り停止した                                     |                                                                                    |
| 305    | 駆動中にCCWリミットが入り停止した                                    |                                                                                    |
| 306    | 多軸駆動(MPS,SPS)中のいずれかの軸のリミットが入り停止した                     |                                                                                    |
| 307    | CWリミットおよびCCWの両方のリミットが入っている                            |                                                                                    |
| 308    | モーターが励磁されていない状態で駆動させようとした                             |                                                                                    |
| 309    | 駆動中の軸を動作させようとした                                       |                                                                                    |
| 310    | 移動先の座標が-134,217,728~+134,217,727の範囲を超えている状態で駆動させようとした |                                                                                    |
| 311    | 駆動中の軸のパルスカウンタ値を書き換えようとした                              |                                                                                    |
| 312    | 駆動中の軸のエンコーダカウンタ値を書き換えようとした                            |                                                                                    |
| 313    | 駆動中の軸のシステムパラメータを書き換えようとした                             |                                                                                    |
| 314    | 非常停止を検出したので駆動中の軸を停止した                                 |                                                                                    |
| 315    | アラームを検出したので駆動中の軸を停止した                                 |                                                                                    |
| 316    | 一側ソフトリミットが+側ソフトリミット以上となっている                           |                                                                                    |
| 317    | +側ソフトリミットにより駆動を停止した                                   |                                                                                    |
| 318    | ー側ソフトリミットにより駆動を停止した                                   |                                                                                    |
| 319    | 多軸同時駆動(MPS、SPS)中のいずれかの軸がソフトリミットに入り停止した                |                                                                                    |
| 320    | 直線補間にて主軸の移動量が0である                                     |                                                                                    |
| 321    | サーボレディ信号がONでない状態で動作させようとした                            |                                                                                    |
| 322    | 駆動中にMotionnetデバイスの接続遮断(電源切断含む)が確認されたため非常停止した          | エラーNo.6と同時に発信                                                                      |
| 323    | STPコマンドによる停止制御中に、STPの再指令があった                          |                                                                                    |
| 324    | 多軸同時駆動(MPS, SPS)中のいずれかの軸がアラーム検出により停止した                |                                                                                    |
| 399    | 想定外のエラーにより異常停止した                                      | エラーコード5,6,304~324以外の要因で異常停止した<br>場合にこの返答がされます。<br>お求めの販売店、商社または当社営業部まで<br>ご連絡ください。 |

### フィードバックエラー

| エラーNo. | 内容                                                  | 備考 |
|--------|-----------------------------------------------------|----|
| 401    | フィードバック制御においてリトライカウント数を超えたがエンコーダフィードバック<br>が完了しなかった |    |

### 駆動系エラー②

| エラーNo. | 内容                                               | 備考    |
|--------|--------------------------------------------------|-------|
| 500    | MPIコマンドが未発行の状態でMPSコマンドで駆動させようとした                 |       |
| 50n    | MPSコマンドの第n軸に対応する駆動パラメータが未設定の状態でMPSコマンドで駆動させようとした | n=1~4 |
| 505    | MPS第1軸の移動先の座標が-134,217,728~+134,217,727の範囲を超えている |       |
| 506    | MPS第2軸の移動先の座標が-134,217,728~+134,217,727の範囲を超えている |       |
| 507    | MPS第3軸の移動先の座標が-134,217,728~+134,217,727の範囲を超えている |       |
| 508    | MPS第4軸の移動先の座標が-134,217,728~+134,217,727の範囲を超えている |       |
| 510    | 同時駆動に指定した3つ以上の軸が同じ                               |       |
| 511    | 同時駆動に指定した第1軸と第2軸が同じ                              |       |
| 512    | 同時駆動に指定した第1軸と第3軸が同じ                              |       |
| 513    | 同時駆動に指定した第1軸と第4軸が同じ                              |       |
| 514    | 同時駆動に指定した第2軸と第3軸が同じ                              |       |
| 515    | 同時駆動に指定した第2軸と第4軸が同じ                              |       |
| 516    | 同時駆動に指定した第3軸と第4軸が同じ                              |       |

### 速度テーブルエラー

| エラーNo. | 内容                                              | 備考                         |
|--------|-------------------------------------------------|----------------------------|
| 601    | WTBコマンドで書き換えた加速時間が大きい                           |                            |
| 602    | WTBコマンドで書き換えた加速時間が小さい                           |                            |
| 603    | WTBコマンドで書き換えた減速時間が大きい                           | 「3-1-3.速度設定規定」(P18)参照      |
| 604    | WTBコマンドで書き換えた減速時間が小さい                           |                            |
| 605    | スタート速度が最高速度の50%を超えた設定をしようとした                    |                            |
| 606    | 直線補間(SPSコマンド)の第2軸、第3軸の最高速度が制限値(SYS No.16)を超えている | 「4-4 コフンド詳細」の92(000) 会昭    |
| 607    | 最高速度が制限値 (SYS No.16) を超えた設定をしようとした              | 「4-4. コマント計袖」のSF3 (F69) 参照 |

トリガ系エラー

| エラーNo. | 内容                                         | 備考             |
|--------|--------------------------------------------|----------------|
| 700    | トリガ出力中にトリガ系システムパラメータ(SYSNo.51~56)を変更しようとした |                |
| 701    | 駆動中の軸に対してTRSコマンドを発行した                      |                |
| 702    | トリガ出力が設定時間を超えても終了しない                       | お求めの販売店、商社または  |
| 703    | トリガ出力が設定時間に達する前に終了した                       | 当社営業部までご連絡ください |

非常停止エラー

| エラーNo. | 内容                                                 | 備考                                  |
|--------|----------------------------------------------------|-------------------------------------|
| 800    | 非常停止中にコマンドを実行しようとした                                | REMコマンドの発行で復旧します                    |
| 801    | 非常停止の要因を取り除いていない状態で非常停止解除を実行しようとした                 | 非常停止の要因を取り除いてから<br>REMコマンドの発行で復旧します |
| 802    | Motionnetデバイスの接続遮断(電源切断含む)による全軸停止状態中にコマンドを実行しようとした | RAXコマンドの発行で復旧します                    |
| 803    | 返答がある前に連続してコマンドを実行しようとした。                          |                                     |

#### システム系エラー②

| エラーNo. | 内容                                 | 備考 |
|--------|------------------------------------|----|
| 901    | 駆動中の軸があるときにWIPコマンドもしくはPIPコマンドを発行した |    |
| `      |                                    |    |
| ワーニン   | <i>у</i>                           |    |

| ワーニングNo. | 内容                                 | 備考                  |
|----------|------------------------------------|---------------------|
| 51       | Motionnetデバイス構成の増加が確認された           | ARIESから自発的に発信       |
| 52       | Motionnetデバイス構成の減少が確認された           | ARIESから自発的に発信       |
|          | 移動目標位置がソフトリミットを超えている               |                     |
| 350      | (ソフトリミット有効時に駆動コマンドの返答方式が「クイック」で、   | 駆動はこのソフトリミットまで行われます |
|          | 目標位置がソフトリミットを超えている場合にこのワーニングを返します) |                     |

## 4-6.システム設定

**4-6-1. システム設定一覧** 使用する機種により、システム設定を行う必要があります。 WSYコマンド、RSYコマンドにて設定を行ってください。 ※システム番号は他のKOSMOSシリーズと共用。

| システム<br>No. | 表示                   | 機能                             | 設定範囲                                     | 初期値            | 備考                               |
|-------------|----------------------|--------------------------------|------------------------------------------|----------------|----------------------------------|
| 1           | ORG OFFESET          | 原点復帰後の座標値/原点オフセット値             | $-134, 217, 728 \sim +134, 217, 727$     | 0              |                                  |
| 2           | ORG TYPE             | 原点復帰方式                         | 1 ~ 15                                   | 4              | 「3─9. 原 屈 復 帰 力 式 」<br>(D20) 会 昭 |
| 3           | ORG SCAN SPEED       | 原点スキャン時の速度                     | 1 ~ 5,000,000                            | 500            | (P30)参照                          |
|             |                      | · · · · ·                      | · · · · ·                                |                |                                  |
| 6           | PM PRESCALE          | パルス値プリスケール/<br>設定した値を超えたとき0に戻す | 0 ~ 134, 217, 727                        | 0              |                                  |
| 7           | PM ROTATE CHANGE     | モーター回転方向の変更                    | 0:正転<br>1:逆転                             | 0              |                                  |
| 8           | LIMIT SWAP           | リミット信号入替え                      | 0:標準<br>1:入替                             | 0              |                                  |
| 9           | PM CLOCK             | パルス出力方式切替                      | 1 : 1CLK<br>2 : 2CLK                     | 2              |                                  |
| 10          | PM LOGIC             | パルス出力論理切替                      | 0:正論理<br>1:負論理                           | 0              |                                  |
| 11          | BACKLUSH PULSE       | バックラッシュ補正パルス数                  | 0 ~ 134, 217, 727                        | 0              |                                  |
| 12          | BACKLUSH TYPE        | バックラッシュ補正方式                    | 0~4                                      | 0              | 「3-3. バックラッシュ補正」<br>(P20)参照      |
| 13          | SOFT LIMIT SET       | ソフトリミット設定                      | 0:無効<br>1:有効                             | 0              |                                  |
| 14          | SOFT LIMIT POSITION+ | +側ソフトリミット位置                    | $-134, 217, 728 \sim +134, 217, 727$     | +134, 217, 727 |                                  |
| 15          | SOFT LIMIT POSITION- | ー側ソフトリミット位置                    | $-134, 217, 728 \sim +134, 217, 727$     | -134, 217, 728 |                                  |
| 16          | TOP SPEED LIMIT      | 最高速度制限值                        | 2 ~ 5,000,000                            | 50,000         |                                  |
|             |                      |                                | · · · ·                                  |                |                                  |
| 21          | LIMIT LOGIC          | リミット信号論理の変更                    | 0 : NC<br>1 : NO                         | 0              |                                  |
| 22          | NORG SIGNAL LOGIC    | NORGセンサ信号論理の変更                 | 0 : NO<br>1 : NC                         | 0              |                                  |
| 23          | ORG SIGNAL LOGIC     | ORGセンサ信号論理の変更                  | 0 : NO<br>1 : NC                         | 0              |                                  |
|             |                      |                                |                                          |                |                                  |
| 31          | ENC MULTYPLICITY     | エンコーダ値逓倍                       | 1:1逓倍<br>2:2逓倍<br>4:4逓倍                  | 4              |                                  |
| 32          | ENC PRESCALE         | エンコーダ値プリスケール                   | 0 ~ 134, 217, 727                        | 0              |                                  |
| 33          | ENC CALC NUM         |                                | 1 ~ 134, 217, 727                        | 1              |                                  |
| 34          | ENC CALC DEN         | モーターハルス/エンコーダ方解能比率             | 1 ~ 134, 217, 727                        | 1              |                                  |
| 35          | ENC ROTATE CHANGE    | エンコーダ加算方向の変更                   | 0:標準<br>1:逆転                             | 0              |                                  |
| 36          | ENC Z LOGIC          | エンコーダZ相の論理切替                   | 0:正論理<br>1:負論理                           | 1              |                                  |
| 37          | PM&ENC SYNC WRITE    | 原点復帰時のエンコーダ座標を0にする             | 0:実行しない<br>1:実行する                        | 1              |                                  |
| 38          | ENC FILTER           | エンコーダ信号のフィルタ切替                 | 0:フィルタあり(MAX13MHz)<br>1:フィルタなし(MAX20MHz) | 0              |                                  |
|             |                      |                                |                                          |                |                                  |
| 41          | FEEDBACK TYPE        | フィードバック制御方式                    | 0:補正無し<br>1:位置決め時のみ補正<br>2:常時補正          | 0              |                                  |
| 42          | PERMIT RANGE         | エンコーダパルス許容範囲                   | 0 ~ 10,000                               | 1              |                                  |
| 43          | RETRY COUNT          | フィードバック時のリトライ回数                | 1 ~ 10,000                               | 100            |                                  |
| 44          | FEEDBACK WAIT TIME   | フィードバック時の待機時間(msec)            | 1 ~ 10,000                               | 100            |                                  |

※ NC  $\rightarrow$  ノーマルクローズ NO  $\rightarrow$  ノーマルオープン

| システム<br>No. | 表示                  | 機能                           | 設定範囲                                                               | 初期値 | 備考                      |
|-------------|---------------------|------------------------------|--------------------------------------------------------------------|-----|-------------------------|
| 51          | TRIGGER SOURCE      | トリガ信号源の選択                    | 0:モーターパルス<br>1:エンコーダパルス(1逓倍)<br>2:エンコーダパルス(2逓倍)<br>4:エンコーダパルス(4逓倍) | 0   |                         |
| 52          | TRIGGER EDGE        | トリガ信号のエッジ選択                  | 0:立ち上がり<br>1:立ち下がり                                                 | 0   |                         |
| 53          | TRIGGER PM PITCH    | トリガ信号の分周比<br>(モーターパルス同期の場合)  | 1 ~ 100,000                                                        | 1   |                         |
| 54          | TRIGGER ENC PITCH   | トリガ信号の分周比<br>(エンコーダパルス同期の場合) | 1 ~ 100,000                                                        | 1   |                         |
| 55          | TRIGGER PULSE WIDTH | トリガ出力のパルス幅                   | 1 : 1 μ sec<br>2 : 10 μ sec<br>3 : 100 μ sec<br>4 : 1000 μ sec     | 3   |                         |
| 56          | TRIGGER LOGIC       | トリガ出力の論理切り替え                 | 0:正論理<br>1:負論理                                                     | 0   |                         |
|             |                     |                              |                                                                    |     |                         |
| 61          | EXCITATION          | モーター励磁 ON/OFF                | 0 : OFF<br>1 : ON                                                  | *   | 「3-6. ステッピングモーター励磁      |
| 62          | SERVO USED          | モーター選択                       | 0 : パルスモーター<br>1 : サーボモーター                                         | 0   | および、サーボON/OFF仕様」(P27)参照 |
| 63          | ALARM VARID/INVARID | アラーム入力信号 有効/無効 設定            | 0:無効<br>1:有効                                                       | 0   |                         |
|             |                     |                              |                                                                    |     |                         |
| 65          | MICROSTEP SELECT    | マイクロステップM1/M2の選択             | 0 : M1<br>1 : M2                                                   | 0   |                         |
|             |                     |                              |                                                                    |     |                         |
| 99          | STOP TYPE           | リミット信号による停止方式                | 0:減速停止<br>1:緊急停止                                                   | 1   |                         |

#### 4-6-2. 各システム設定詳細

- システムNo.1 ORG OFFSET (原点オフセット)
   原点復帰駆動完了後、設定したパルス分駆動を行い、停止位置を0点(原点)とします。
   初期値 0
   設定範囲 -134, 217, 728 ~ 134, 217, 727
- システムNo.2 ORG TYPE (原点検出方式)
   原点検出方式を選択します。 詳細は「3-9. 原点復帰方式」(P30)参照
   初期値 4
   設定範囲 1 ~ 15
- システムNo.3 ORG SCAN SPEED (原点スキャン時の速度)
   原点復帰駆動実行時、最終位置決めを行う速度を設定します。
   初期値 500
   設定範囲 1 ~ 5,000,000
- **システムNo.6 PM PRESCALE (モーターパルス値プリスケール)** 設定した値を超えた時、モーターパルス値を'0'に戻します。 初期値 0 設定範囲 0 ~ 134, 217, 727

#### 例

360° = 3600パルスの回転系のステージを使用し、360°回って座標値を0°にしたい場合、 1周分の移動量に相当するパルス移動量(この場合3600パルス)から 「1」引いた移動量を設定します。(3600パルス - 1パルス = 3599パルス) これにより360°を0°に現在位置情報を書き換えます。

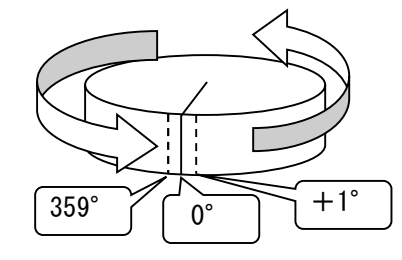

 システムNo.7 PM ROTATE CHANGE (モーター回転方向の変更) パルス指令方向とモーター回転方向の関係を変更します。 初期値 0
 0:正転:+方向パルスにてモーターがCW方向へ駆動する。
 1:逆転:+方向パルスにてモーターがCCW方向へ駆動する。

システムNo.8 LIMIT SWAP (リミット信号入れ替え)

CWリミットセンサとCCWリミットセンサを入れ替えます。 初期値 0 0:標準

1:入替え

**システムNo.9 PM CLOCK (パルス出力方式切替)** ドライバに対するパルス出力方式 を変更します。 初期値 2 1:1CLK

- 2 : 2CLK
- ロタイムチャート

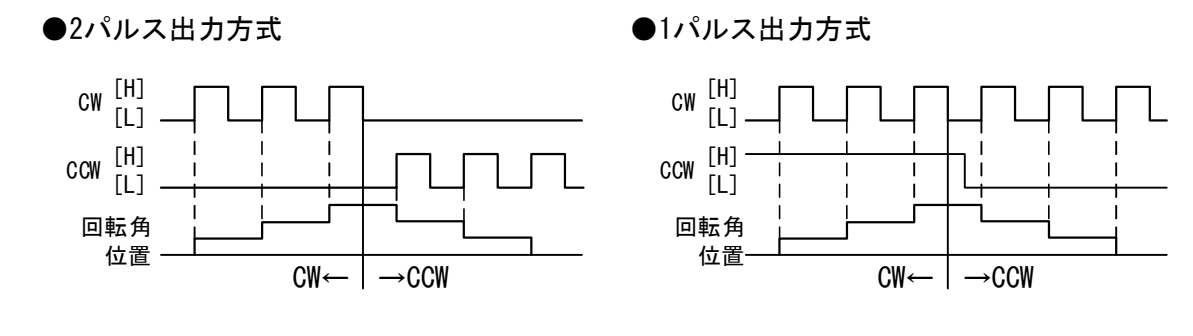

システムNo.10 PM LOGIC (パルス出力論理切替)

出カパルスの論理を設定します。 初期値 0

0:正論理

1: 負論理

**システムNo.11 BACKLASH PULSE (バックラッシュ補正パルス)** バックラッシュ補正を行うパルス数を設定します。 初期値 0 設定範囲 0 ~ 134, 217, 727

 システムNo.12 BACKLASH TYPE (バックラッシュ補正方式) バックラッシュ補正方式を設定します。
 初期値 0
 0:バックラッシュ補正無効
 1:CCW方向からCW方向へ反転時、移動前に補正パルス数の補正往復駆動
 2:CW方向からCCW方向へ反転時、移動前に補正パルス数の補正往復駆動

- 3: CCW方向へ移動時、移動後に補正パルス数の補正往復駆動
- 4:CW方向へ移動時、移動後に補正パルス数の補正往復駆動

システムNo.13 SOFT LIMIT SET (ソフトリミット設定)
 ソフトリミット機能の無効/有効を選択します。
 初期値 0
 0:無効
 1:有効

- システムNo. 14 SOFT LIMIT POSITION+ (+側ソフトリミット位置)
   ソフトリミット機能が有効な場合の+側ソフトリミット位置を設定します。
   初期値 +134, 217, 727
   設定範囲 -134, 217, 728 ~ +134, 217, 727
- システムNo. 15 SOFT LIMIT POSITION- (一側ソフトリミット位置)
   ソフトリミット機能が有効な場合の一側ソフトリミット位置を設定します。
   初期値 -134, 217, 728
   設定範囲 -134, 217, 728 ~ +134, 217, 727
- システムNo.16 TOP SPEEED LIMIT (最高速度制限値)
   WTBコマンドにて設定できる最高速度上限を設定します。
   初期値 50,000
   設定範囲 2 ~ 5,000,000
- システムNo. 21 LIMIT LOGIC (リミット信号論理の変更)
   CW、CCWリミット信号論理を変更します。
   初期値 0
   0:NC:ノーマルクロ-ズ
   1:N0:ノーマルオープン
- システムNo. 22 NORG SIGNAL LOGIC (NORGセンサ信号論理の変更) NORG信号論理を変更します。
   初期値 0
   0:NO:ノーマルオープン
   1:NC:ノーマルクローズ
- システムNo. 23 ORG SIGNAL LOGIC (ORGセンサ信号論理の変更)
   ORG信号論理を変更します。
   初期値 0
   0:NO:ノーマルオープン
   1:NC:ノーマルクローズ

システムNo.31 ENC MULTYPLICITY (エンコーダ値逓倍)
 エンコーダ分解能を設定します。
 初期値 4
 1:1逓倍(標準×1)
 2:2逓倍(標準×2)
 4:4逓倍(標準×4)

**システムNo.32 ENC PRESCALE (エンコーダ値プリスケール)** 設定した値を超えた時、エンコーダ値を'0'に戻します。 初期値 0 設定範囲 0 ~ 134, 217, 727

例

360° = 3600パルスの回転系のエンコーダを使用し、360°回って座標値を0°にしたい場合、 1周分のエンコーダ値に相当するパルス(この場合3600パルス)から「1」引いた値を 設定します。 (3600パルス - 1パルス = 3599パルス) これにより360°を0°にエンコーダ値を書き換えます。

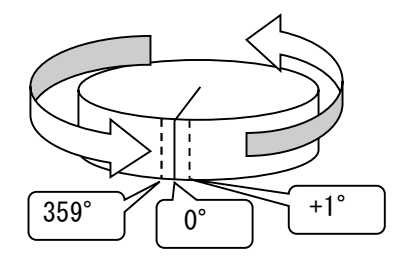

システムNo. 33,34 ENC CALC NUM /DEN (モーターパルス/エンコーダ分解能比率)
 エンコーダフィードバックを行う上でモーターパルスとエンコーダパルスの
 分解能(移動量/1パルス)の比を設定する必要があります。当項目にてエンコーダ分解能と
 指令パルス分解能の比率を設定します。初期値 1
 設定範囲 1 ~ 134,217,727

- 例:モーターパルス分解能0.1 $\mu$ m/1パルス、エンコーダ分解能1 $\mu$ m/1パルスの場合 モーターパルス/エンコーダ分解能比は 1:10 と、なります。 この場合、システムNo.33に1、システムNo.34に10を設定してください。
- **システムNo. 35 ENC ROTATE CHANGE (エンコーダ加算方向の変更)** エンコーダカウンタの加算方向を設定します。 初期値 0 0:標準
  - 1:逆転

システムNo.36 ENC Z LOGIC (エンコーダZ相の論理切り替え)
 エンコーダZ相パルスの論理を切り替えます。
 初期値 1
 0:正論理
 1:負論理

システムNo. 37 ENC SYNC WRITE (原点復帰時エンコーダ値リセット)
 原点復帰完了時にエンコーダ値も'0'にリセットします。
 初期値 1
 0:エンコーダ値リセットを実行しない
 1:エンコーダ値リセットを実行する

システムNo. 38 ENC FILTER (エンコーダ信号のフィルタ切替)
 エンコーダ信号に対してフィルタの有無を設定します。
 初期値 0
 0:フィルタあり(エンコーダ入力周波数の上限は13MHzとなります)
 1:フィルタなし(エンコーダ入力周波数の上限は20MHzとなります)

システムNo. 41 FEEDBACK TYPE (エンコーダフィードバック制御方式)
 エンコーダフィードバック制御方式の設定します。
 初期値 0
 0:補正なし
 1:位置決め時のみ補正

**システムNo. 42 PERMIT RANGE (エンコーダパルス許容範囲)** エンコーダフィードバック許容範囲を設定します。 初期値 1 設定範囲 0 ~ 10,000

2:常時補正

システムNo.43 RETRY COUNT (フィードバック時のリトライ回数)
 エンコーダフィードバック実行時のリトライ回数を設定します。
 (フィードバック動作後、目的位置に対して到達していない場合、
 再度フィードバックを実行する回数)
 ※リトライ回数を超えてもフィードバックが完了しない場合も制御を終了します。
 この場合STRコマンドにてフィードバック状態を確認できます。
 初期値 100
 設定範囲 10,000

システムNo.44 FEEDBACK WAIT TIME (フィードバック時の待機時間(msec))

エンコーダフィードバック実行時の補正待ち時間(msec)を設定します。 ※設定有効単位は10msecごと、最大誤差は設定値+10msec。
(1度のフィードバック動作で完了しない場合、システムNo. 43に設定した回数分リトライを 行うが、リトライのフィードバック動作に移るまでの待機時間を設定します)
※待機時間を設定することで、1度の動作で起きる慣性モーメント揺れが治まる時間を設け られるため、次回フィードバック動作に必要なスタート位置の誤検出が少なくなります。
初期値 100
設定範囲 1 ~ 10,000 システムNo.51 TRIGGER SOURCE (トリガ信号源の選択)

トリガ信号を出力する際に必要な同期パルスを選択します。 初期値 0 0:モーターパルス値 1:エンコーダパルス値(1逓倍)

- 2:エンコーダパルス値(2逓倍)
- 4:エンコーダパルス値(4逓倍)
- システムNo.52 TRIGGER EDGE (トリガ信号のエッジ選択)
   トリガ信号を出力する際に必要な同期パルスエッジを選択します。
   初期値 0
   0: 立ち上がり
   1: 立ち下がり
- システムNo.53 TRIGGER PM PITCH (トリガ信号の分周比/モーターパルス同期の場合)
   トリガ信号を出力する際に必要な同期パルスの分周比を設定します。
   初期値 1
   設定範囲 1 ~ 100,000
- システムNo. 54 TRIGGER ENC PITCH (トリガ信号の分周比/エンコーダパルス同期の場合)
   トリガ信号を出力する際に必要な同期パルスの分周比を設定します。
   初期値 1
   設定範囲 1 ~ 100,000
- **システムNo.55 TRIGGER PULSE WIDTH (トリガ出力信号のパルス幅**) トリガ出力信号のパルス幅を設定します。 初期値 3
  - 1 : 1 *µ* sec
  - 2 : 10 µ sec
  - 3 : 100 µ sec
  - $4 : 1000 \, \mu \, \text{sec}$

システムNo.56 TRIGGER LOGIC (トリガ出力の論理切替)
 トリガ出力信号の論理を設定します。
 初期値 0
 0:正論理
 1:負論理

システムNo.61 EXCITATION (モーター励磁 ON/OFF)

システムNo.62 SERVO USED (サーボモーター仕様の有無)
 SYS No.62にてステッピングモーター仕様かサーボモーター仕様かを選択します。
 詳細は「3-6.ステッピングモーター励磁および、サーボON/OFF仕様」(P27)参照
 サーボモーター選択時 → SYS No.61 初期値 0:0FF
 ステッピングモーター選択時 → SYS No.61 初期値 1:0N

|              | システムNo62 = 0<br>(ステッピングモータ仕様) | システムNo62 = 1<br>(サーボモータ仕様) |
|--------------|-------------------------------|----------------------------|
| システムNo61 = 0 | 励磁OFF                         | サーボOFF                     |
| システムNo61 = 1 | 励磁ON                          | サーボON                      |

システムNo. 63 ALARM VARID/INVARID (アラーム入力信号 有効/無効 設定)
 サーボモーター接続時のアラーム入力信号機能の無効/有効を選択します。
 初期値 0
 0: 無効
 1: 有効

 システムNo.65 MICROSTEP SELECT (マイクロステップM1/M2の選択)
 ドライバボックス「TITAN-AI」接続時、マイクロステップモードを 2パターン (M1/M2)から選択できます。
 初期値 0
 0:M1を選択
 1:M2を選択

システムNo.99 STOP TYPE (リミット信号による停止方法)

リミット信号検出時の停止方式を設定します。

初期値 1

0:減速停止

(減速停止の場合、メカ駆動限界点に到達しダメージを与える可能性がある為 この方式を使用される場合はご注意ください)

1:緊急停止

# 5 仕様

### 5-1.仕様

|      |                                   | ARIES                                                                                                    | LYNX                          |  |  |  |
|------|-----------------------------------|----------------------------------------------------------------------------------------------------|-------------------------------|--|--|--|
| 一般仕様 | 製品                                | モーターコントローラ<br>(マスターコントローラ) ※1                                                                                                    | モーターコントローラ<br>(スレーブコントローラ) ※1 |  |  |  |
|      | 外径寸法(mm)                          | W213.4xH52.4xD290                                                                                                    |                               |  |  |  |
|      | リンク制御方式                           | Motionnet®                                                                                                    |                               |  |  |  |
|      | 制御軸数                              | 2~32軸(ARIES:2軸、LYNX:1台増設につき2軸追加。MAX15台増設可)                                                                                                    |                               |  |  |  |
|      | 入力電源                              | AC 90 ~240 V 50Hz/60Hz                                                                                                    |                               |  |  |  |
|      | 消費電力                              | 25VA MAX<br>(AC100V供給時)                                                                                                    | 10VA MAX<br>(AC100V供給時)       |  |  |  |
|      | 使用環境                              | 動作温度:0~40℃、動作湿度30~85%(結露なきこと)                                                                                                    |                               |  |  |  |
|      | 重量                                | 1. <b>4</b> 5kg                                                                                                    | 1.25kg                        |  |  |  |
|      | 駆動機能                              | 絶対位置駆動、相対位置駆動、多軸同時駆動(MAX4軸)、<br>原点復帰駆動、直線補間駆動(最大3軸)、繰り返し往復駆動、<br>バックラッシュ補正駆動、フィードバック駆動、連続駆動                                                                                                    |                               |  |  |  |
|      | 速度制御                              | <ul> <li>・駆動パルス周波数:1pps~5Mpps</li> <li>・加減速パターン:台形駆動(非対称可)、S字駆動(非対称可)、矩形駆動</li> <li>・その他:10種類の速度テーブル</li> </ul>                                                                                                    |                               |  |  |  |
|      | 設定移動量                             | -134,217,728~+134,217,727パルス                                                                                                    |                               |  |  |  |
|      | 原点復帰方式                            | 15種類(ORG、NORG、CWリミット、CCWリミット、Z相の組合せ)                                                                                                    |                               |  |  |  |
| 機能仕様 | 出力信号                              | ・CW方向パルス、CCW方向パルス、カレントOFF信号、トリガ信号(差動信号出力)<br>・サーボON信号、アラームリセット信号[オープンコレクタ出力]絶対最大定格 80V/30mA<br>・汎用出力信号[オープンコレクタ出力]絶対最大定格 40V/100mA                                                                                                    |                               |  |  |  |
|      | 入力信号                              | <ul> <li>・センサ信号(CWリミット、CCWリミット、NORG「原点近接」、ORG「原点」)<br/>(12Vプルアップのフォトカプラ入力)</li> <li>・サーボ用信号(アラーム、サーボレディ、インポジション)、</li> <li>・汎用入力信号、非常停止信号(24Vプルアップのフォトカプラ入力)</li> <li>・エンコーダ信号(A相、B相、Z相)(差動信号入力)<br/>入力周波数(4逓倍換算): MAX13MHz(フィルタ無効時: MAX20MHz)</li> </ul> |                               |  |  |  |
|      | 表示モニタ                             | センサ状態、BUSY状態、非常停止状態LED                                                                                                    |                               |  |  |  |
|      | トリガ機能<br>(1,2軸の一方のみに<br>同期した出力)※2 | ・駆動パルスまたはエンコーダパルス同期信号(間引き設定可能)<br>・BUSY信号(駆動中信号)<br>・定速信号<br>・駆動開始時&終了時にワンショット出力(パルス幅設定可)<br>・コマンド(TFR)発行のタイミングによるワンショット出力(パルス幅設定可)                                                                                                    |                               |  |  |  |
|      | 凝信モンターフドライル                       | 、<br>は別体となります。 RS-232C、Ethe                                                                                                    | ernet(TCP/IP)                 |  |  |  |
|      | ※2. ARTESのみ<br>オプション              | PYXIS (ARIES専                                                                                                    | 用タッチパネル)                      |  |  |  |

### 5-2. コネクタ

ピン配列図はコネクタ側から見た図です。

### 5-2-1. モーター接続コネクタ

|                            | $\begin{array}{c} 13\\ 26 \end{array} \begin{array}{c} \hline \\ 14 \end{array} \begin{array}{c} 11\\ 14 \end{array}$                                                                                      |    |
|----------------------------|----------------------------------------------------------------------------------------------------|----|
|                            | 12       11       10       9       8       7       6       5       4       3       2       1         25       24       23       22       21       20       19       18       17       16       15       14 |    |
| ピン 端子名                     | 信号名称                                                                                                    |    |
| 1 PMx_CW(PLS               | - CWパルスまたは指令パルス(差動出力)+                                                                                                    |    |
| 2 PMx_CCW (DI              | + CCWパルスまたは方向指定信号(差動出力)+                                                                                                    |    |
| 3 PMx_COFF+                | <u>カレントOFF(差動出力)+</u>                                                                                                    |    |
| 4 PMx_D. SEL -             | ステップ分割数切り替え(差動出力)+ LTITAN-AⅡ専用」                                                                                                    |    |
| 5 GND (5V)                 | GND (5V用)                                                                                                    |    |
| $\frac{6 + 24V}{7 + 0.4V}$ |                                                                                                    |    |
|                            |                                                                                                    |    |
|                            | (Wリミットセンサ (検田時オーブン)                                                                                                    |    |
|                            | <u>NORGUISWICZY (検出時オーラン)</u>                                                                                                    |    |
|                            | ORGリミットセンサ (検出時クローズ)                                                                                                    |    |
| 12 GND (24V)               |                                                                                                    |    |
| 13 GND (24V)               | GND (24V用)                                                                                                    |    |
| 14 PMx CW (PLS             | - CWパルスまたは指令パルス(差動出力)-                                                                                                    |    |
| 15 PMx CCW(DI              | <ul> <li>CCWパルス方向指定信号(差動出力)ー</li> </ul>                                                                                                    |    |
| 16 PMx COFF-               |                                                                                                    |    |
| 17 PMx_D. SEL-             | ステップ分割数切り替え(差動出力)ー [TITAN-AⅡ専用]                                                                                                    |    |
| 18 GND (5V)                | GND(5V用)                                                                                                    |    |
| 19 + 24V                   | +24V出力                                                                                                    |    |
| 20 + 24V                   | +24V出力                                                                                                    |    |
| 21 PMx_ALM                 | アラーム(サーボモーター接続時) (ノーマルクロース                                                                                                    | ズ) |
| 22 PMx_INP                 | インポジション(サーボモーター接続時) (ノーマルオープ)                                                                                                    | )  |
| 23 PMx_SVRDY               | <u> サーボレディ(サーボモーター接続時) (ノーマルオープン</u>                                                                                                    | ノ) |
| 24 PMx_SVON                | サーボオン(サーボモーター接続時)                                                                                                    |    |
| 25 PMx_ALM_RE              | アラームリセット(サーボモーター接続時)                                                                                                    |    |
| 26 GND (24V)               | GND(24V用)                                                                                                    |    |

※ ピン2,15のPMx\_CCW(DIR)±はシステムNo.9「パルス出力方式切替」が2CLKのときは PMx\_CCW(CCWパルス)、1CLKのときはPMx\_DIR(方向指定信号)となります。 5-2-2. エンコーダコネクタ

| コネクタ型式:1<br>適合コネクタ:1 | 10220-5202PL (3<br>IEEE1284 (MDR) / \ | M)<br>一フピッチコネクタ(オス20ピン) |  |
|----------------------|---------------------------------------|-------------------------|--|
|                      |                                       | ENC1                    |  |
|                      | 10                                    |                         |  |
|                      | 20                                    |                         |  |
|                      | 10 0 0                                | 7654201                 |  |
|                      | 10 9 8                                |                         |  |
|                      | 20 19 18                              | 17 10 13 14 13 12 11    |  |
|                      | <u>**</u> フタ                          | 信日友新                    |  |
|                      | <u>ノ 端子名</u><br>1 + 5V                | <u>信亏石朴</u>             |  |
|                      | 2  GND (+5V)                          | GND(+5V用)               |  |
|                      | 3 ENCx A+                             | エンコーダA相(差動入力)+          |  |
|                      | 4 ENCx_B+                             | エンコーダB相(差動入力)+          |  |
|                      | 5 ENCx_Z+                             | <u>エンコーダZ相(差動入力)+</u>   |  |
|                      | <u>6 未使用</u>                          |                         |  |
|                      | <u>7 未使用</u>                          |                         |  |
|                      | <u>8</u> ] 未使用                        |                         |  |
|                      | <u>9 木()</u><br>10 土()日               |                         |  |
|                      | 11 + 51                               | + 51/出力                 |  |
|                      | 12  GND (+5V)                         | GND(+5VP)               |  |
|                      | 13 ENCx A-                            | エンコーダA相(差動入力)-          |  |
|                      | 14 ENCx_B-                            | エンコーダB相(差動入力)-          |  |
|                      | 15 ENCx_Z-                            | エンコーダZ相(差動入力)-          |  |
|                      | 16 未使用                                |                         |  |
|                      | 17 未使用                                |                         |  |
|                      | 18 未使用                                |                         |  |
|                      | 19                                    |                         |  |
|                      |                                       |                         |  |
| *                    | ENCX (JENC1)                          | ENCZに該当します。             |  |

5-2-3.1/0コネクタ

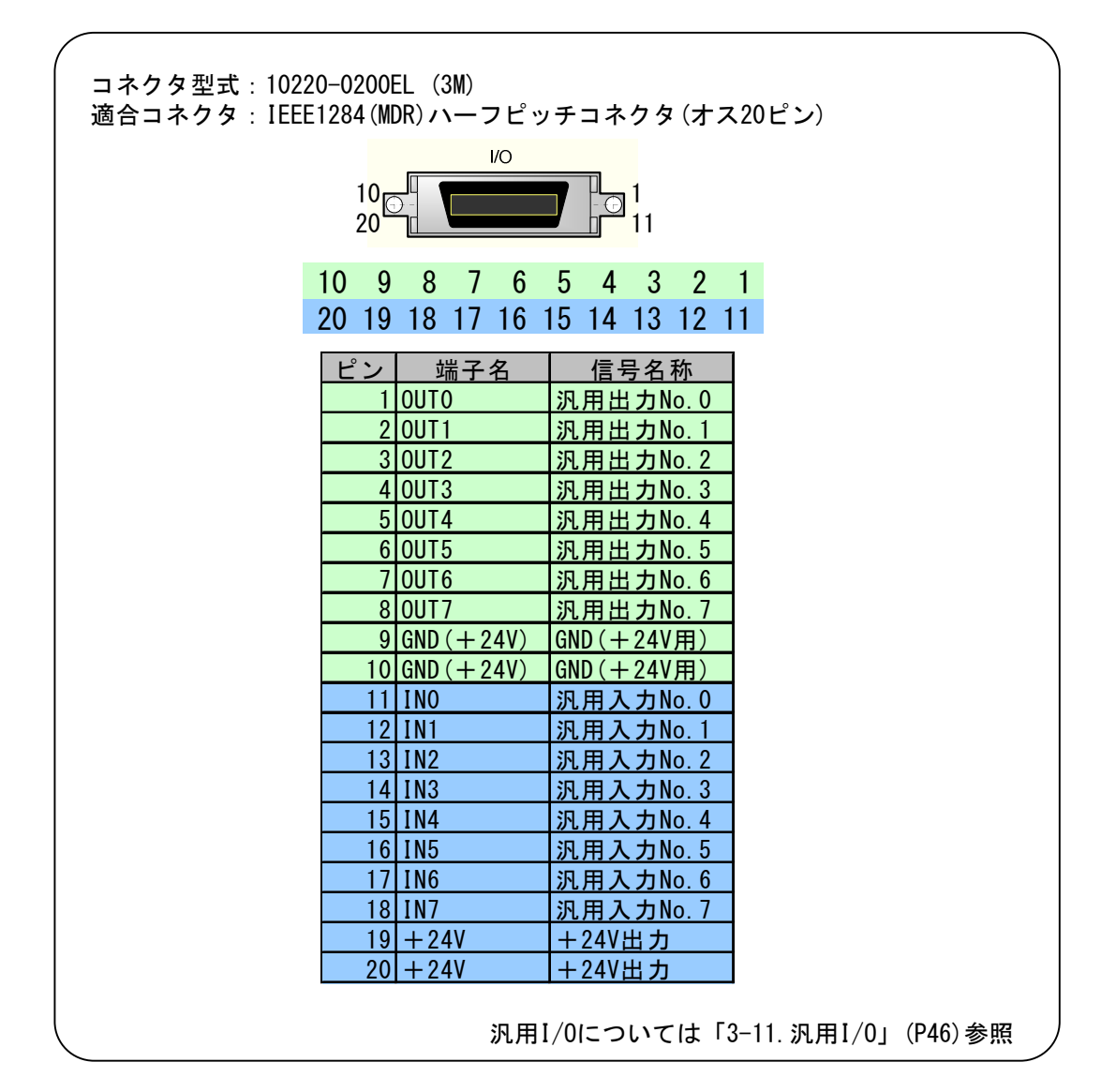

5-2-4. 非常停止信号入力コネクタ

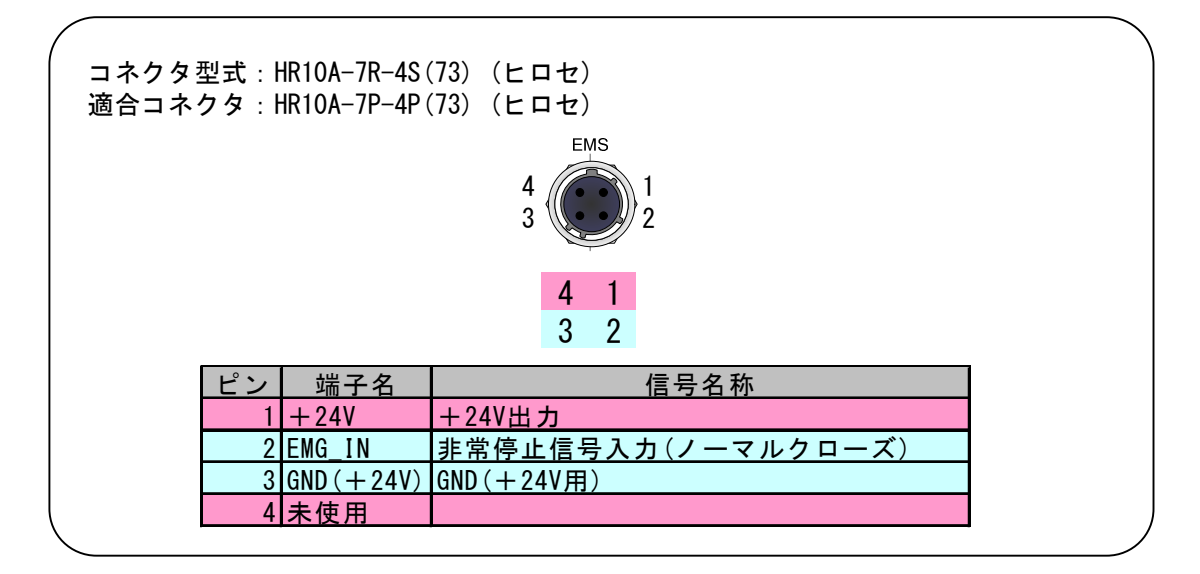

5-2-5. トリガ信号出力コネクタ

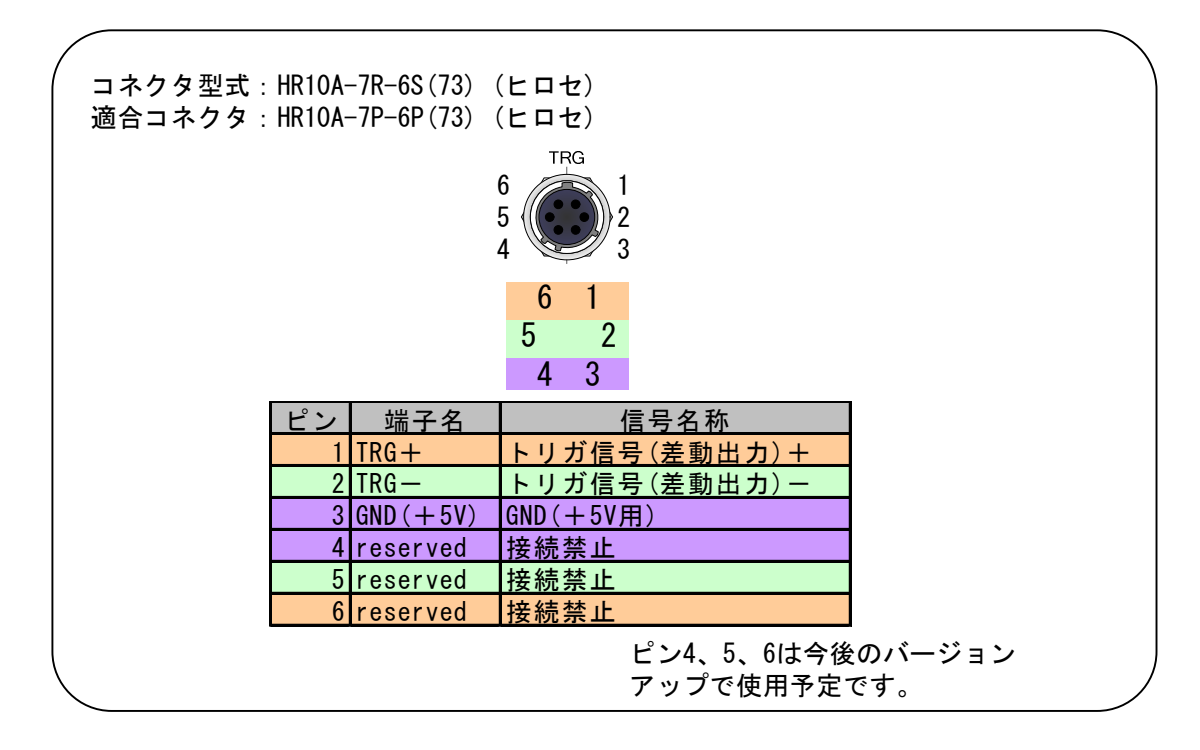

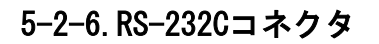

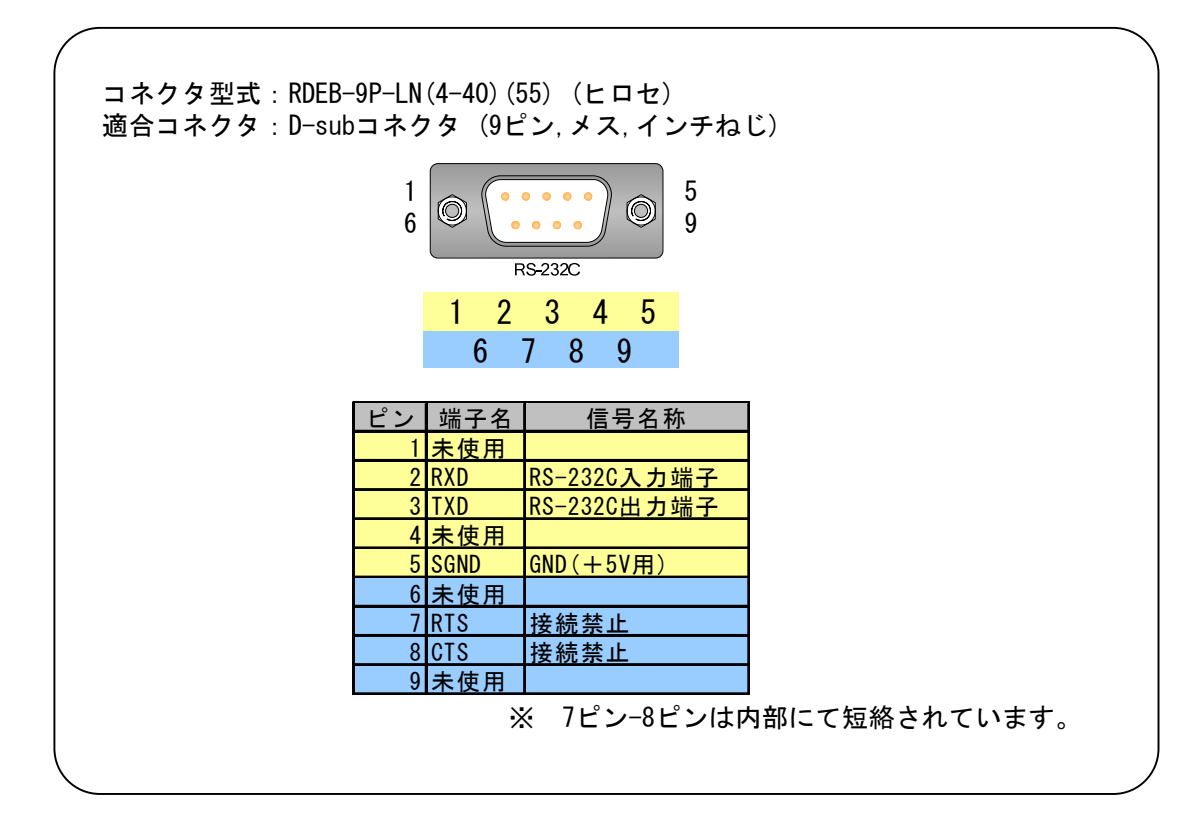

### 5-3. 入出力信号回路図

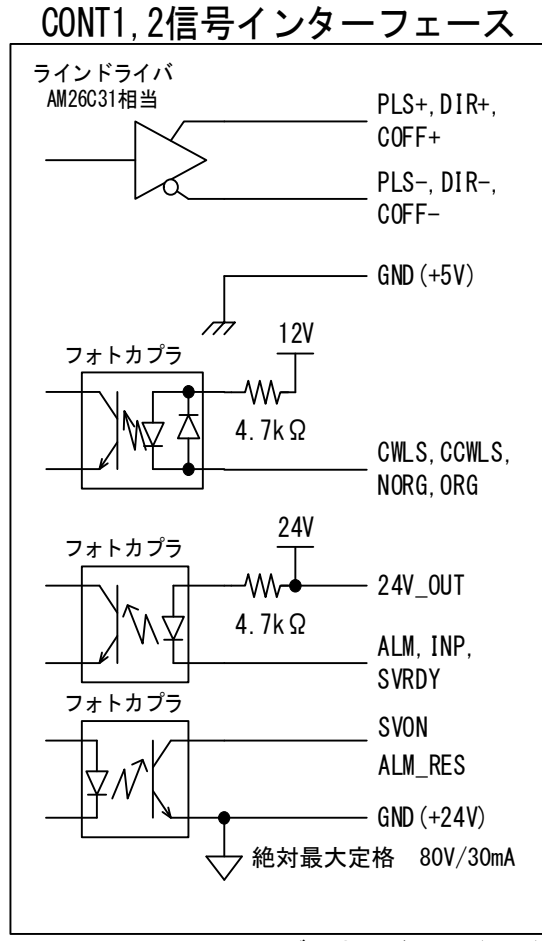

CWLS, CCWLS, NORG, ORGのグラウンドはGND (+24V)

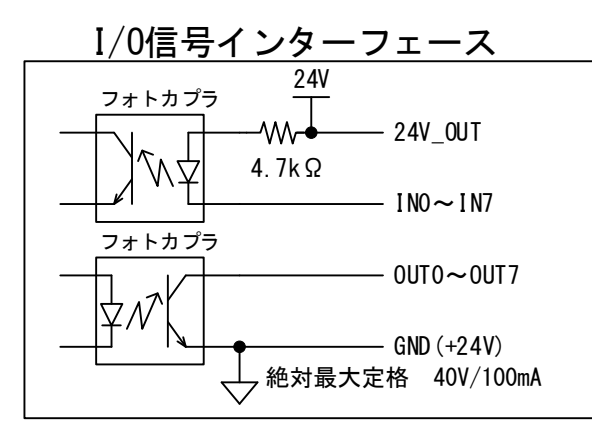

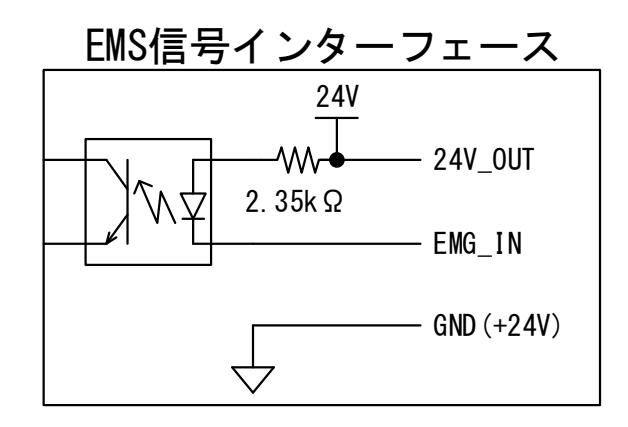

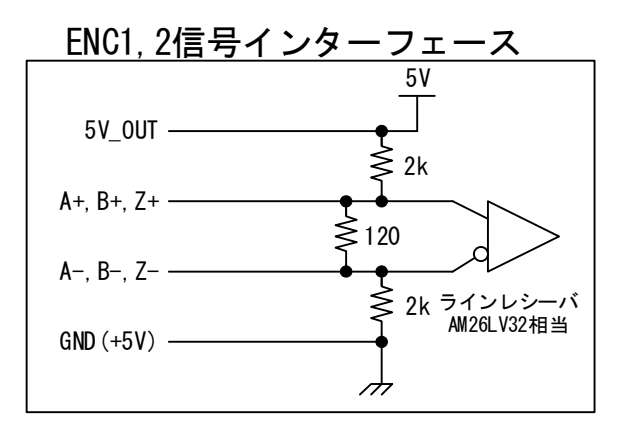

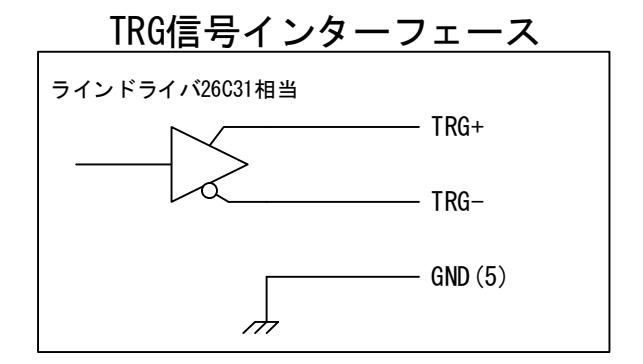

本ページの回路は2019年12月以降製作のARIES、 2020年4月以降製作のLYNXに適用されます。 それ以前のARIE/LYNXについてはRev. 1.42以前の 取扱説明書を参照ください。 5-4. 外形寸法

■ ARIES外形寸法

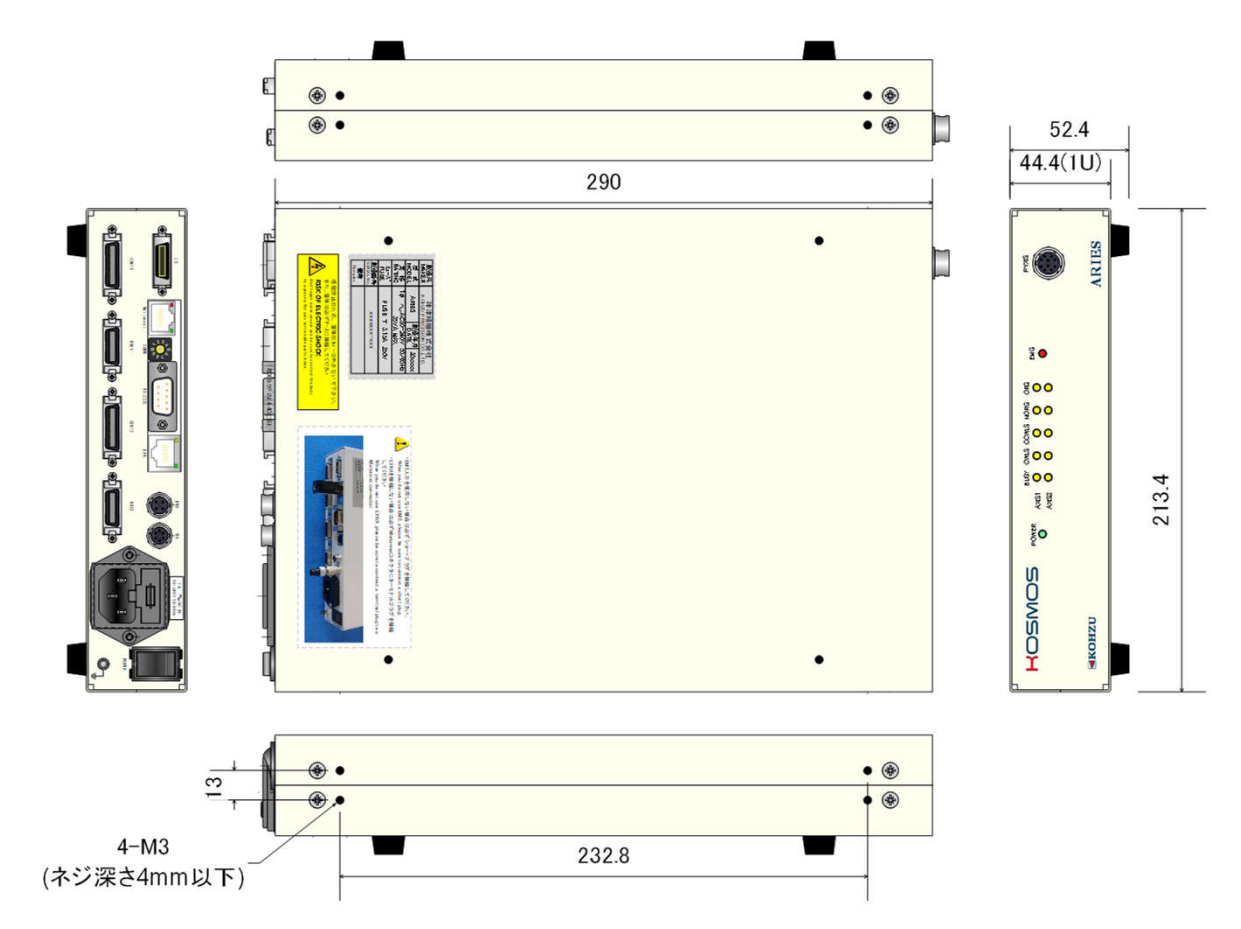

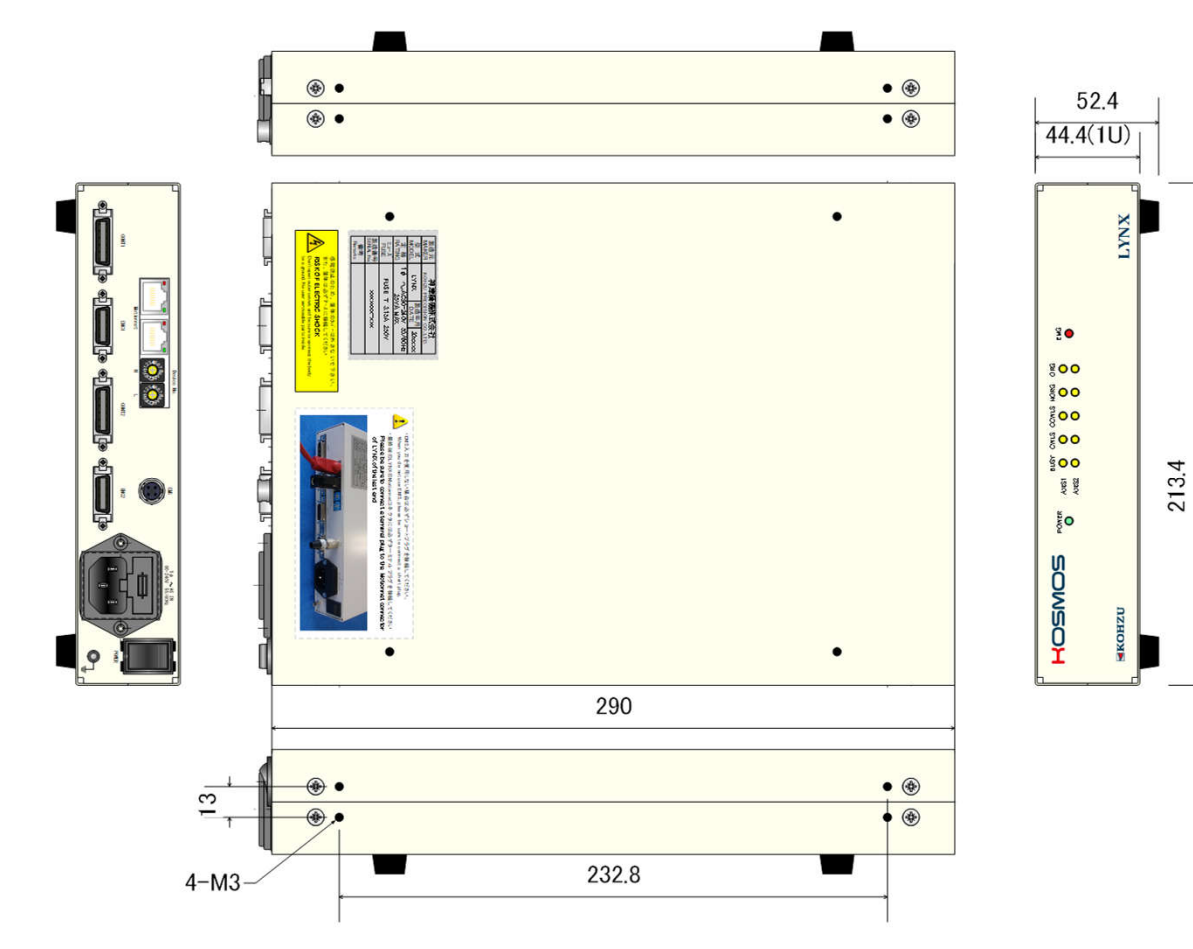

■ LYNX外形寸法

■ PYXIS外形寸法

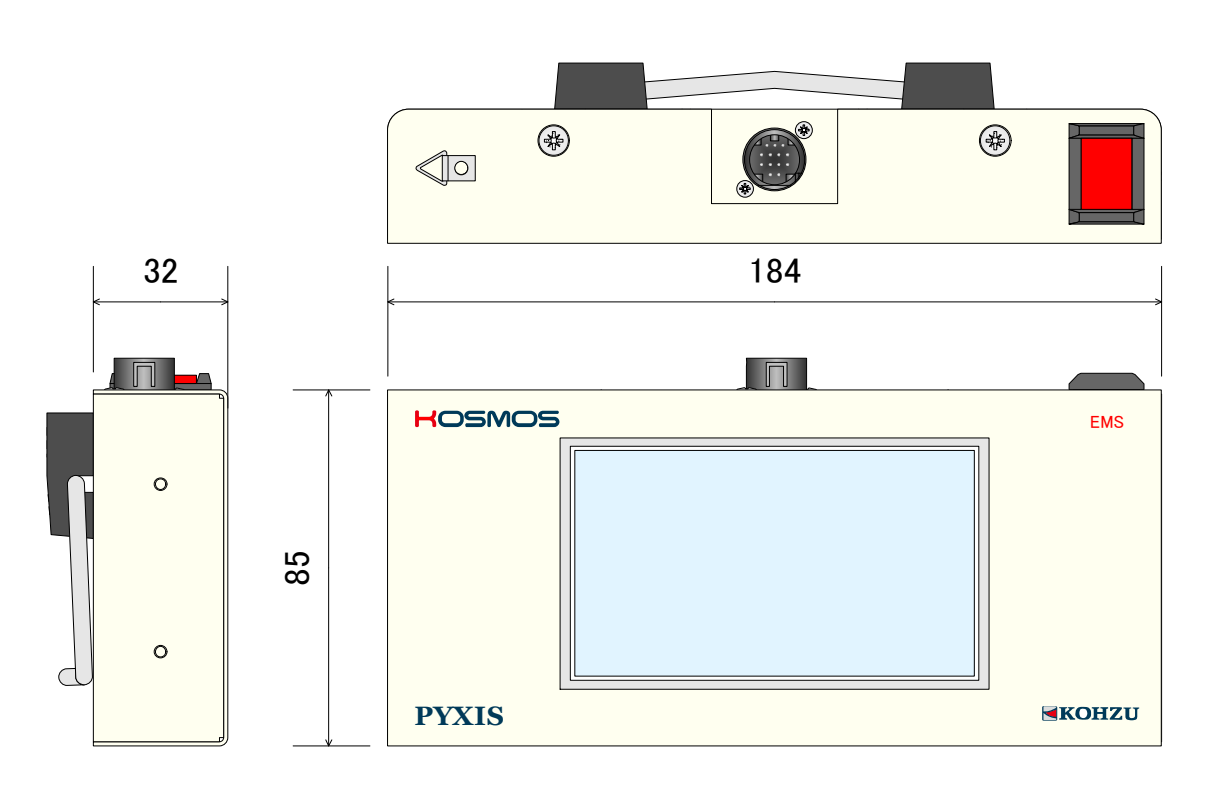

## 6 メンテナンス・サービス

6-1. 故障とお考えになる前に

#### ■電源が入らない

◇電源ケーブルが抜けていたり、ゆるんでいませんか?

- →電源ケーブルを本体へ確実に差し込んでください。
- ◇リアパネルのヒューズが無かったり、切れていませんか?
- →新しいヒューズを挿入または交換してください。
- (ヒューズの切断が度々起こる場合は、内部の故障が原因である可能性もあります)
- ◇コンセントに電源が通電していますか?
- →他の電気製品をそのコンセントに差し込んで動くかどうか確かめてください。
   →テスターなどの電圧計で通電を確認してください。
- ◇電源ケーブルが途中で断線していませんか?

→テスターなどで電源ケーブルの両端の導通を確認してください。

- ■ステージが動かない
  - ◇回転音がありますか?異常音が発生していませんか?
  - →脱調を起こしている可能性がありますので、スピードを変えてみるか、ドライバの出力電流の 調整を行ってください。
  - ◇(回転音がある場合)モーターは回転していますか?

→長期にお使いの場合などモーター軸のカップリングにゆるみが生じていることが稀にあります。 ◇(回転音がない場合)リミット表示が点灯していませんか?

- →リミットスイッチにて停止しています。逆方向に動かしてリミットを抜けてください。 ◇(回転音がない場合)モーターケーブルまたはドライバ接続ケーブルが抜けていたり、
  - ゆるんでいませんか?
  - →(モーターケーブルの場合)ステージ接続コネクタとドライバBOX接続コネクタを確実に 差し込んでください。
  - →(ドライバ接続ケーブルの場合)コントローラ接続コネクタとドライバBOX接続コネクタを 確実に差し込んでください。
- ◇(多軸仕様の場合)全部の軸が動きませんか?
- →動く軸と、動かない軸がある場合は、各軸(モーター)の接続コネクタを入れ換えてみて、 支障が本体側かモーター側かの判定を行ってください。

#### ■原点復帰動作ができない

- ◇モーターが全く動かない状態ですか?
- →別の駆動方法で動くかを確認してください。
- ◇(原点でない位置で停止する場合)センサ構成に対して、原点復帰の方式は正しいですか? →「3-9. 原点復帰方式」(P30)を参照し、ステージのセンサ構成に合った設定にしてください。
- 一部標準ステージでは、システム設定で原点復帰方式を3に設定する必要があります。
   ◇(原点でない位置で停止する場合)原点センサが正しく取り付けられていますか?
- →原点センサの調整を行ってください。
- →移動範囲が小さい場合など、リミットセンサ範囲と原点センサ範囲が重なる場合があります。 この場合は、正常に動作しませんので原点センサ範囲がリミット範囲から外れるように 調整を行ってください。
- →原点近接センサと原点センサを使用する場合は、それぞれの位置関係を考慮してください。 原点近接センサ範囲内から原点が外れる場合は正しく原点復帰ができません。 原点の位置調整を行ってください。
- ◇(原点でない位置で停止する場合)原点センサの論理が正しく設定されていますか? →センサの入力論理(ノーマルオープン、ノーマルクローズ)を切り替えてください。

#### ■位置ズレが起きる

◇移動量などの設定が間違っていませんか?

→取扱説明書にて各設定を確認してください。

- ◇モーターが正常に動作していますか?異常音が発生していませんか?
  →脱調を起こしていることも考えられますので、スピードを変えるか、ドライバの出力電流の調整を行ってください。
- ◇定格以上の負荷がかかっていませんか?

→負荷の確認を行ってください。スピードを下げるなどの方法も試してください。

◇リミットの範囲に入っていませんか?

→リミットの範囲に入った場合の停止位置およびカウンタ値は保証していません。

- リミットに入らない範囲で使用してください。
- ◇モーターと駆動部の組み付けに問題ありませんか? →長期にお使いの場合などモーター軸のカップリングにゆるみが生じることがあります。
- ■リモート操作(通信)が正常に動作しない

◇通信ケーブルが抜けていたり、ゆるんでいませんか?

- →通信ケーブルのコネクタを本体コネクタへ確実に差し込んでください。
- ◇通信のパラメータ設定が正しくなされていますか?
  - →「2-4. 通信用ロータリースイッチ」(P15)を参照し、確認してください。
  - (ARIES、LYNXの電源をOFFにしてディップスイッチの設定を行ってください。)
- ◇正しい通信ケーブルをお使いですか?
- →通信ケーブルのコネクタピン配置などご確認ください。
- ◇通信において、エラーコードが送られていませんか?
- →ホストコンピュータ側でエラー対応を行ってください。

◇ホストコンピュータ側の制御プログラムに間違いがありませんか? →プログラムの確認を行ってください。よく起こす間違いに、キャラクタの大小文字の区別、 デリミタコード設定などがありますのでご確認ください。

→コマンドの受け渡しは正常に行っていますか?返答のあるコマンド(例えば、ステータス 読み出しなど)は必ずデータを受信するようにしてください。

◇ステージ制御アプリケーション「Chamonix」での確認。 当社では簡単に操作できるアプリケーションを用意しています。 →アプリケーションで正常に動作する場合は、ユーザー様側のソフトが正しく 記述されていないことが考えられます。

◇通信を途中で強制的に止めていませんか?

→電源を再投入してください。

#### ■その他

◇非常停止信号が消えない。

- →以下の可能性が考えられます
  - ・非常停止プラグが接続されていない可能性があります。
  - ・PYXISの非常停止スイッチが入ったままの可能性があります。
  - ・Motionnet®ケーブルが正常に接続されていない可能性があります。
  - ・ターミナルプラグが接続されていない可能性があります。

### 6-2. 製品の保守

#### ■コントローラの保守

- ・埃の多い部屋で使用されている場合などは、定期的に内部のクリーニングを行ってください。 ・長期にわたって使用しない場合や、保管しておく場合は、必ず電源ケーブルは
- コンセントから抜きその他のケーブル類も外した状態にしてください。
- ・保守サービスの実施は、当社にて行います。

### 6-3. 保証とアフターサービス

保証期間中に万が一故障した場合は、弊社の規定にもとづき無償修理をいたします。

保証期間 弊社出荷日より1年間

■保証期間中の修理依頼

恐れ入りますが、お求めの販売店、商社または弊社営業部までご連絡ください。

■保証期間が経過してしまった修理依頼

保証期間が過ぎてしまった場合でも、お求めになった販売店、商社が明白な時は、 まずは、そちらへご相談ください。故障の状態により有償にて修理いたします。

■修理用部品の保守

修理用のほとんどの部品は、製造打ち切り後、弊社が設定した期間は保守いたします。 この期間を経過した部品を必要とする修理に関しては、修理をお断りする場合も ありますのでご了承ください。 また、部品の配給メーカーの都合により、この条件に満たない場合もあります。

### 6-4. お問い合わせ

弊社の製品でご不明な点がございましたら弊社営業部に電話または電子メールにてご連絡ください。

### 改定履歴

| 印刷<br>年月日  | Rev.<br>No.    | 改訂內容                                              |  |  |
|------------|----------------|---------------------------------------------------|--|--|
| 2014/04/01 | 1.10           | 初版 (ARIESバージョン1.1.1以前に対応)                         |  |  |
|            |                | ARIESのバージョンアップ (ver.1.2.2)に伴い、以下の内容が変更となりました。     |  |  |
|            |                | RAXコマンドの仕様が変更されました。                               |  |  |
| 2014/08/25 | 1.20           | PYXISの操作仕様が変更されました。                               |  |  |
|            |                | ARIESから自発的にエラーコード、ワーニングコードを発信する機能を追加しました。         |  |  |
|            |                | 非常停止要因にMotionnetエラーを追加しました。                       |  |  |
| 2015/08/01 | 1.30           | Ethernet(TCP/IP)のホスト/クライアント/Telnet設定の機能説明を追加しました。 |  |  |
| 2016/01/06 | 1.40           | 取扱説明書再構成                                          |  |  |
| 2016/02/26 | 2/26 1.41 誤植修正 |                                                   |  |  |
| 2020/04/23 | 1.42           | 付属品の記載を修正、及び誤植修正。                                 |  |  |
| 2021/08/13 | 1.43           | 入出力信号回路図の更新、および誤植修正                               |  |  |
|            |                |                                                   |  |  |
|            |                |                                                   |  |  |

|      | 記録欄  |
|------|------|
| ご購入日 |      |
| 購入先  |      |
| 担当者  | 電話番号 |
| 製造番号 |      |
| 特記   |      |
| • •  |      |
| · ·  |      |
|      |      |
|      |      |
|      |      |
| • •  |      |
| · ·  |      |
|      |      |

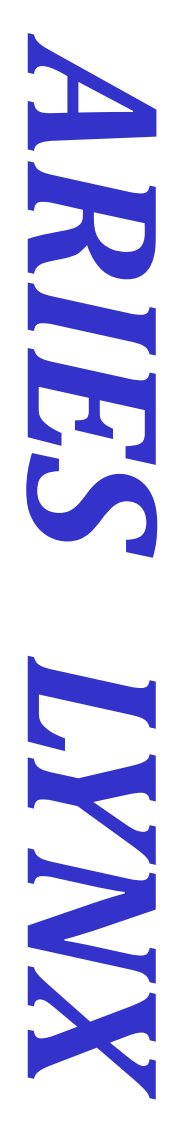

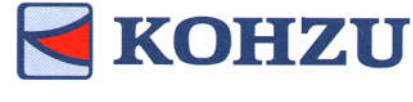

Kohzu Precision Co., Ltd.

本社 〒215-8521 神奈川県川崎市麻生区栗木2-6-15 Tel : 044-981-2131 Fax : 044-981-2181

E-mail : <u>sale@kohzu.co.jp</u> Web Site : <u>http://www.kohzu.co.jp/</u> 大阪支店 〒532-0004 大阪市淀川区西宮原2-7-38 新大阪西浦ビル202 Tel :06-6398-6610 Fax :06-6398-6620

**Project KOSMOS**